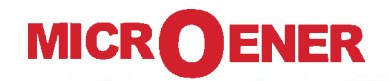

UFM-M

### MULTIFUNCTION MANAGER AND MOTOR PROTECTION RELAY

TYPE

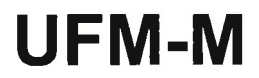

(Multiple I/O Boards)

# **ULTRA** Line

## **OPERATION MANUAL**

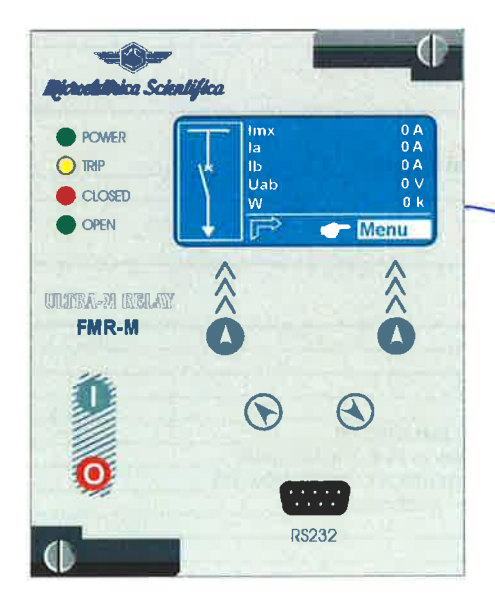

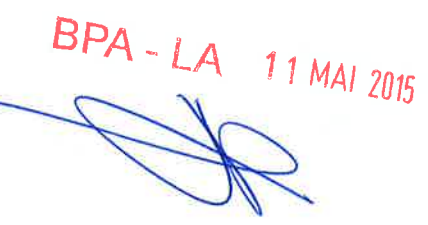

# CE

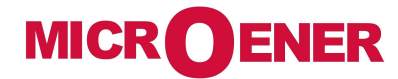

.....

#### INDEX

| 1. General Utilization and Commissioning Directions                                                                                                    | 5                                      |
|----------------------------------------------------------------------------------------------------|----------------------------------------|
| 1.1 - Storage and Transportation                                                                                                    | 5                                      |
| 1.2 - Installation                                                                                                    | 5                                      |
| 1.3 - Electrical Connection                                                                                                    | 0                                      |
| 1.5 - Measuring inputs and Fower Suppry                                                                                                    | 5                                      |
| 1.6 - Protection Earthing                                                                                                    | 5                                      |
| 1.7 - Setting and Calibration                                                                                                    | 5                                      |
| 1.8 - Safety Protection                                                                                                    | 5                                      |
| 1.9 - Handling                                                                                                    | 5                                      |
| 1.10 - Maintenance                                                                                                    | 5                                      |
| 1.11 - Fault Detection and Repair                                                                                                    | 6                                      |
| 2. General                                                                                                    | 6                                      |
| 2.1 - Power Supply – Main Relay                                                                                                    | 6                                      |
| 2.2 - Power Supply – Signalization Module (PSU) (Signalization module)                                                                                                    | 6                                      |
| 3. Front Panel                                                                                                    | 6                                      |
| 4. Keyboard and Display                                                                                                    | 7                                      |
| 4.1 - Display                                                                                                    | /                                      |
| 5. Icons of Display                                                                                                    | 8                                      |
| 6. Signalization on Main Relay                                                                                                    | 9                                      |
| 6.1 - Leds Manual Reset                                                                                                    | 9                                      |
| 6.2 – Display of the last trip                                                                                                    | 9                                      |
| 6. Signalization Module                                                                                                    | 10                                     |
| 6. User Variables                                                                                                    | 17                                     |
|                                                                                                    |                                        |
| 7. Cmd (Local Commands)                                                                                                    | 22                                     |
|                                                                                                    |                                        |
|                                                                                                    |                                        |
| 8. Measure                                                                                                    | 23                                     |
|                                                                                                    |                                        |
| 9. Henry                                                                                                    | 24                                     |
|                                                                                                    |                                        |
|                                                                                                    | 05                                     |
| 10 LTrip (Trips Recorded)                                                                                                    | 25                                     |
|                                                                                                    |                                        |
| 11. Cnt (Statistical Counters)                                                                                                    | 27                                     |
|                                                                                                    |                                        |
| 12 DOE (Decenting Changel given to)                                                                                                    | 20                                     |
| 12. 4. Funde on dialogy                                                                                                    | 29                                     |
| iz. i = Events on display                                                                                                    | 30                                     |
|                                                                                                    |                                        |
| 13. Yostem (System parameters)                                                                                                    | 32                                     |
|                                                                                                    |                                        |
| 14 Settings                                                                                                    | 35                                     |
| 14.1 Modifying the setting of variables                                                                                                    | 36                                     |
| 14.2. Password                                                                                                    | 37                                     |
| 14.3 – Menu: Communic. (Communication)                                                                                                    | 38                                     |
| 14.3.1 – Description of variables                                                                                                    | 38                                     |
| 14.3.2 – Front Panel serial communication port (RS232)                                                                                                    | 38                                     |
| 14.3.3 – Cable for direct connection of Relay to Personal Computer                                                                                                    | 38                                     |
| 14.3.4 – Rear communication port (Ethernet with IEC 61850 protocol)                                                                                                    | 38                                     |
| 14.4 - Menu: LCD (Human Machine Interface - customize)                                                                                                    | 39                                     |
| 14.4.1 - Description of variables                                                                                                    | 39                                     |
| 14.5 - runduon r/ (memaninage r +9)                                                                                                    | 41                                     |
| 14.5.2 - Trip and Alarm                                                                                                    | 41                                     |
| 14.6 - Function: 1I> (First Overcurrent Element F50/51)                                                                                                    | 44                                     |
| 14.6.1 - Description of variables                                                                                                    | 44                                     |
| 14.6.2 - Algorithm of the time current curves                                                                                                    | 45                                     |
|                                                                                                    | 46                                     |
|                                                                                                    | 47                                     |
| 14.6.4 – IEEE Curves                                                                                                    |                                        |
| 14.0.3 - IEE Curves                                                                                                    | 48                                     |
| 14.0.3 - ILC Curves         14.6.4 - IEEE Curves         14.6.5 - Operation of the phase Overcurrent Elements in function of variable "f(a)"         14.6.6 - Operation of the Overcurrent Element with Voltage Control f(U)         14.6.7 - Blocking Logic (BO R)                                                                                                    | 48<br>50                               |
| 14.0.3 - ILC Ourves         14.6.4 - IEEE Curves         14.6.5 - Operation of the phase Overcurrent Elements in function of variable "f(a)"         14.6.6 - Operation of the Overcurrent Element with Voltage Control f(U)         14.6.7 - Blocking Logic (BO-BI)         14.6.8 - Automatic doubling of Overcurrent thresholds on current in the                                                                  | 48<br>50<br>51                         |
| 14.0.3 - ILC Curves         14.6.4 - IEEE Curves         14.6.5 - Operation of the phase Overcurrent Elements in function of variable "f(a)"         14.6.6 - Operation of the Overcurrent Element with Voltage Control f(U)         14.6.7 - Blocking Logic (BO-BI)         14.6.8 - Automatic doubling of Overcurrent thresholds on current inrush         14.7 - Eurocion: 21. (Second Overcurrent Element E50/51) | 48<br>50<br>51<br>51                   |
| 14.0.3 - ILC Guives                                                                                                    | 48<br>50<br>51<br>51<br>51<br>52<br>52 |

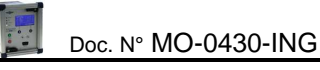

| 14.8.1 - Description of variables                                                                                                    | 53 |
|----------------------------------------------------------------------------------------------------|----|
| 14.9 - Function: 1lo> (First Earth Fault Element 50N/51N)                                                                                                    | 54 |
| 14.9.1 - Description of variables                                                                                                    | 54 |
| 14.9.2 – Operation mode of the Earth Fault elements programming the variable "f(a₀)"                                                                                                    | 55 |
| 14.10 - Function: 2Io> (Second Earth Fault Element 50N/51N)                                                                                                    | 56 |
| 14.10.1 - Description of variables                                                                                                    | 56 |
| 14.11 - Function: 3Io> (Second Earth Fault Element 50N/51N)                                                                                                    | 57 |
| 14.11.1 - Description parameters                                                                                                    | 57 |
| 14.12 - Function: 11s> (First Negative Sequence Element F46)                                                                                                    | 58 |
| 14.12.1 - Description of variables                                                                                                    | 58 |
| 14.12.2 – Time/Current operation of the first Current Unbalance element "f(t)"                                                                                                    | 58 |
| 14 13 - Eurotion: 2(s) (Second Negative Sequence Element E46)                                                                                                    | 59 |
| 14 13 1 - Description of variables                                                                                                    | 60 |
| 14.14. Europian 11. Eirst Overvoltage Element E50)                                                                                                    | 60 |
| 14.14 - Department of verticity of a second second se | 00 |
| 14.14. Function 214 (Second Queric/Lege Element EEQ)                                                                                                    | 00 |
| 14.15 - Function: <b>ZD</b> (Second Overvoltage Element F39)                                                                                                    | 60 |
| 14.15. 1 - Description of variables                                                                                                    | 60 |
| 14.16 - Function: <b>10</b> < (First Undervoitage Element F27)                                                                                                    | 61 |
| 14.16.1 - Description of variables                                                                                                    | 61 |
| 14.17 - Function: 2U< (Second Undervoltage Element F27)                                                                                                    | 61 |
| 14.17.1 - Description of variables                                                                                                    | 61 |
| 14.18 - Function: 1f> (First Overfrequency Element F81>)                                                                                                    | 62 |
| 14.18.1 - Description of variables                                                                                                    | 62 |
| 14.19 - Function: <b>2f&gt;</b> (Second Overfrequency Element F81>)                                                                                                    | 62 |
| 14.19.1 - Description of variables                                                                                                    | 62 |
| 14.20 – Function: 1f< (First Underfrequency Element F81<)                                                                                                    | 63 |
| 14.20.1 - Description of variables                                                                                                    | 63 |
| 14.21 - Function: 2f< (Second Underfrequency Element F81<)                                                                                                    | 63 |
| 14.21.1 - Description of variables                                                                                                    | 63 |
| 14.22 - Function: 10> (First Zero, Sequence Overvoltage Element F5910)                                                                                                    | 64 |
| 14 22 1 - Description of variables                                                                                                    | 64 |
| 14.23. Function: 2005 (Second Zero Sequence Overvoltage Element E591.0)                                                                                                    | 64 |
| 1/231_Description of variables                                                                                                    | 04 |
| 14.23. Eurotion: 114. (Desitive Sequence Undervoltage Element E27/11)                                                                                                    | 04 |
| 1424 - I ulicitoli, OTX (Fostive Sequence of dervollage Liement 12701)                                                                                                    | 00 |
| 14.24. 1 - Description of variables                                                                                                    | 03 |
| 14.25 - Function. Oz> (Negative sequence Overvoltage Element F5902 of F47)                                                                                                    | 63 |
| 14.25. 1 - Description of variables                                                                                                    | 65 |
| 14.26 - Function: WI (Circuit Breaker maintenance level)                                                                                                    | 66 |
| 14.26.1 - Description of variables                                                                                                    | 66 |
| 14.26.2 - Operation (Accumulation of the interruption Energy)                                                                                                    | 66 |
| 14.27 - Function: ICS (Trip Circuit Supervision)                                                                                                    | 6/ |
| 14.27.1 - Description of variables                                                                                                    | 67 |
| 14.27.2 - Operation                                                                                                    | 67 |
| 14.28 - Function: IRF (Internal Relay Fault)                                                                                                    | 68 |
| 14.28.1 - Description of variables                                                                                                    | 68 |
| 14.28.2 - Operation                                                                                                    | 68 |
| 14.29 - Function: MotSt (Motor Starts)                                                                                                    | 69 |
| 14.29.1 - Description of variables                                                                                                    | 69 |
| 14.30 - Function: LR (Locked Rotor - Rotor jam)                                                                                                    |    |
| 14.30.1 - Description of variables                                                                                                    |    |
| 14.30.2 - Operation                                                                                                    | 69 |
| 14.31 - Function: StNo (Limitation Start Number)                                                                                                    | 70 |
| 14.31.1 - Description of variables                                                                                                    | 70 |
| 14.32 - Function: StSeg (Starting Sequence Control)                                                                                                    | 70 |
| 14.32.1 - Description of variables                                                                                                    | 70 |
| 14 32 2 - Operation                                                                                                    | 70 |
| 14.33 - Function: Le (No load running)                                                                                                    | 70 |
| 14.3.3.1 - Description of variables                                                                                                    | /1 |
|                                                                                                    | 71 |
| 14.34 Europion CP Manage (Control C/D)                                                                                                    | 71 |
| 14.54 - Function. OB Internet (Control O/B)                                                                                                    | 72 |
| 14.34.1 - Description of variables                                                                                                    |    |
| 14.34.2 - Display Message                                                                                                    | 73 |
| 14.35 - Function: <b>Oscillo</b> (Oscillographic Recording)                                                                                                    | 74 |
| 16.35.1 - Description of variables                                                                                                    | 74 |
| 14.35.2 - Operation                                                                                                    | 74 |
| 14.35.3 – Setting "User Trigger Oscillo"                                                                                                    | 75 |
| 14.35 - Function: BreakerFail (Breaker Failure)                                                                                                    | 80 |
| 16.35.1 - Description of variables                                                                                                    | 80 |
| 14.35.2 - Operation                                                                                                    | 80 |
| 14.36 - Function: ExtResCfg (External Reset Configuration)                                                                                                    | 80 |
| 14.36.1 - Description of variables                                                                                                    | 80 |
|                                                                                                    | 00 |
|                                                                                                    |    |
| 15 Input – Output (via software MSCom2)                                                                                                    | 81 |
| 15.1 – Digital Input                                                                                                    | 81 |
| 15.2 – "DI" Configuration (via MSCom2 software)                                                                                                    | 81 |
| 15.3 – Outputs Relav                                                                                                    | 84 |

| 15.4 - "DO" Configuration                                                     | 84  |
|-------------------------------------------------------------------------------|-----|
|                                                                               |     |
| 16. 🐸 DATE and TIME                                                           | 92  |
| 16.1 – Clock synchronization                                                  | 93  |
| 17. Healthy (Diagnostic Information)                                          | 94  |
| 18. Dev.Info (Relay Version)                                                  | 94  |
| 19. Battery                                                                   | 95  |
| 20. Maintenance                                                               | 95  |
| 21. Power Frequency Insulation Test                                           | 95  |
| 22. Basic Relay - Wiring Diagram                                              | 96  |
| 22.1 – <b>14DI</b> - Expansion Module - Wiring Diagram (14 Digital Inputs)    | 96  |
| 22.2 – <b>14DO-F</b> - Expansion Module - Wiring Diagram (14 Digital Outputs) | 97  |
| 22.3 – <b>PSU</b> – Power Supply for Expansion Module - Wiring Diagram        | 97  |
| 23. Wiring the Serial Communication Bus                                       | 98  |
| 24. Basic Relay - Overall Dimensions                                          | 99  |
| 24.1 - Expansion Module - Overall Dimensions                                  | 100 |
| 25. Direction for Pcb's Draw-Out and Plug-In                                  | 101 |
| 25.1 - Draw-out                                                               | 101 |
| 25.2 – Plug-in                                                                | 101 |
| 26. Electrical Characteristics                                                | 102 |
| 27. Software & Firmware Version                                               | 103 |

#### 1. General Utilization and Commissioning Directions

Always make reference to the specific description of the product and to the Manufacturer's instruction. Carefully observe the following warnings.

#### 1.1 - Storage and Transportation

Must comply with the environmental conditions stated in the product's specification or by the applicable IEC standards.

#### 1.2 - Installation

Must be properly made and in compliance with the operational ambient conditions stated by the Manufacturer.

#### 1.3 - Electrical Connection

Must be made strictly according to the wiring diagram supplied with the Product, to its electrical characteristics and in compliance with the applicable standards particularly with reference to human safety.

1.4 - Measuring Inputs and Power Supply

Carefully check that the value of input quantities and power supply voltage are proper and within the permissible variation limits.

#### 1.5 - Outputs Loading

Must be compatible with their declared performance.

#### 1.6 - Protection Earthing

When earthing is required, carefully check its effectiveness.

#### 1.7 - Setting and Calibration

Carefully check the proper setting of the different functions according to the configuration of the protected system, the safety regulations and the co-ordination with other equipment.

#### 1.8 - Safety Protection

Carefully check that all safety means are correctly mounted, apply proper seals where required and periodically check their integrity.

#### 1.9 - Handling

Notwithstanding the highest practicable protection means used in designing M.S. electronic circuits, the electronic components and semiconductor devices mounted on the modules can be seriously damaged by electrostatic voltage discharge which can be experienced when handling the modules. The damage caused by electrostatic discharge may not be immediately apparent but the design reliability and the long life of the product will have been reduced. The electronic circuits produced by M.S. are completely safe from electrostatic discharge (8 kV IEC 255.22.2) when housed in their case; withdrawing the modules without proper cautions expose them to the risk of damage.

#### 1.10 - Maintenance

Make reference to the instruction manual of the Manufacturer; maintenance must be carried-out by specially trained people and in strict conformity with the safety regulations.

#### 1.11 - Fault Detection and Repair

Internal calibrations and components should not be altered or replaced. For repair please ask the Manufacturer or its authorized Dealers.

Misapplication of the above warnings and instruction relieves the Manufacturer of any liability.

### 2. General

Input currents are supplied to 4 current transformers: - three measuring phase current - one measuring the earth fault zero-sequence current.

Current input can be selected 1A or 5A by movable jumpers available on relay cards. Input voltage are supplied to 4 Potential Transformers: three measuring phase-to-neutral voltage and one measuring the zero sequence voltage supplied by the secondary of three system P.Ts. Y/Open Delta connected.

#### The Measuring Ranges of the different inputs respectively are:

| Phase Currents  | : | (0.1-40)In  | Phase Voltage   | : | (0.01-2)Un |
|-----------------|---|-------------|-----------------|---|------------|
| Neutral Current | : | (0.01-10)On | Neutral Voltage | : | (0.01-2)Un |

Make electric connection in conformity with the diagram reported on relay's enclosure. Check that input currents and voltages are same as reported on the diagram and on the test certificate. The auxiliary power is supplied by a built-in interchangeable module fully isolated an self protected.

2.1 - Power Supply – Main Relay

The relay can be fitted with two different types of **power supply**:

|           | <pre>( 24V(-20%) / 110V(+15%) a.c.</pre> | ſ                  | 80V(-20%) / 220V(+15%) a.c. |
|-----------|------------------------------------------|--------------------|-----------------------------|
| Туре 1) - | $\left\{ \right.$                        | <b>Type 2) -</b> { |                             |
|           | 24V(-20%) / 125V(+20%) d.c.              | l                  | 90V(-20%) / 250V(+20%) d.c. |

Before energizing the unit check that supply voltage is within the allowed limits.

2.2 - Power Supply – Signalization Module (PSU) (Signalization module)

90 + 125 (±20%) Vd.c.

### 3. Front Panel

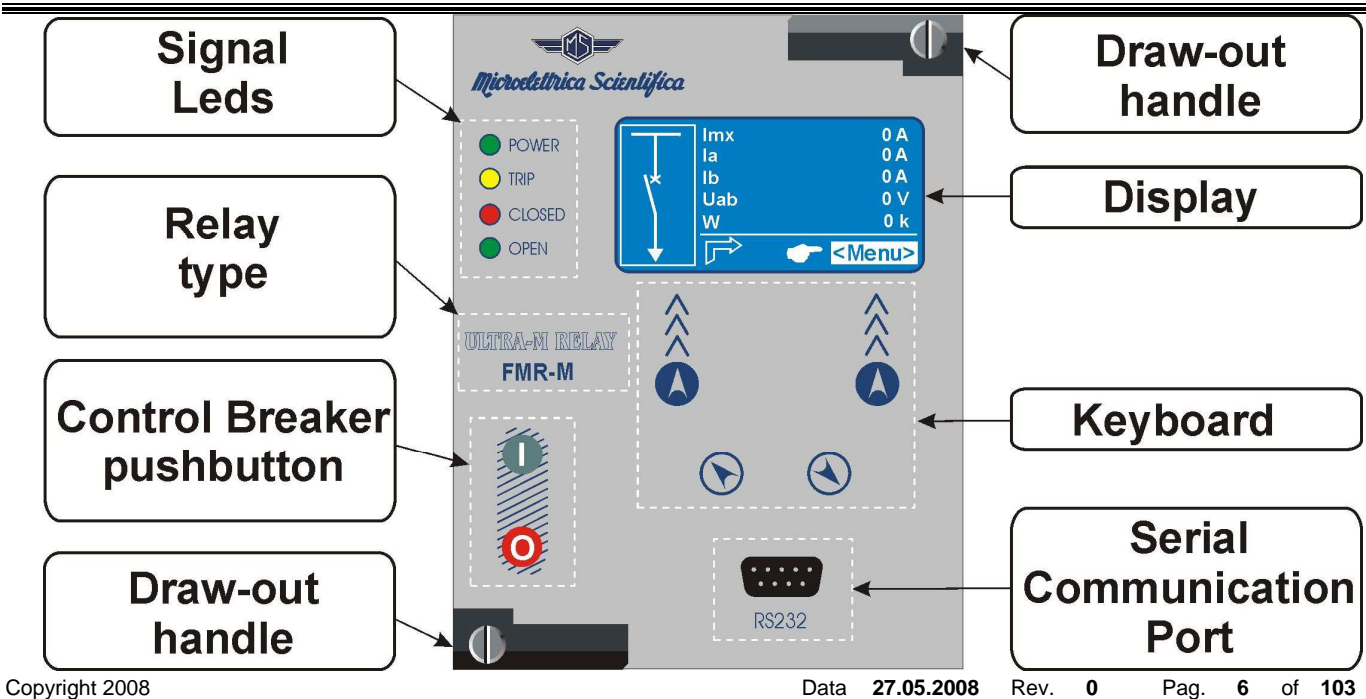

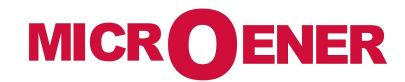

### 4. Keyboard and Display

| Microelettrica Scientifica |   | Navigation<br>menu | By these buttons the options showed in correspondence on the display are selected.                                         |
|----------------------------|---|--------------------|----------------------------------------------------------------------------------------------------|
|                            |   | Increase           | These buttons are used to scroll the items<br>of the different menus (Local Control,<br>Measurements, Epergy metering etc) |
|                            |   | Decrease           | measurements, Energy metering etc).                                                                                        |
|                            | 0 | Open               | these buttons (when enabled) operate<br>Circuit Breaker Open/Close control                                                 |
| ₩ ₩ ₩ ₩ RS232              | 0 | Close              | (See 8 C/D manage)                                                                                                    |

- □ By the key ② select the windows showing the ICONS of the available menus.
- $\hfill\square$  By the key (3, (4) select the desired icon and enter by key (1)
- □ The different elements can be selected by the key ③ and ④. *The details of the individual menus are given in the following paragraphs.* 
  - 4.1 Display

The 128x64 pixel LCD display the available information (menu, etc.).

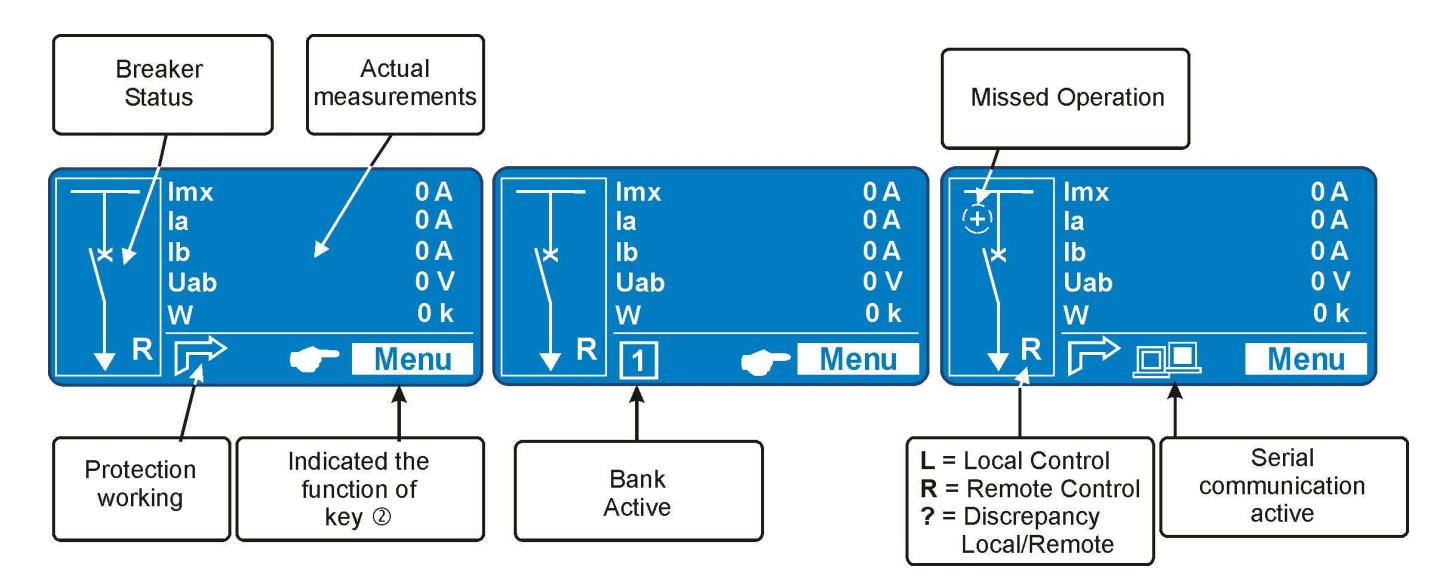

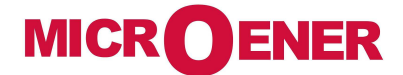

....

### 5. Icons of Display

| E.          | Cmd      | Local Commands                |
|-------------|----------|-------------------------------|
|             | Measure  | Actual Measurements           |
|             | Energy   | Energy Measurements           |
|             | LTrip    | Trips Recorded                |
| 000         | Cnt      | Statistical Counters          |
|             | RCE      | Recorder Chronological Events |
| <b>&gt;</b> | Setting  | Function Settings             |
| ø           | Sys      | System Parameters             |
|             | TimeDate | Time And Date                 |
|             | Healthy  | Diagnostic Information        |
| 1           | Info     | Info Device                   |

### 6. Signalization on Main Relay

| Four signal leds | are provided:   | Signalization<br>Leds                                                                         |               | <ul> <li>POWER</li> <li>TRIP</li> <li>CLOSED</li> <li>OPEN</li> </ul> |                                                   |
|------------------|-----------------|-----------------------------------------------------------------------------------------------|---------------|-----------------------------------------------------------------------|---------------------------------------------------|
| Green Led        | POWER           | <ul><li>Illuminated</li><li>Flashing</li></ul>                                                | -             | Relay working prope<br>Internal Relay Fault                           | erly.                                             |
| Yellow Led       | TRIP            | <ul> <li>Off</li> <li>Illuminated</li> <li>Flashing</li> <li>Reset from Illuminate</li> </ul> | -<br>-<br>d s | No Trip<br>Trip occurred<br>Function Timing<br>status is manual (see  | § 6.1)                                            |
| Red Led          | CLOSED          | <ul><li>Off</li><li>Illuminated</li></ul>                                                     | -             | C/B Open<br>C/B Close                                                 | Both Flashing                                     |
| Green Led        | OPEN            | □ Off<br>□ Illuminated                                                                        | -             | C/B Close<br>C/B Open                                                 | Operation of Trip Circuit<br>Supervision element. |
| □ In case of     | auxiliary power | supply failure the stat                                                                       | us            | of the leds is recorde                                                | ed and reproduced when                            |

power supply is restored.

#### 6.1 - Leds Manual Reset

For Leds' manual reset operate as follows:

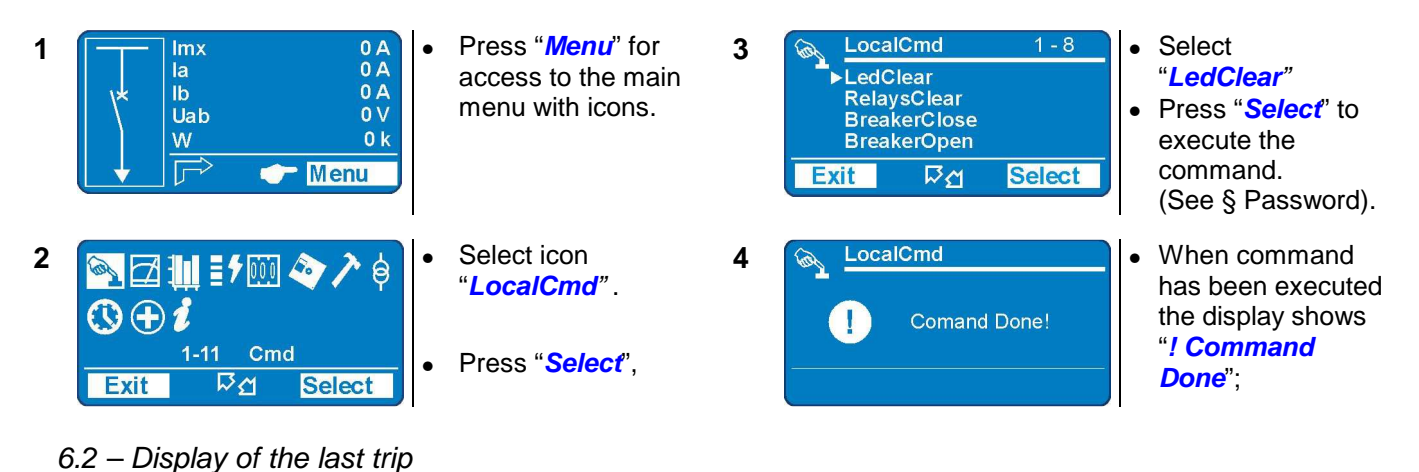

Beside the signalization of the yellow led "Trip", indicating a generic function trip, the display shows a window indicating the last function that was tripped and the number of events that are stored in the memory. The display will show this window until the reset button or external reset are operated.

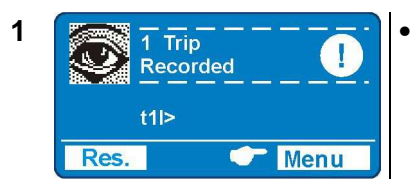

Press "*Menu*" to access to the main menu with icons. Press "*Res.*" to erase visualization. Ex. "t1I>" (flashing) is the last trip.

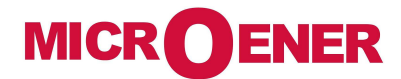

#### 6. Signalization Module

The firmware can manage up to 53 signal leds, 4 led are available on the main relay module, the remaining are available on additional expansion modules (1 "Power" (green), 49 "Programmable" (red)) controlled via the CAN-Bus communication channel (external wired).

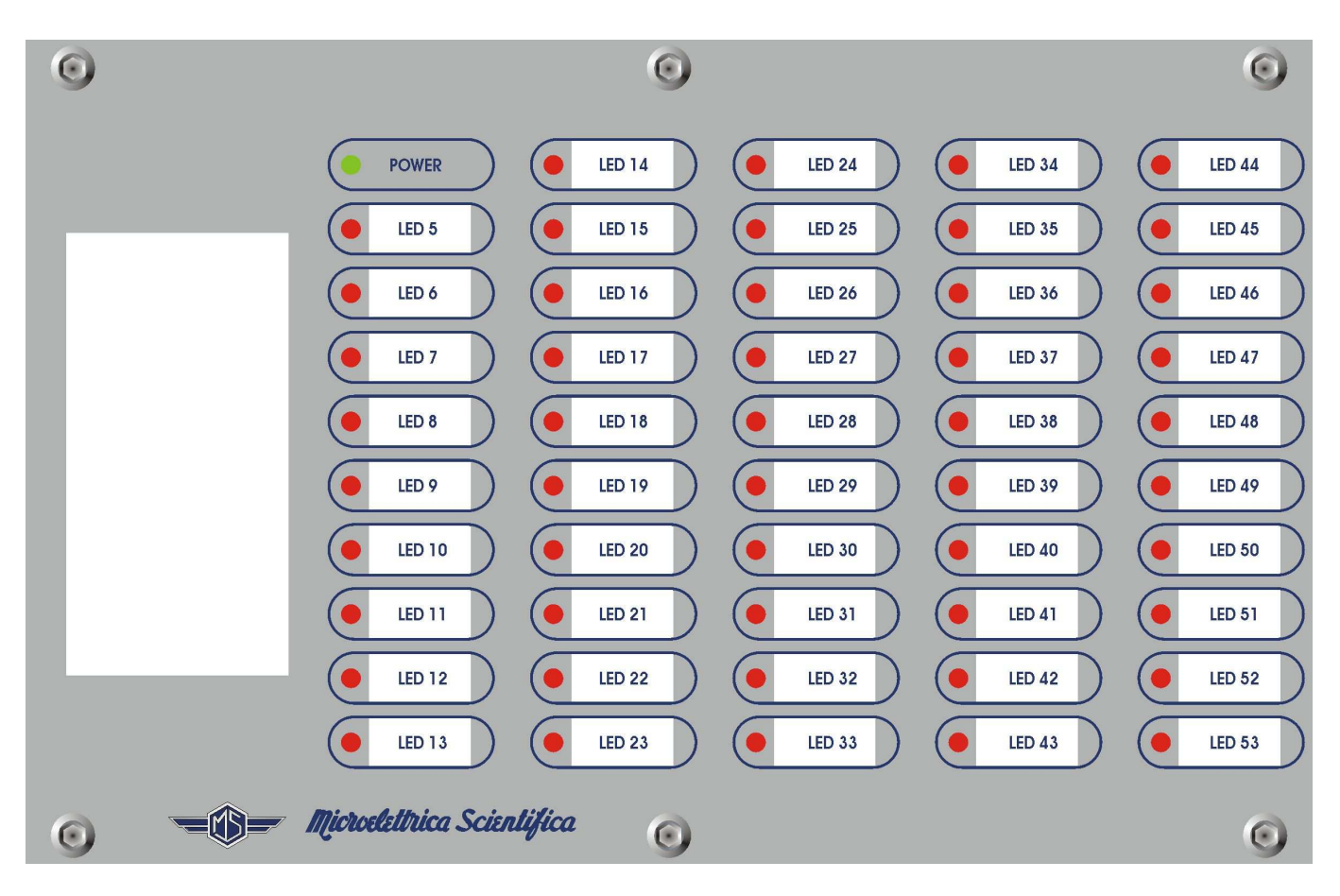

For Leds' programming (only via MSCom2) operate as follows:

- Open "MSCom2" program and connect to the relay.
- Select "Change Windows" from "Menu" button

| N                                | /lenu |                 |
|----------------------------------|-------|-----------------|
| _                                |       | Value change    |
| t ( <mark>la, lb</mark> .<br>ntì | B     | Change window   |
|                                  | F     | Open new window |
|                                  |       | Print           |
|                                  | H     | Export          |

- Select "Led Setting"

|    | Functions setting 2   |
|----|-----------------------|
|    | Leds settings         |
| H- | Logical inputs status |

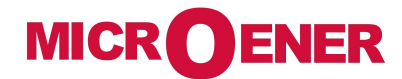

The window for led configuration will show:

| ID | Name              | Link enable | Status    | Light prog. | Funct, Mode | Functions |
|----|-------------------|-------------|-----------|-------------|-------------|-----------|
| 1  | Led 1 (Read only) | Notlinked   | Light off | Light on    | Volatile    | 11>       |
| 0  | Lod 2 (Road only) | Notlinkod   | Light off | Light on    |             | 115       |

#### Name

#### Led name - for leds position see picture

#### Link enable

| Linked    | = | Enable to operate |
|-----------|---|-------------------|
| No Linked | = | Disable           |
|           |   |                   |

#### Status

| Light-OFF     | =      | Normal condition                                        |
|---------------|--------|---------------------------------------------------------|
| Light-ON      | =      | When cause appear led is illuminated                    |
| Flashing      | =      | When cause appear led is flashing                       |
| Light Prog.   |        |                                                         |
|               |        |                                                         |
| Light-ON      | =      | When cause appear led is illuminated                    |
| Flashing      | =      | When cause appear led is flashing                       |
| Funct. Mode   |        |                                                         |
|               |        |                                                         |
| Volatile      | =      | When cause disappear led turn-off (Not memorized)       |
| Latched       | =      | When cause disappear led remain illuminated (memorized) |
| Functions     |        |                                                         |
| Select the fu | Inctio | n assigned to specific led (see table 1).               |

Its possible to configure only one function for each led. For configuration multiple functions use "UserVar" function.

....

Table 1

| Functions      | Flement         |                      | Description                                  |
|----------------|-----------------|----------------------|----------------------------------------------|
| Tunctions      |                 | Alarm                | Description                                  |
| T>             |                 | Trin                 | Thermal Image T>                             |
|                | 1 >             | Start                |                                              |
| 11>            | t1l>            | Trip                 | First overcurrent element F50-51             |
|                | 2l>             | Start                |                                              |
| 21>            | t2l>            | Trip                 | Second overcurrent element F50-51            |
| 215            | 3l>             | Start                | Third overcurrent element E50-51             |
| 512            | t3l>            | Trip                 |                                              |
| 110>           | 1lo>            | Start                | First earth fault element E50N-51N           |
|                | t1lo>           | Trip                 |                                              |
| <b>2lo&gt;</b> | 210>            | Start                | Second earth fault element F50N-51N          |
|                | 1210>           | <u>Trip</u><br>Stort |                                              |
| 3lo>           | 310><br>t310>   | Trin                 | Third earth fault element F50N-51N           |
|                | 1155            | Start                |                                              |
| 1ls>           | t1ls>           | Trip                 | First negative sequence current element F46  |
|                | 2ls>            | Start                |                                              |
| 2ls>           | t2ls>           | Trip                 | Second negative sequence current element F46 |
| 4115           | 1U>             | Start                | First overveltage element E50                |
| 10>            | t1U>            | Trip                 | Filst overvoltage element F39                |
| 211>           | 2U>             | Start                | Second overvoltage element E59               |
| 207            | t2U>            | Trip                 |                                              |
| 1U<            | 10<             | Start                | First undervoltage element F27               |
|                | t1U<            | I rip                | 5                                            |
| 2U<            | 20<             | Start<br>Trin        | Second undervoltage element F27              |
| 1f>            | 15              | Start                |                                              |
|                | t1fs            | Trin                 | First overfrequency element F81              |
|                | 2f>             | Start                | 0 1 1 1 1 1 501                              |
| 2f>            | t2f>            | Trip                 | Second overfrequency element F81             |
| 46.            | 1f<             | Start                | First underfrequency element E91             |
|                | t1f<            | Trip                 | Filst undernequency element For              |
| 2f∠            | 2f<             | Start                | Second underfrequency element F81            |
|                | t2f<            | Trip                 |                                              |
| 1Uo>           | 100>            | Start                | First zero sequence voltage element F59Uo    |
|                | <u>t100&gt;</u> | I rip<br>Stort       | , ,                                          |
| 2Uo>           | 200><br>t2110>  | Trin                 | Second zero sequence voltage element F59Uo   |
|                |                 | Start                |                                              |
| U1<            | tU1<            | Trip                 | Positive sequence undervoltage element F27U1 |
|                | U2>             | Start                |                                              |
| 02>            | tU2>            | Trip                 | Negative sequence overvoltage element F5902  |
|                | l<              | Start                | Indercurrent (no load running) element E27   |
| N              | tl<             | Trip                 | Ondercurrent (no-toad running) element F37   |
| Wi             | tWi>            |                      | Circuit breaker maintenance level            |
| TCS            | tTCS            | <u> </u>             | Trip coil supervision                        |
| IRF            |                 | Start                | Internal Relay Failure                       |
| DE             |                 | Trip                 | Broaker Failure                              |
| DF             |                 | пр                   | Motor staus - ON                             |
|                |                 | Start                | Locked Rotor                                 |
|                | tLR             | Trip                 | Locked Rotor                                 |
|                | LimStNum        | <b>P</b>             | Limitation of the number of startings        |
|                | StSeqSucc       |                      | Start Sequence Succesful                     |
|                | ltr             |                      | Switch-over (transition) current             |

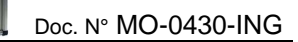

....

| Gen.Start            | Start | Generic                                    |
|----------------------|-------|--------------------------------------------|
| Gen.Trip             | Trip  | Generic                                    |
| manOpCmd             |       | Manual Open Command                        |
| L/Rdisc              |       | Local/Remote signal Discrepancy            |
| CL-Cmd               |       | Close Command                              |
| C/Bfail              |       | Circuit Breaker failure                    |
| OscilloTrigger Logic | _     | User Variable for Oscillographic Recording |
| Gate1                |       |                                            |
| to                   |       | User Variable                              |
| Gate25               | _     |                                            |
| Vcc                  | _     | Reserved                                   |
| Gnd                  | _     | Reserved                                   |
| Reset                | _     | Reset signal logic                         |
| P1                   | _     | Push-button Open                           |
| P2                   | _     | Push-button Close                          |
| 0.D1                 |       |                                            |
| 0.D1Not              |       |                                            |
|                      |       | Digital Input on Main Relay                |
| 0.D6                 |       |                                            |
| 0.D6Not              | _     |                                            |
| 1.D1                 |       |                                            |
| 1.D1Not              |       |                                            |
|                      |       | Digital input on Expansion Board 1 - 14DI  |
| 1.D15                |       |                                            |
| 1.D15Not             | _     |                                            |
| 2.D1                 |       |                                            |
| 2.D1Not              |       |                                            |
|                      |       | Digital input on Expansion Board 2 - 14DI  |
| 2.D15                |       |                                            |
| 2.D15Not             | -     |                                            |
| 0.R1                 |       |                                            |
| 0.R2                 |       |                                            |
| 0.R3                 |       | Output relay on Main Relay                 |
| 0.R4                 |       | ouput rolay on main rolay                  |
| 0.R5                 |       |                                            |
| 0.R6                 | _     |                                            |
| 1.R1                 |       |                                            |
| to                   |       | Output relay on Expansion Board 3 - 14DO-F |
| 1.R14                | _     |                                            |

Example: Change settings for "Led5"

| Change settings for " <b>Led5</b> " : "Enable", "Flashing", "Latched", "1I>". |        |           |                                      |  |  |  |  |
|-------------------------------------------------------------------------------|--------|-----------|--------------------------------------|--|--|--|--|
| Led 1<br>Led 2                                                                | =<br>= | Read only | (see § Signalization on Main Relay)  |  |  |  |  |
| Led 3                                                                         | =      |           |                                      |  |  |  |  |
| Led 4                                                                         | =      |           |                                      |  |  |  |  |
| Led 5                                                                         | =      |           | are provided in signalization module |  |  |  |  |
| to                                                                            |        |           |                                      |  |  |  |  |
| Led 53                                                                        | =      |           |                                      |  |  |  |  |

Main Windows:

| ID. | Name              | Link enable    | Status        | Light prog.  | Funct, Mode  | Functions |
|-----|-------------------|----------------|---------------|--------------|--------------|-----------|
| 1   | Led 1 (Read only) | Not linked (0) | Light off (0) | Light on (0) | Volatile (0) | 11> (0)   |
| 2   | Led 2 (Read only) | Notlinked (0)  | Light off (0) | Light on (0) | Volatile (0) | 11> (0)   |
| 3   | Led 3 (Read only) | Notlinked (0)  | Light off (0) | Light on (0) | Volatile (0) | 11> (0)   |
| 4   | Led 4 (Read only) | Notlinked (0)  | Light off (0) | Light on (0) | Volatile (0) | 11> (0)   |
| 5   | Led 5             | Not linked (0) | Light off (0) | Light on (0) | Volatile (0) | 1.D1      |

"Enable"

Select "Link enable" related to "Led 5" and press right button on mouse, select "Value change":

| Link enabl       | е  | Status         | Light pr |
|------------------|----|----------------|----------|
|                  |    | Light off      | Light o  |
| Not linked       |    | Light off      | Light o  |
| Not linked       |    | Light off      | Light o  |
| Not linked       |    | Light off      | Light or |
|                  |    | 1.1.1.1.11     | 1        |
|                  |    | Value change   |          |
| Linked<br>Linked | 8  | Change window  |          |
|                  | F. | Open new windo | w        |
| Linked           | 4  | Print          |          |
| Linked<br>Linked | гÎ | Export         |          |

Select "Linked" from combo box and press "OK" (if Password is request, see § Password):

| ¥alue change               |      |          |   |
|----------------------------|------|----------|---|
| Name : Led 5               |      |          |   |
| Actual value<br>Not linked |      |          |   |
| Not linked                 |      |          | • |
| Not linked                 |      |          |   |
|                            |      |          |   |
|                            | 🗸 ОК | X Cancel |   |
|                            |      |          |   |
|                            |      |          |   |

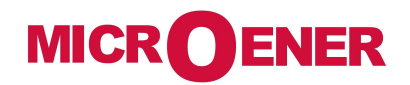

"Flashing"

Select "Light prog" related to Led 5 and press right button on mouse, select "Value change":

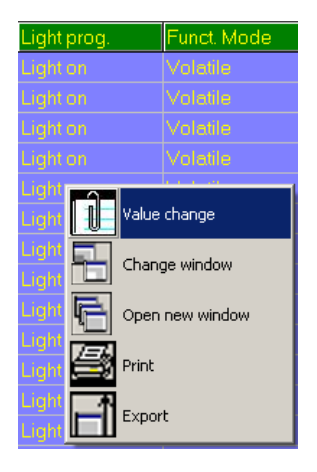

Select "Flashing" from combo box and press "OK" (if Password is request, see § Password):

| ¥alue change                                                                  |      |        |   |
|-------------------------------------------------------------------------------|------|--------|---|
| Name : Led5_B<br>Actual value<br>Light on<br>Light on<br>Light on<br>Flashing | ✓ 0K | Cancel | T |
|                                                                               |      |        |   |

#### "Latched"

Select "Latched" related to Led 5 and press right button on mouse, select "Value change":

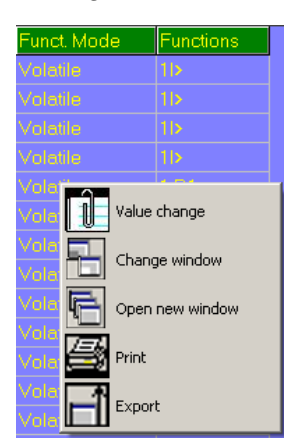

Select "Latched" from combo box and press "OK" (if Password is request, see § Password):

| alue change                               |      |          |   |
|-------------------------------------------|------|----------|---|
| Name : Led5_L<br>Actual value<br>Volatile |      |          |   |
| Volatile<br>Volatile<br>Latched           |      |          | - |
|                                           | ● ОК | X Cancel |   |
|                                           |      |          |   |

#### "Functions"

Select "Functions" related to Led 5 and press right button on mouse, select "Value change":

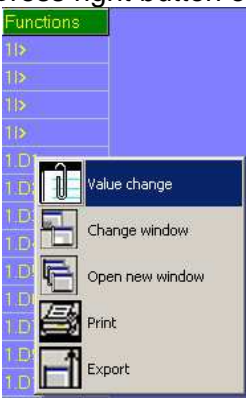

Select "11>" from combo box and press "OK" (if Password is request, see § Password):

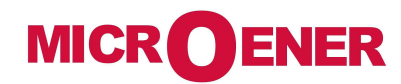

| V. | ue change      |   |
|----|----------------|---|
|    |                | _ |
|    | Name : Led5_CL |   |
|    | Actual value   |   |
|    | @D05           |   |
|    | 1.D1           |   |
|    | 1 >            |   |
|    | tib 🗖          |   |
|    | 110>           |   |
|    | (1)0>          |   |
|    | 2)>            |   |
|    |                |   |
|    | 20>            |   |
|    | t2lo>          |   |
|    |                |   |
|    |                |   |
|    |                |   |

#### 6. User Variables

The "User Variable" is a result of a logical operation (Or, AND, ecc...), it can be used like other logical output. This operation is possible only via "MSCom2" software.

| Name                | User descr.     | Linked function          | s OpLogic Ti    | mer Timer type | Logical status |
|---------------------|-----------------|--------------------------|-----------------|----------------|----------------|
|                     |                 |                          |                 |                |                |
| Name                |                 |                          |                 |                |                |
| Internal progressiv | ve name         |                          |                 |                |                |
| User Descr.         |                 |                          |                 |                |                |
|                     |                 |                          |                 |                |                |
| Custom identificati | ion label for u | iser variable            |                 |                |                |
| Linked functions    |                 |                          |                 |                |                |
| Selection functions | 3               |                          |                 |                |                |
| OpLogic             |                 |                          |                 |                |                |
| Operation Logic     | = [None,        | , OR, AND, XOR, NOF      | R, NAND, NOT,   | Ff-SR]         |                |
| Timer               | - ,             |                          |                 | -              |                |
| Time delay (0-10)   | s sten 0.01s    |                          |                 |                |                |
|                     | s, siep 0.015   |                          |                 |                |                |
| Timer type          |                 |                          |                 |                |                |
| Delay               | = Add a         | delay on output activa   | tion.           |                |                |
| Managoria           | The "T          | imer" is edge triggere   | d on rise edge. |                |                |
| Monostable          | = Activat       | ted the output for the t | ime "Timer"     |                |                |
| Logical status      |                 |                          |                 |                |                |
|                     |                 |                          |                 |                |                |

"User Variable" Logical status

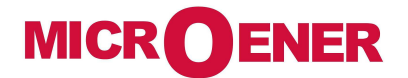

Example: Setting "User Variable"

Open "MSCom2" program and connect to the relay.

Select "Change Windows" from "Menu" button

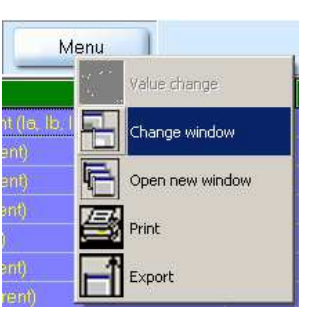

Select "User Variable"

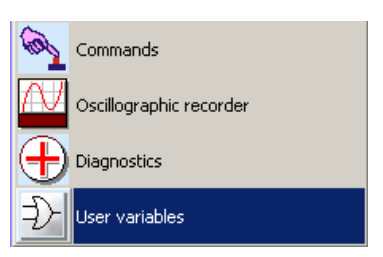

Setting for "UserVar<0>": "Current Trip", "11>,21>,31>", "OR", "1", "Monostable".

| ID | Name                     | User descr.          | Linked functions | OpLogic | Timer | Timer type | Logical status |
|----|--------------------------|----------------------|------------------|---------|-------|------------|----------------|
| 1  | User Trigger Oscillo     | User Trigger Oscillo |                  | None    |       | Delay      | 0              |
| 2  | UserVar <b>&lt;0&gt;</b> | Current trip         | 1b,2b,3b,        | OR      |       | Monostable | 0              |

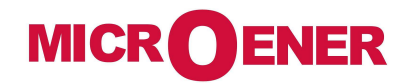

"User description" (User descr.)

Select "User descr" related to "UserVar<0>" and press right button on mouse, select "Value change":

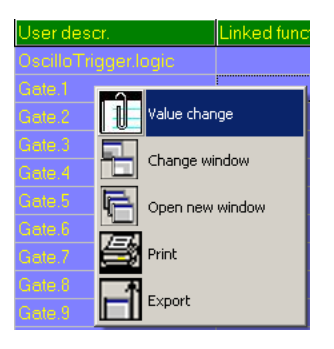

Insert "Current Trip" into box and press "OK":

| ¥alue change           |                                                                     |
|------------------------|---------------------------------------------------------------------|
| Actual value<br>Gate.1 | Description<br>Name : UserVar <0><br>Min : -<br>Max : -<br>Step : - |
| <b>↓</b> DK            | Cancel                                                              |

#### "Linked Functions"

Select "Linked Functions" related to "UserVar<0>" and press right button on mouse, select "Value change":

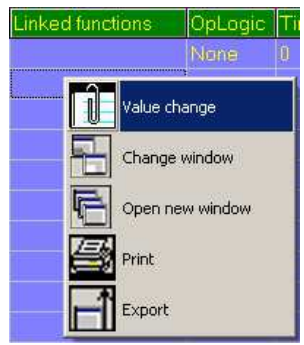

Select "**1**]>, **2**]>, **3**]>" from "Available" box via push-button "<Add", and press "OK". For remove functions, use push-button ">Remove".

| Value change                | Value change                                                                                                    |
|-----------------------------|----------------------------------------------------------------------------------------------------|
| Links number : 0 Availables | Links number : 3       Availables         1b       Tal         2b       << Add         3>       Remove         1b       1b         1c       1b         1c       1b         1c       1b         1c       1c         1c       1c         1c< |

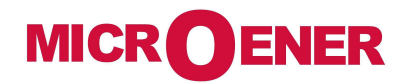

#### "Operation Logic" (Oplogic)

Select "**Oper Logic**" related to "UserVar<0>" and press right button on mouse, select "Value change":

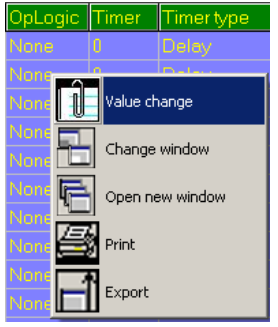

Insert "OR" into box and press "OK":

#### "Timer"

Select "Timer" related to "UserVar<0>" and press right button on mouse, select "Value change":

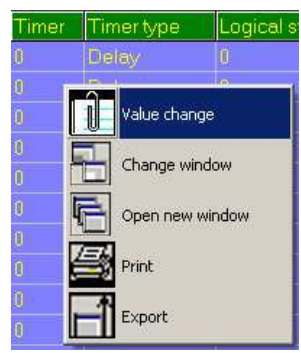

Select "1" into box and press "OK":

| Value change               |                                                                                        |
|----------------------------|----------------------------------------------------------------------------------------|
| Actual value<br>0<br>0<br> | Description<br>Name : UV_Timer1Timer<br>Min : 0<br>Max : 10<br>Step : 0.01<br>X Cancel |
|                            |                                                                                        |

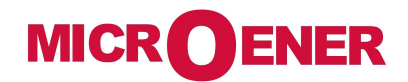

"Timer type"

Select "Timer" related to "UserVar<0>" and press right button on mouse, select "Value change":

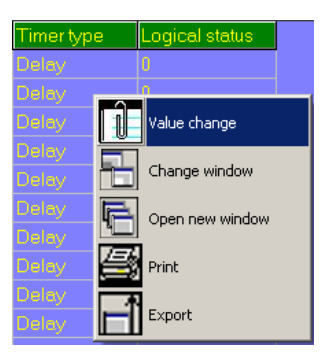

Select "Monostable" into box and press "OK":

| Name : UV_TimerType1 | Timer type |          |          |
|----------------------|------------|----------|----------|
| Actual value         |            |          |          |
| Delay                |            |          |          |
| Delav                |            |          | <b>•</b> |
| Delay                |            |          |          |
| Monostable           |            |          |          |
|                      |            |          |          |
|                      |            |          |          |
|                      | 🗸 ок       | 🗙 Cancel |          |
|                      |            |          |          |

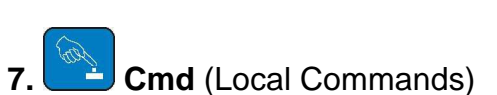

DENER

**MICR** 

"LOCAL COMMANDS" allow to operate from relay front face controls like Thermal Memory reset, Leds reset, etc.

|               | Menu     |       | Description                                                                           | Password |  |
|---------------|----------|-------|---------------------------------------------------------------------------------------|----------|--|
| $\rightarrow$ | Led      | Clear | Reset of signal Leds                                                                  | No       |  |
| $\rightarrow$ | Relays   | Clear | Manual reset of output relays                                                         | No       |  |
| $\rightarrow$ | Breaker  | Close | Manual C/B closing (conditioned by Password)                                          | Yes      |  |
| $\rightarrow$ | Breaker  | Open  | Manual C/B opening (conditioned by Password)                                          | Yes      |  |
| $\rightarrow$ | Event    | Clear | Reset of all Events recorded                                                          | Yes      |  |
| $\rightarrow$ | HistFail | Clear | Reset of Internal Failure Historic records                                            | Yes      |  |
| $\rightarrow$ | Reset    | Term  | Reset to zero of the accumulations relevant to Thermal Image and Interruption Energy. | Yes      |  |
| $\rightarrow$ | Leds     | Test  | Signal Leds test                                                                      | No       |  |
| $\rightarrow$ | Force    | Osc   | Issue a trigger on oschillographic recording (see § Oscillo)                          | Yes      |  |

To operate one command by the Front Face Keyboard, proceed as follows (Led Reset in the present example).

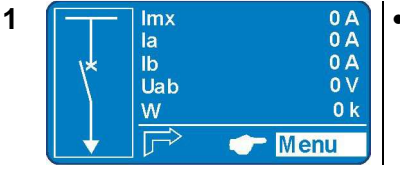

• Press "Menu" for access to the main menu with icons.

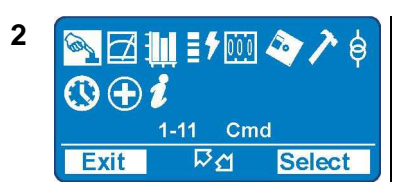

Cmd

Exit

►LedClear RelaysClear BreakerClose BreakerOpen

- Select "LocalCmd" icon with pushbutton "Increase" or "Decrease".
  Press "Select" for access.
- Select with pushbutton "Increase" or "Decrease" the menu "LedClear".
  - Press "Select" to execute the command.
    - (if Password is request, see § Password).

4 Cmd Comand Done!

D'A

Select

• When command has been executed the display shows "! Command Done"; go to "3".

3

8. 🖾 Measure

Real time values as measured during the normal operation.

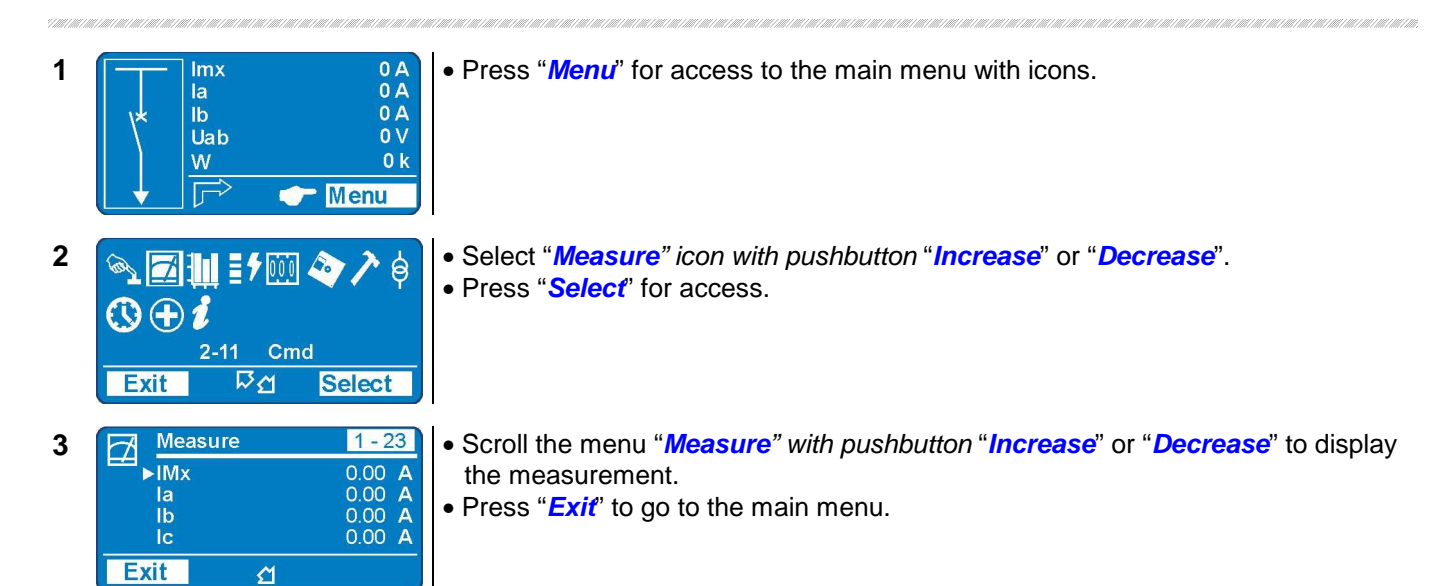

| 7/100/1000/1000 | Name | Range                               | Unit | IEC 61850 protocol | Description                                                               | Unit description                        |
|-----------------|------|-------------------------------------|------|--------------------|---------------------------------------------------------------------------|-----------------------------------------|
| $\rightarrow$   | lmx  | (0 ÷ 9999)                          | Α    |                    | Largest phase current (Ia, Ib, Ic).                                       |                                         |
| $\rightarrow$   | la   | (0 ÷ 9999)                          | Α    | MMXU-MX-A-phsA     | Phase A current                                                           | (R.M.S. ampere)                         |
| $\rightarrow$   | lb   | (0 ÷ 9999)                          | Α    | MMXU-MX-A-phsB     | Phase B current                                                           | (R.M.S. ampere)                         |
| $\rightarrow$   | lc   | (0 ÷ 9999)                          | Α    | MMXU-MX-A-phsC     | Phase C current                                                           | (R.M.S. ampere)                         |
| $\rightarrow$   | lo   | (0 ÷ 9999)                          | Α    | MMXU-MX-A-neut     | Zero Sequence Current                                                     | (fundamental<br>frequency value 3Io)    |
| $\rightarrow$   | 11   | (0.00 ÷ 99.99)                      | In   | MSQI-MX-SeqA-C1    | Positive sequence current                                                 |                                         |
| $\rightarrow$   | 12   | (0.00 ÷ 99.99)                      | In   | MSQI-MX-SeqA-C2    | Negative sequence current                                                 |                                         |
| $\rightarrow$   | Frq  | (0.00 ÷ 99.99)                      | Hz   | MMXU-MX-Hz         | Frequency                                                                 |                                         |
| $\rightarrow$   | Uan  | (0 ÷ 999999)                        | V    | MMXU-MX-PhV-phsA   | Phase Voltage "A-N"                                                       | (R.M.S. value)                          |
| $\rightarrow$   | Ubn  | (0 ÷ 999999)                        | V    | MMXU-MX-PhV-phsB   | Phase Voltage "B-N"                                                       | (R.M.S. value)                          |
| $\rightarrow$   | Ucn  | (0 ÷ 999999)                        | V    | MMXU-MX-PhV-phsC   | Phase Voltage "C-N"                                                       | (R.M.S. value)                          |
| $\rightarrow$   | Uab  | (0 ÷ 999999)                        | V    | MMXU-MX-PPV-phsAB  | Phase-to-phase Voltage "A-B"                                              | (R.M.S. value)                          |
| $\rightarrow$   | Ubc  | (0 ÷ 999999)                        | V    | MMXU-MX-PPV-phsBC  | Phase-to-phase Voltage "B-C"                                              | (R.M.S. value)                          |
| $\rightarrow$   | Uca  | (0 ÷ 999999)                        | V    | MMXU-MX-PPV-phsCA  | Phase-to-phase Voltage "C-A"                                              | (R.M.S. value)                          |
| $\rightarrow$   | Uo   | (0 ÷ 999999)                        | v    | MMXU-MX-PhV-neut   | Zero Sequence Voltage                                                     | (fundamental<br>frequency value<br>3Vo) |
| $\rightarrow$   | V1   | (0.00 ÷ 99.99)                      | Vn   | MSQI-MX-SeqV-C1    | Positive Sequence Voltage                                                 | ,                                       |
| $\rightarrow$   | V2   | $(0.00 \div 99.99)$                 | Vn   | MSQI-MX-SeqV-C2    | Negative Sequence Voltage                                                 |                                         |
| $\rightarrow$   | PhA  | (0 ÷ 359)                           | 0    |                    | Phase angle "Ia ^ Uan"                                                    |                                         |
| $\rightarrow$   | PhB  | (0 ÷ 359)                           | •    |                    | Phase angle "Ib ^ Ubn"                                                    |                                         |
| $\rightarrow$   | PhC  | (0 ÷ 359)                           | •    |                    | Phase angle "Ic ^ Ucn"                                                    |                                         |
| $\rightarrow$   | Ph0  | (0 ÷ 359)                           | ٥    |                    | Phase angle "Io ^ Uo"                                                     |                                         |
| $\rightarrow$   | W    | (0.00 ÷ 99.99 ÷<br>999.9 ÷ 9999999) | k    | MMXU-MX-TotW       | Three Phase Active Power                                                  | (kW)                                    |
| $\rightarrow$   | VAr  | (0.00 ÷ 99.99 ÷<br>999.9 ÷ 9999999) | k    | MMXU-MX-TotVAr     | Three Phase Reactive Power                                                | (kVAr)                                  |
| $\rightarrow$   | VA   | (0.00 ÷ 99.99 ÷<br>999.9 ÷ 9999999) | k    | MMXU-MX-TotVA      | Three Phase Apparent Power                                                | (kVA)                                   |
| $\rightarrow$   | Cos  | (0.000 ÷ 1.000)                     | -    | MMXU-MX-TotPF      | Power Factor                                                              |                                         |
| $\rightarrow$   | Tem  | (0 ÷ 9999)                          | %Т   |                    | Thermal status as % of the full load<br>temperature Tn                    | continuous operation                    |
| $\rightarrow$   | Wir  | (100 ÷ 0)                           | %W   |                    | Amount still remaining of permissib<br>before Circuit Breaker maintenance | le interruption energy<br>is requested. |
| $\rightarrow$   | tst  | (0 ÷ 9999.9)                        | S    |                    | Motor Starting time                                                       |                                         |
| $\rightarrow$   | lst  | (0 ÷ 9999)                          | Α    |                    | Maximum current motor starting                                            |                                         |

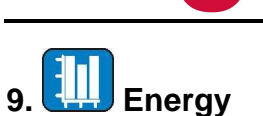

MICR

#### Real time energy measurements

DENER

| Display | $\begin{array}{rrrr} \rightarrow & + & kWh \\ \rightarrow & - & kWh \\ \rightarrow & + & kRh \\ \rightarrow & - & kRh \end{array}$ | $\begin{array}{c} (0-9999999) \\ (0-9999999) \\ (0-9999999) \\ (0-9999999) \\ (0-9999999) \end{array}$ | Exported Active Energy<br>Imported Active Energy<br>Exported Reactive Energy<br>Imported Reactive Energy |
|---------|----------------------------------------------------------------------------------------------------|----------------------------------------------------------------------------------------------------|----------------------------------------------------------------------------------------------------|
| Erase   | $\rightarrow$ All Energ                                                                                                    | y counters are clear                                                                                   | red                                                                                                    |

When the measurement exceed "9999999" the counters restart from "0".

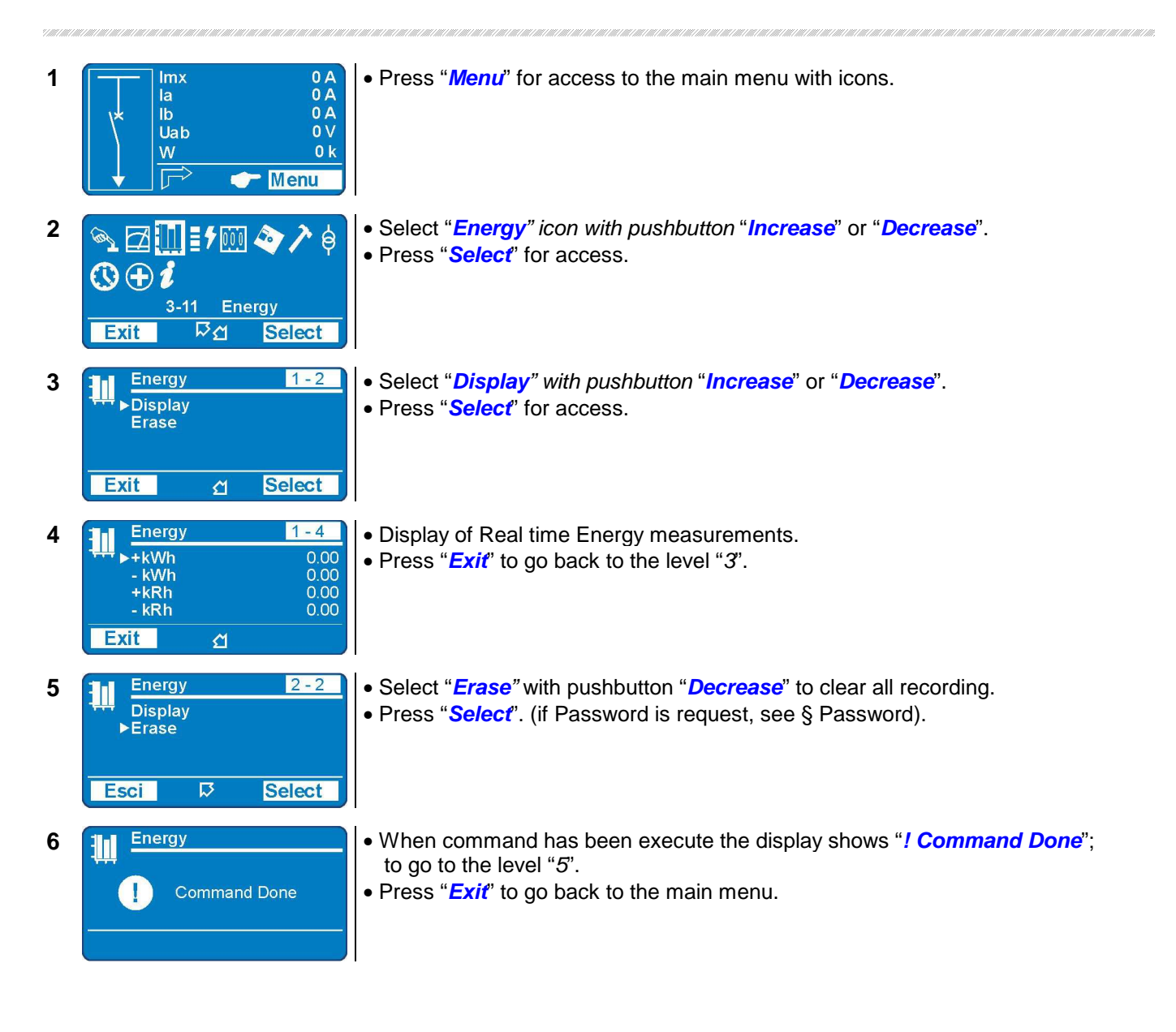

## 10. If LTrip (Trips Recorded)

Display of the function which caused the tripping of the relay plus values of the measurement at the moment of tripping. The last 10 events are recorded.

The memory buffer is refreshed at each new relay tripping (FIFO logic).

| Display       | $\rightarrow$ | Reading of recorded Trips. |
|---------------|---------------|----------------------------|
| <b>F</b> rees |               |                            |
| Erase         | $\rightarrow$ |                            |

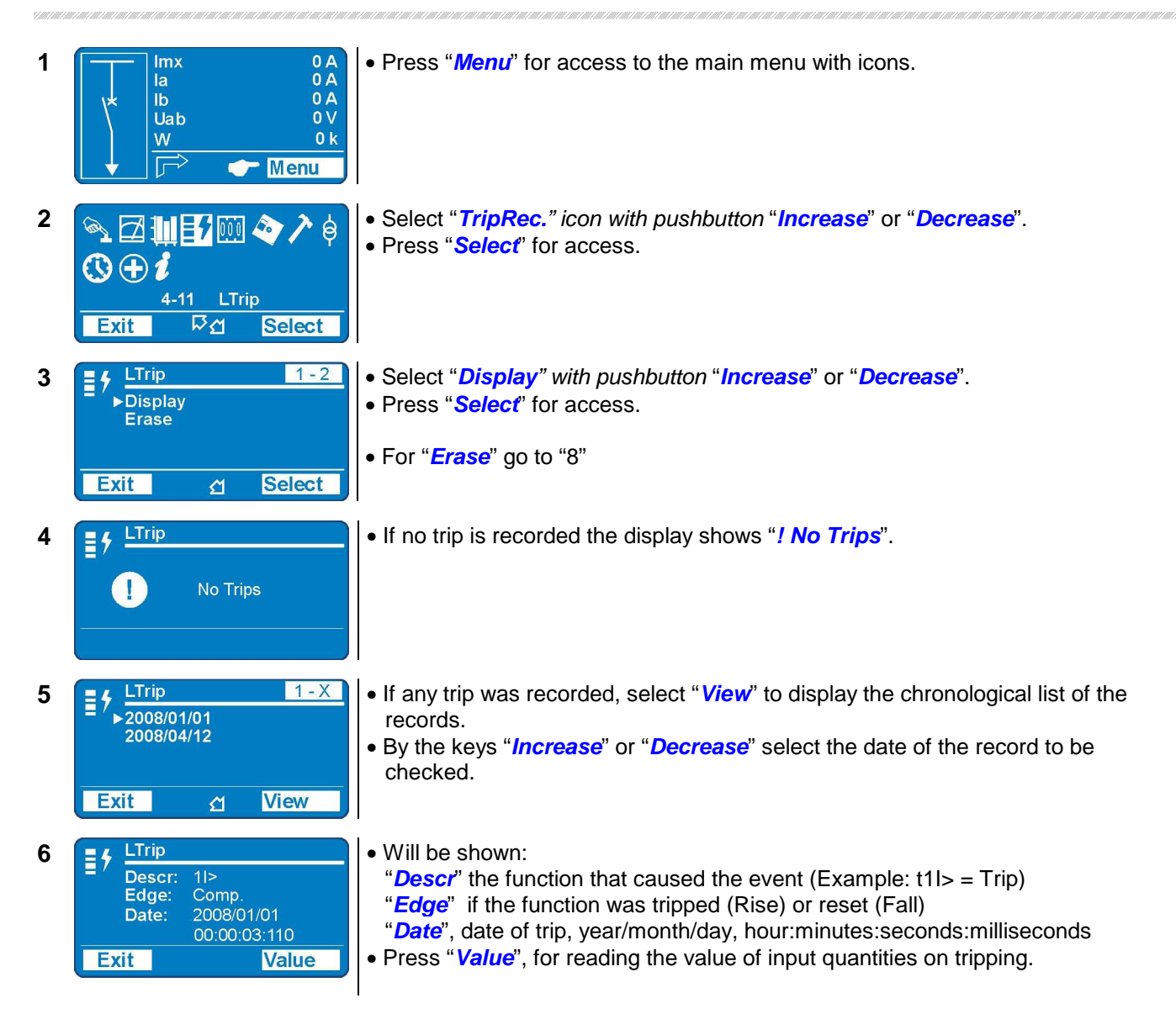

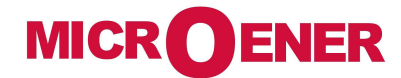

| 7                                                                        | E 5 LTrip<br>la<br>▶lb<br>lc<br>lo<br>Exit                                                                                                    | <ul> <li>Scroll with pushbuttons "Increase" or "Decrease" the available measurement of the selection of the selection of</li></ul> | ents.<br>nain |  |  |  |  |
|--------------------------------------------------------------------------|----------------------------------------------------------------------------------------------------|----------------------------------------------------------------------------------------------------|---------------|--|--|--|--|
| 8                                                                        | Exit                                                                                                    | <ul> <li>Select "<i>Erase</i>" with button "<i>Decrease</i>".</li> <li>Press "<i>Select</i>" to execute the commands; <u>All</u> Trips recorded are erased. (if Password is request, see § Password).</li> </ul>                                                                                                    |               |  |  |  |  |
| 9                                                                        |                                                                                                    | <ul> <li>When command has been executed the display shows "! Command Done</li> <li>Press "Exit" to go back to the main menu.</li> </ul>                                                                                                    | <b>e</b> ";   |  |  |  |  |
| $\rightarrow$                                                            | Date                                                                                                    | Date : Year/Month/Day                                                                                                    |               |  |  |  |  |
| $\rightarrow$                                                            | Cause                                                                                                    | Time : hours/minutes/second/hundredths of seconds                                                                                                    |               |  |  |  |  |
|                                                                          | la                                                                                                    | Phase A current                                                                                                    | Δ             |  |  |  |  |
| $\rightarrow$                                                            | lb                                                                                                    | Phase B current                                                                                                    | A             |  |  |  |  |
| $\rightarrow$                                                            | lc                                                                                                    | Phase C current                                                                                                    | Α             |  |  |  |  |
| $\rightarrow$                                                            | lo                                                                                                    | Zero Sequence Current                                                                                                    | Α             |  |  |  |  |
| $\rightarrow$                                                            | 11                                                                                                    | Positive sequence current                                                                                                    | In            |  |  |  |  |
| $\rightarrow$                                                            | 12                                                                                                    | Negative sequence current                                                                                                    | In            |  |  |  |  |
| $\rightarrow$                                                            | Frq                                                                                                    | Frequency                                                                                                    | Hz            |  |  |  |  |
| $\rightarrow$                                                            | Uan                                                                                                    | Phase Voltage "A-N"                                                                                                    | V             |  |  |  |  |
| $\rightarrow$                                                            | Ubn                                                                                                    | Phase Voltage "B-N"                                                                                                    | V             |  |  |  |  |
| $\rightarrow$                                                            | Ucn                                                                                                    | Phase Voltage "C-N"                                                                                                    | V             |  |  |  |  |
| $\rightarrow$                                                            | Uo                                                                                                    | Zero Sequence Voltage                                                                                                    | V             |  |  |  |  |
| $\rightarrow$                                                            | PhA                                                                                                    | Phase angle "Ia ^ Uan"                                                                                                    | 0             |  |  |  |  |
| $\rightarrow$                                                            | PhB                                                                                                    | Phase angle "ID ^ UDN"                                                                                                    | 0             |  |  |  |  |
| $\rightarrow$                                                            |                                                                                                    |                                                                                                    | 0             |  |  |  |  |
| $\rightarrow$                                                            |                                                                                                    | nase angle "Io ^ Uo"                                                                                                    |               |  |  |  |  |
|                                                                          | PhoPhase angle "IO ^ UO"TemThermal status as % of the full load continuous operation temperature TnWirAmount still remaining of permissible interruption energy before Circuit Breaker maintenance%W |                                                                                                    |               |  |  |  |  |
| $\rightarrow$ $\rightarrow$                                              | Tem<br>Wir                                                                                                    | Thermal status as % of the full load continuous operation temperature Tn<br>Amount still remaining of permissible interruption energy before Circuit Breaker maintenance<br>is requested.                                                                                                    | %Т<br>%W      |  |  |  |  |
| $\begin{array}{c} \rightarrow \\ \rightarrow \\ \rightarrow \end{array}$ | Tem<br>Wir<br>tst                                                                                                    | Thermal status as % of the full load continuous operation temperature Tn<br>Amount still remaining of permissible interruption energy before Circuit Breaker maintenance<br>is requested.<br>Motor Starting time                                                                                                    | %T<br>%W<br>s |  |  |  |  |

### 11. Cnt (Statistical Counters)

Counters of the number of operations for each of the relay functions. By the interface program "MSCom 2" it is possible to individually reset the counters and set an initial starting number.

|         |               |                 | - |                     |                                          |
|---------|---------------|-----------------|---|---------------------|------------------------------------------|
| Display | $\rightarrow$ | T>              | 0 | Operations counters | Thermal Image                            |
|         | $\rightarrow$ | 1 >             | 0 | Operations counters | First overcurrent element                |
|         | $\rightarrow$ | 2l>             | 0 | Operations counters | Second overcurrent element               |
|         | $\rightarrow$ | 3 >             | 0 | Operations counters | Third overcurrent element                |
|         | $\rightarrow$ | 1 <b>lo&gt;</b> | 0 | Operations counters | First Earth Fault element                |
|         | $\rightarrow$ | 2lo>            | 0 | Operations counters | Second Earth Fault element               |
|         | $\rightarrow$ | 3lo>            | 0 | Operations counters | Third Earth Fault element                |
|         | $\rightarrow$ | 1ls>            | 0 | Operations counters | First Negative Sequence element          |
|         | $\rightarrow$ | 2ls>            | 0 | Operations counters | Second Negative Sequence element         |
|         | $\rightarrow$ | 1U>             | 0 | Operations counters | First Overvoltage element                |
|         | $\rightarrow$ | 2U>             | 0 | Operations counters | Second Overvoltage element               |
|         | $\rightarrow$ | 1U<             | 0 | Operations counters | First Undervoltage element               |
|         | $\rightarrow$ | 2U<             | 0 | Operations counters | Second Undervoltage element              |
|         | $\rightarrow$ | 1f>             | 0 | Operations counters | First Overfrequency element              |
|         | $\rightarrow$ | 2f>             | 0 | Operations counters | Second Overfrequency element             |
|         | $\rightarrow$ | 1f<             | 0 | Operations counters | First Underfrequency element             |
|         | $\rightarrow$ | 2f<             | 0 | Operations counters | Second Underfrequency element            |
|         | $\rightarrow$ | 1Uo>            | 0 | Operations counters | First Zero Sequence overvoltage element  |
|         | $\rightarrow$ | 2Uo>            | 0 | Operations counters | Second Zero Sequence overvoltage element |
|         | $\rightarrow$ | IRF             | 0 | Operations counters | Internal Relay Fault                     |
|         | $\rightarrow$ | U2>             | 0 | Operations counters | Negative Sequence overvoltage element    |
|         | $\rightarrow$ | U1<             | 0 | Operations counters | Positive Sequence undervoltage element   |
|         | $\rightarrow$ | TCS             | 0 | Operations counters | Trip Circuit Supervision                 |
|         | $\rightarrow$ | BrkF            | 0 | Operations counters | Breaker failure to open                  |
|         | $\rightarrow$ | Wi              | 0 | Operations counters | Circuit Breaker maintenance alarm        |
|         | $\rightarrow$ | motSt           | 0 | Operations counters | Motor start                              |
|         | $\rightarrow$ | mStOV           | 0 | Operations counters | Motor start overall counter              |
|         | $\rightarrow$ | LockR           | 0 | Operations counters | Locked Rotor                             |
|         | $\rightarrow$ | StNo            | 0 | Operations counters | Start number                             |
|         | $\rightarrow$ | StSeq           | 0 | Operations counters | Start sequence                           |
|         | $\rightarrow$ | Aut Op          | 0 | Operations counters | Automatic C/B Openings                   |
|         | $\rightarrow$ | Aut CL          | 0 | Operations counters | Automatic C/B Closings                   |
|         | $\rightarrow$ | Man Op          | 0 | Operations counters | Manual C/B Openings                      |
|         | $\rightarrow$ | Man CL          | 0 | Operations counters | Manual C/B Closings                      |
|         | $\rightarrow$ | OvrOp           | 0 | Operations counters | Overall C/B Openings total (Man+Aut)     |
|         | $\rightarrow$ | OvrCL           | 0 | Operations counters | Overall C/B Closings total (Man+Aut)     |

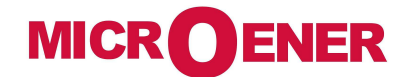

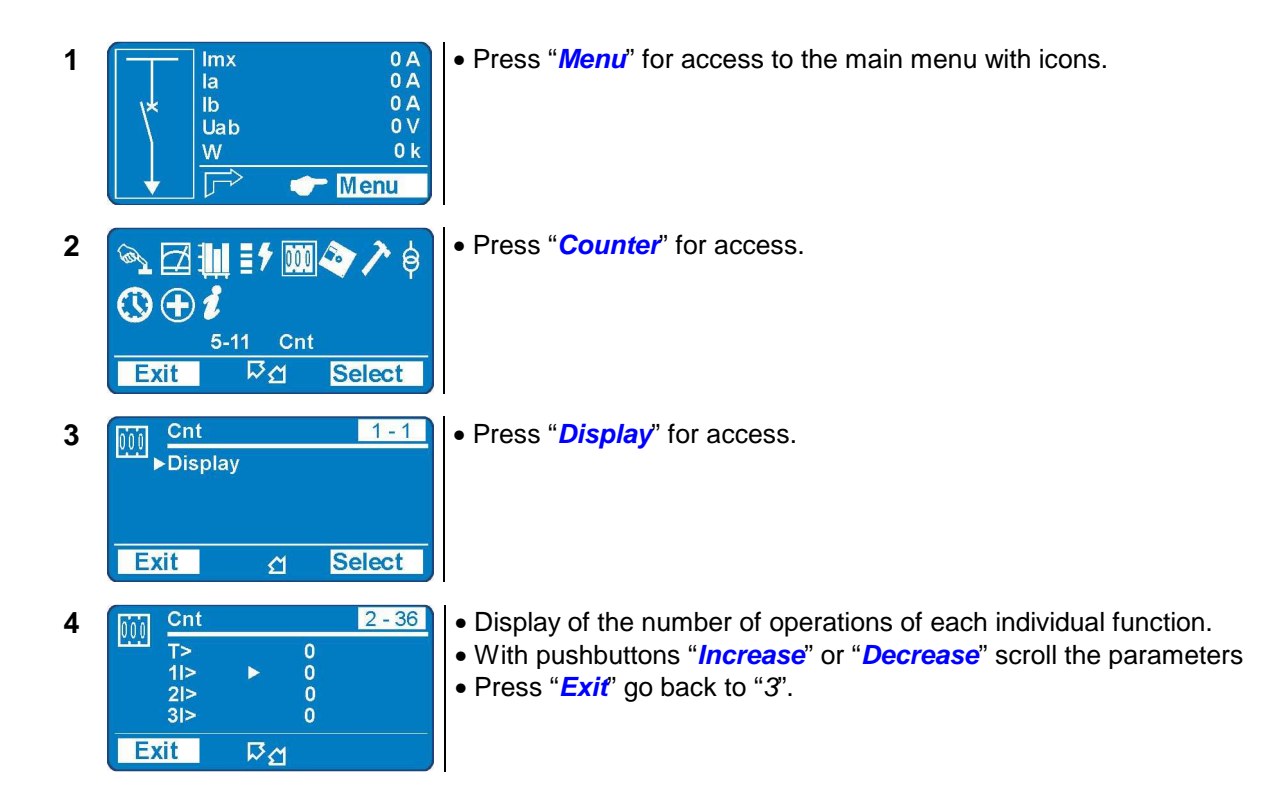

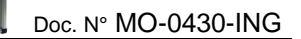

### 12. RCE (Recording Chronological Events)

MICR DENER

Display of the function which caused any of the following events: - *Status change of digital Inputs/Outputs.* - *Start of protection functions – Trip of protection function – Function reset.* The last 100 events are recorded.

The memory buffer is updated at each new event.

| Display | $\rightarrow$ | Reading events recorded.   |
|---------|---------------|----------------------------|
| Erase   | $\rightarrow$ | Clear all events recorded. |

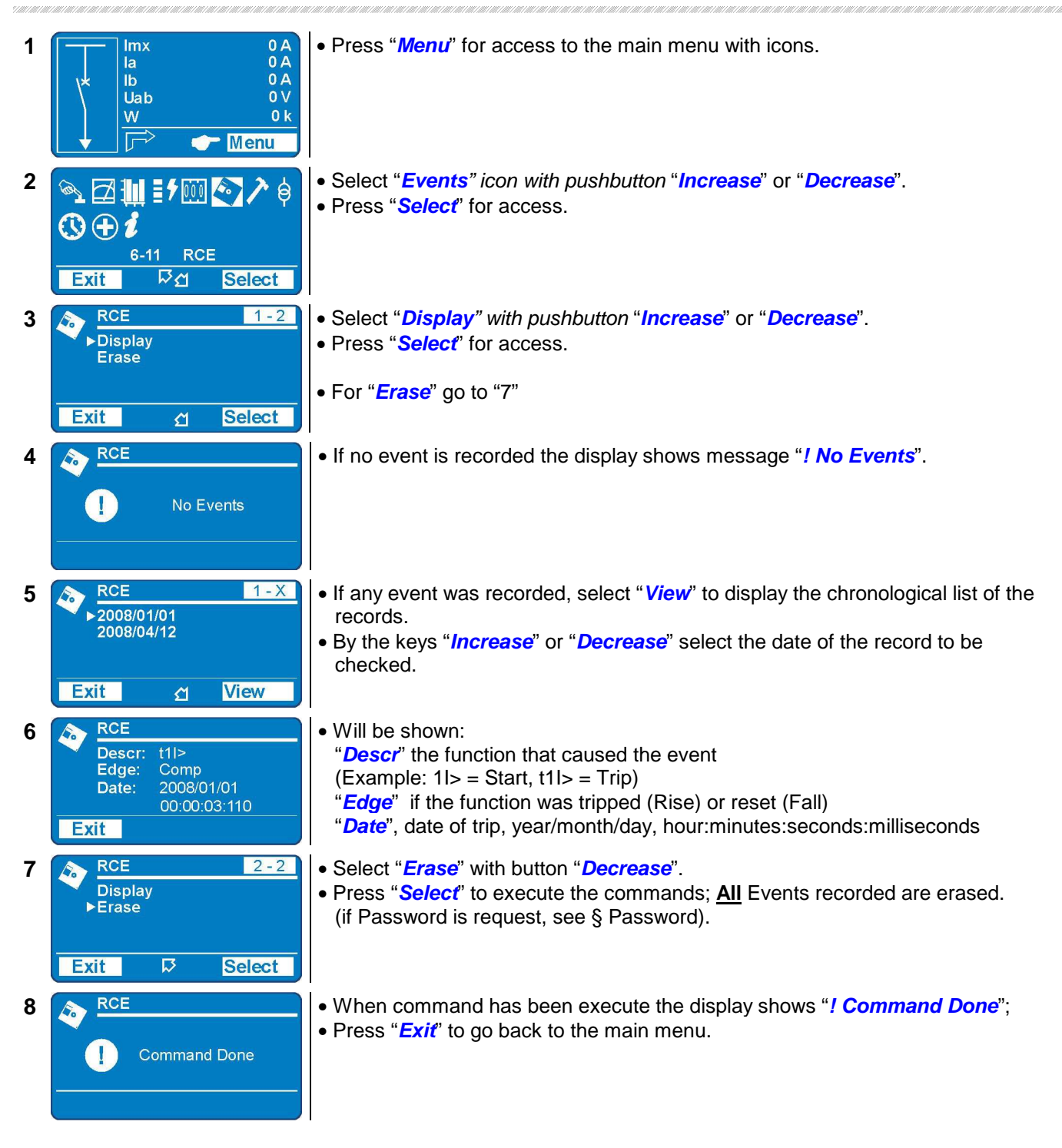

### 12.1 – Events on display

| Functions  | Events Displayed | Status |      | tus          | Description                                    |  |  |
|------------|------------------|--------|------|--------------|------------------------------------------------|--|--|
| т.         | Tal              | Alarm  | Rise |              | Thermal Image T                                |  |  |
| 1>         | T>               | Trip   | Rise | Fall         | merina image 1>                                |  |  |
| 115        | 1 >              | Start  | Rise |              | First overcurrent element E50-51               |  |  |
|            | t1l>             | Trip   | Rise | Fall         |                                                |  |  |
| 215        | 2l>              | Start  | Rise |              | Second overcurrent element E50-51              |  |  |
| 212        | t2l>             | Trip   | Rise | Fall         |                                                |  |  |
| 315        | 3I>              | Start  | Rise |              | Third overcurrent element E50-51               |  |  |
|            | t3l>             | Trip   | Rise | Fall         |                                                |  |  |
| 110>       | 110>             | Start  | Rise |              | First earth fault element F50N-51N             |  |  |
|            | t1lo>            | Trip   | Rise | Fall         |                                                |  |  |
| 210>       | 2lo>             | Start  | Rise |              | - Second earth fault element F50N-51N          |  |  |
|            | t2lo>            | Trip   | Rise | Fall         |                                                |  |  |
| 310>       | 3lo>             | Start  | Rise |              | - Third earth fault element F50N-51N           |  |  |
|            | t3lo>            | Trip   | Rise | Fall         |                                                |  |  |
| 1ls>       | 1ls>             | Start  | Rise |              | - First negative sequence current element F46  |  |  |
|            | t1ls>            | Trip   | Rise | Fall         |                                                |  |  |
| 2ls>       | 2ls>             | Start  | Rise |              | - Second negative sequence current element F46 |  |  |
|            | t2ls>            | Trip   | Rise | Fall         |                                                |  |  |
| 1U>        | 10>              | Start  | Rise |              | - First overvoltage element F59                |  |  |
|            | <u>t1U&gt;</u>   | Trip   | Rise | Fall         |                                                |  |  |
| 2U>        | 20>              | Start  | Rise |              | - Second overvoltage element F59               |  |  |
|            | t2U>             | Trip   | Rise | Fall         | 5                                              |  |  |
| 1U<        | 10<              | Start  | Rise |              | - First undervoltage element F27               |  |  |
|            | <u>t1U&lt;</u>   | Trip   | Rise | Fall         |                                                |  |  |
| 2U<        | 2U<              | Start  | Rise |              | - Second undervoltage element F27              |  |  |
|            | t2U<             | Trip   | Rise | Fall         |                                                |  |  |
| 1f>        | 1f>              | Start  | Rise |              | - First overfrequency element F81              |  |  |
|            | t1f>             | Trip   | Rise | Fall         | · ···· · · · · · · · · · · · · · · · ·         |  |  |
| 2f>        | 2t>              | Start  | Rise |              | - Second overfrequency element F81             |  |  |
|            | t2f>             | Irip   | Rise | Fall         |                                                |  |  |
| 1f<        | 11<              | Start  | Rise |              | - First underfrequency element F81             |  |  |
|            | t1f<             | I rip  | Rise | Fall         | , ,                                            |  |  |
| 2f<        | 2t<              | Start  | Rise |              | - Second underfrequency element F81            |  |  |
|            | <u>t2t&lt;</u>   | Trip   | Rise | Fall         |                                                |  |  |
| 1Uo>       | 100>             | Start  | Rise |              | - First zero sequence voltage element F59Uo    |  |  |
|            | t1Uo>            | Trip   | Rise | Fall         |                                                |  |  |
| 2Uo>       | 200>             | Start  | Rise |              | - Second zero sequence voltage element F59Uo   |  |  |
|            | t2Uo>            |        | Rise | Fall         | , 5                                            |  |  |
| U1<        | 01<              | Start  | Rise | <b>F</b> _U  | - Positive sequence undervoltage element F27U1 |  |  |
|            | tU1<             | I rip  | Rise | Fall         | , 5                                            |  |  |
| U2>        | U2>              | Start  | Rise |              | - Negative seguence overvoltage element F59U2  |  |  |
|            | tU2>             | I rip  | Rise | Fall         |                                                |  |  |
| VI         |                  | 01 1   | Rise |              | Circuit breaker maintenance level              |  |  |
| TCS        | TCS              | Start  | Rise | <b>F</b> -11 | - Trip coil supervision                        |  |  |
|            |                  |        | Rise | Fall         |                                                |  |  |
| IRF        |                  | Start  | Rise |              | - Internal Relay Failure                       |  |  |
|            |                  | Trip   | Rise | Fell         | Procker Feilure                                |  |  |
| Br         |                  | Stort  | Rise | Fall         | DIEAKEI FAIIUIE                                |  |  |
| ILR        |                  | Jidil  | Pice | Fall         | - Locked Rotor                                 |  |  |
|            |                  | Stort  | Diac | Fall         |                                                |  |  |
| <b>I</b> < | <u>ا&lt;</u>     | Siart  | Dice |              | - No load running                              |  |  |
|            |                  | Trip   | Rise | rali         | Start anguance                                 |  |  |
| StSeq      |                  | Trip   | Rise |              | Start portugado puesoa                         |  |  |
|            | StartSeq.Success | Trip   | Rise | Fell         | Sidil Sequence Success                         |  |  |
| SINO       | JUNO             | πp     | RISE | ган          |                                                |  |  |

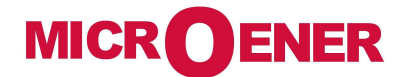

....

| L/Rdisc.     Rise     Local/Remote signal Discrepancy       manOpKey     Rise     Circuit Breaker intentional open by Key       manOpRemC     Rise     Circuit Breaker intentional open by local command       manOpExtIn     Rise     Circuit Breaker intentional open by remote command       manOpExtIn     Rise     Circuit Breaker intentional open by remote command       manClKey     Rise     Circuit Breaker intentional open by external input       ExterManOp     Rise     Circuit Breaker intentional close by Key       manClKey     Rise     Circuit Breaker intentional close by Key       manClRemC     Rise     Circuit Breaker intentional close by local command       manClRemC     Rise     Circuit Breaker intentional close by remote command       manClExtin     Rise     Circuit Breaker intentional close by remote command       manClRemC     Rise     Circuit Breaker intentional close by external input       ExterManCh     Rise     Circuit Breaker intentional close by external input       0.D0     Rise     Fall     Digital input             0.D4         1.D1     Rise     Fall     Digital input             0.R6                                                                                                    | Functions | Events Displayed | Status |       | Description                                         |  |  |
|----------------------------------------------------------------------------------------------------|-----------|------------------|--------|-------|-----------------------------------------------------|--|--|
| manOpKey       Rise       Circuit Breaker intentional open by Key         manOpLecC       Rise       Circuit Breaker intentional open by local command         manOpExtin       Rise       Circuit Breaker intentional open by remote command         manOpExtin       Rise       Circuit Breaker intentional open by external input         ExterManOp       Rise       Circuit Breaker intentional close by Key         manClKey       Rise       Circuit Breaker intentional close by Key         manClLocC       Rise       Circuit Breaker intentional close by local command         manClExtin       Rise       Circuit Breaker intentional close by local command         manClExtin       Rise       Circuit Breaker intentional close by local command         manClExtin       Rise       Circuit Breaker intentional close by local command         manClExtin       Rise       Circuit Breaker intentional close by local command         manClExtin       Rise       Circuit Breaker intentional close by external input         ExterManCh       Rise       Circuit Breaker intentional close by external input         ExterManCh       Rise       Fall       Circuit Breaker intentional close         0.D0       Rise       Fall       Circuit Breaker intentional close         0.D1       Rise       Fall       Digital input <th></th> <th>L/Rdisc.</th> <th>Rise</th> <th></th> <th>Local/Remote signal Discrepancy</th>                                                                                                    |           | L/Rdisc.         | Rise   |       | Local/Remote signal Discrepancy                     |  |  |
| manOpLocC       Rise       Circuit Breaker intentional open by local command         manOpRemC       Rise       Circuit Breaker intentional open by remote command         manOpExtIn       Rise       Circuit Breaker intentional open by external input         ExterManOp       Rise       Circuit Breaker intentional open by external input         manClKey       Rise       Circuit Breaker intentional close by Key         manClRemC       Rise       Circuit Breaker intentional close by Vey         manClRemC       Rise       Circuit Breaker intentional close by local command         manClRemC       Rise       Circuit Breaker intentional close by local command         manClRemC       Rise       Circuit Breaker intentional close by termote command         manClExtIn       Rise       Circuit Breaker intentional close by external input         ExterManCh       Rise       Circuit Breaker intentional external close         CB-Fail       Rise       Fall       Digital Input         0.D0       Rise       Fall       Digital input         1.D1       Rise       Fall       Digital input                0.D4                                                                                                    |           | manOpKey         | Rise   |       | Circuit Breaker intentional open by Key             |  |  |
| manOpRemC       Rise       Circuit Breaker intentional open by remote command         manOpExtIn       Rise       Circuit Breaker intentional open by external input         ExterManOp       Rise       Circuit Breaker intentional external open         manClKey       Rise       Circuit Breaker intentional external open         manClKey       Rise       Circuit Breaker intentional external open         manClKey       Rise       Circuit Breaker intentional close by local command         manClRemC       Rise       Circuit Breaker intentional close by remote command         manClExtIn       Rise       Circuit Breaker intentional close by remote command         manClExtIn       Rise       Circuit Breaker intentional close by external input         ExterManCh       Rise       Circuit Breaker intentional close by external input         ExterManCh       Rise       Circuit Breaker intentional external close         CB-Fail       Rise       Fall       Digital Input                                                                                                    |           | manOpLocC        | Rise   |       | Circuit Breaker intentional open by local command   |  |  |
| manOpExtIn         Rise         Circuit Breaker intentional open by external input           ExterManOp         Rise         Circuit Breaker intentional external open           manClKey         Rise         Circuit Breaker intentional close by Key           manClLocC         Rise         Circuit Breaker intentional close by local command           manClExtIn         Rise         Circuit Breaker intentional close by remote command           manClExtIn         Rise         Circuit Breaker intentional close by external input           ExterManCh         Rise         Circuit Breaker intentional close by external input           ExterManCh         Rise         Circuit Breaker intentional close by external input           ExterManCh         Rise         Circuit Breaker intentional close by external input           ExterManCh         Rise         Circuit Breaker intentional close           0.D0         Rise         Fall         Digital Input                 0.D4              1.D1         Rise         Fall         Digital input                 2.D1         Rise         Fall         Output relay                                                                                                    |           | manOpRemC        | Rise   |       | Circuit Breaker intentional open by remote command  |  |  |
| ExterManOp       Rise       Circuit Breaker intentional external open         manClKey       Rise       Circuit Breaker intentional close by Key         manClLocC       Rise       Circuit Breaker intentional close by remote command         manClExtln       Rise       Circuit Breaker intentional close by external input         ExterManCh       Rise       Circuit Breaker intentional close by external input         ExterManCh       Rise       Circuit Breaker intentional external close         CB-Fail       Rise       Fall       Circuit Breaker intentional external close         0.D0       Rise       Fall       Digital Input          0.D4           1.D1       Rise       Fall       Digital input                                                                                                    |           | manOpExtIn       | Rise   |       | Circuit Breaker intentional open by external input  |  |  |
| manClKey       Rise       Circuit Breaker intentional close by Key         manClLocC       Rise       Circuit Breaker intentional close by local command         manClEmmC       Rise       Circuit Breaker intentional close by external input         manClExtin       Rise       Circuit Breaker intentional close by external input         ExterManCh       Rise       Circuit Breaker intentional close by external input         ExterManCh       Rise       Circuit Breaker intentional close by external close         CB-Fail       Rise       Fall       Circuit Breaker failure         0.D0       Rise       Fall       Digital Input                                                                                                    |           | ExterManOp       | Rise   |       | Circuit Breaker intentional external open           |  |  |
| manClLocC       Rise       Circuit Breaker intentional close by local command         manClRemC       Rise       Circuit Breaker intentional close by emote command         manClExtln       Rise       Circuit Breaker intentional close by external input         ExterManCh       Rise       Circuit Breaker intentional close by external input         CB-Fail       Rise       Fall       Circuit Breaker failure         0.D0       Rise       Fall       Digital Input                                                                                                    |           | manClKey         | Rise   |       | Circuit Breaker intentional close by Key            |  |  |
| manClRemC       Rise       Circuit Breaker intentional close by remote command         manClExtIn       Rise       Circuit Breaker intentional close by external input         ExterManCh       Rise       Circuit Breaker intentional external close         CB-Fail       Rise       Fall       Circuit Breaker failure         0.D0       Rise       Fall       Digital Input         0.D4                                                                                                    |           | manCILocC        | Rise   |       | Circuit Breaker intentional close by local command  |  |  |
| manClExtIn       Rise       Circuit Breaker intentional close by external input         ExterManCh       Rise       Circuit Breaker intentional external close         CB-Fail       Rise       Fall       Circuit Breaker failure         0.D0       Rise       Fall       Digital Input         0.D4                                                                                                    |           | manCIRemC        | Rise   |       | Circuit Breaker intentional close by remote command |  |  |
| ExterManCh     Rise     Circuit Breaker intentional external close       CB-Fail     Rise     Fall     Circuit Breaker failure       0.D0     Rise     Fall     Digital Input                                                                                                    |           | manCIExtIn       | Rise   |       | Circuit Breaker intentional close by external input |  |  |
| CB-Fail       Rise       Fall       Circuit Breaker failure         0.D0       Rise       Fall       Digital Input              0.D4           1.D1       Rise       Fall       Digital input              1.D15           2.D1       Rise       Fall       Digital input               2.D15            0.R1       Rise       Fall       Output relay               1.R1       Rise       Fall       Output relay               1.R14            2.R14            UpDateMon       Rise       Fall       Update Monitor         Upbate                                                                                                    |           | ExterManCh       | Rise   |       | Circuit Breaker intentional external close          |  |  |
| 0.D0     Rise     Fall     Digital Input       0.D4         1.D1     Rise     Fall     Digital input            1.D15        2.D1     Rise     Fall     Digital input           2.D1     Rise     Fall     Output relay            0.R6         1.R14         2.R14     Rise     Fall     Output relay                                                                                                    |           | CB-Fail          | Rise   | Fall  | Circuit Breaker failure                             |  |  |
| 0.D4         1.D1       Rise       Fall       Digital input              1.D15           2.D1       Rise       Fall       Digital input              2.D1       Rise       Fall       Digital input               0.R1       Rise       Fall       Output relay               0.R6           1.R1       Rise       Fall       Output relay               1.R14            2.R14       Rise       Fall       Output relay               UpDateMon       Rise       Fall       Update Monitor         UpDateMon       Rise       Fall       Update Monitor                                                                                                    |           | 0.D0             | Rise   | Fall  | Digital Input                                       |  |  |
| 0.D4       1.D1     Rise     Fall     Digital input           1.D15        2.D1     Rise     Fall     Digital input           2.D15        0.R1     Rise     Fall     Output relay           0.R6       1.R1     Rise     Fall     Output relay          1.R14       2.R14     Rise     Fall     Update Monitor       UpDateMon     Rise     Fall     Update Monitor                                                                                                    |           |                  |        |       |                                                     |  |  |
| 1.D1     Rise     Fall     Digital input       1.D15        2.D1     Rise     Fall     Digital input           2.D15        0.R1     Rise     Fall     Output relay           0.R6        1.R1     Rise     Fall     Output relay           2.R1     Rise     Fall     Output relay            2.R14     Rise     Fall     Update Monitor       UpDateMon     Rise     Fall     Update Monitor                                                                                                    |           | 0.D4             |        |       |                                                     |  |  |
| 1.D15       2.D1     Rise     Fall     Digital input       2.D15       0.R1     Rise     Fall     Output relay       0.R6       1.R1     Rise     Fall     Output relay       1.R14     Rise     Fall     Output relay       2.R1     Rise     Fall     Output relay       2.R14     Rise     Fall     Update Monitor       UpDateMon     Rise     Fall     Update Monitor                                                                                                    |           | 1.D1             | Rise   | Fall  | Digital input                                       |  |  |
| 1.D15       2.D1     Rise     Fall     Digital input       2.D15        0.R1     Rise     Fall     Output relay           0.R6        1.R1     Rise     Fall     Output relay           1.R1     Rise     Fall     Output relay           1.R14        2.R14        UpDateMon     Rise     Fall     Update Monitor       UPDateMon     Rise     Fall     Update Monitor                                                                                                    |           |                  |        |       |                                                     |  |  |
| 2.D1     Rise     Fall     Digital input       2.D15        0.R1     Rise     Fall     Output relay           0.R6       1.R1     Rise     Fall     Output relay          1.R14       2.R14       UpDateMon     Rise     Fall     Update Monitor       UpDateMon     Rise     Fall     Update Monitor                                                                                                    |           | 1.D15            |        |       |                                                     |  |  |
| 2.D15       0.R1     Rise     Fall     Output relay       0.R6       1.R1     Rise     Fall     Output relay       1.R14       2.R1     Rise     Fall     Output relay          2.R14       UpDateMon     Rise     Fall     Update Monitor                                                                                                    |           | 2.D1             | Rise   | Fall  | Digital input                                       |  |  |
| 0.R1     Rise     Fall     Output relay       0.R6         1.R1     Rise     Fall     Output relay            1.R14         2.R1     Rise     Fall     Output relay            2.R14         UpDateMon     Rise     Fall     Update Monitor       Update                                                                                                    |           | <br>2 D45        |        |       |                                                     |  |  |
| U.R1     Rise     Fall     Output relay       0.R6        1.R1     Rise     Fall     Output relay           1.R14        2.R1     Rise     Fall     Output relay           2.R14        UpDateMon     Rise     Fall     Update Monitor       Dill best                                                                                                    |           | 2.015            | Dies   |       |                                                     |  |  |
| 0.R6       1.R1     Rise     Fall     Output relay          1.R14       2.R1     Rise     Fall     Output relay          2.R14       UpDateMon     Rise     Fall     Update Monitor       Dill best     Ping     Uplate Monitor                                                                                                    |           | 0.R1             | Rise   | Fall  | Output relay                                        |  |  |
| I.R1     Rise     Fall     Output relay       1.R14                                                                                                    |           | 0.86             |        |       |                                                     |  |  |
| I.R1     Rise     Fall     Output relay       1.R14     2.R1     Rise     Fall     Output relay       2.R14     UpDateMon     Rise     Fall     Update Monitor                                                                                                    |           | 1 D1             | Piso   | Fall  | Output relay                                        |  |  |
| 1.R14       2.R1     Rise     Fall     Output relay          2.R14       UpDateMon     Rise     Fall     Update Monitor       Image: Second Second Se |           |                  | 1/196  | i ali | Calpatrelay                                         |  |  |
| 2.R1 Rise Fall Output relay<br>2.R14<br>UpDateMon Rise Fall Update Monitor<br>Uplu boot                                                                                                    |           | 1 R14            |        |       |                                                     |  |  |
| 2.R14<br>UpDateMon Rise Fall Update Monitor                                                                                                    |           | 2.R1             | Rise   | Fall  | Output relav                                        |  |  |
| 2.R14       UpDateMon     Rise     Fall     Update Monitor       IDU baset     Pice     IDU baset                                                                                                    |           |                  | 1100   | i an  | calpationay                                         |  |  |
| UpDateMon Rise Fall Update Monitor                                                                                                    |           | 2.R14            |        |       |                                                     |  |  |
|                                                                                                    |           | UpDateMon        | Rise   | Fall  | Update Monitor                                      |  |  |
|                                                                                                    |           | IPU boot         | Rise   |       | IPU boot                                            |  |  |

## 13. System (System parameters)

### Setting of system parameters.

MICR **O**ENER

|           | an 1 100 1 100 1 100 1 100 1 100 1 100 1 100 1 100 1 100 1 | - 100 - 100 - 100 - 100 - 100 - 100 - 100 - 100 - 100 - 100 - 100 | - 1 - 1 - 1 - 1 - 1 - 1 - 1 - 1 - 1 - 1                                                 | . 440 / 7110 / 440 / 440 / 7110 / 440 / 440 | -   1000   1000   1000   1000   1000   1000   1000   1000   1000   1000   1000   1000   1000   1000   1000   1 |         | /////////////////////////////////////// | - 400 - 7000 - 400 - 7000 - 7000 - 7000 - 7000 - 7000 - 7000 - 7000 - 7000 - 7000 | 9 / MID / MID / MID / MID / MID / MID / MID / | /////////////////////////////////////// | 97.0007.0007.0007.0 | 000 / 000 / 100 / 100 / 100 / 100 / 100 / 100 / 100 , |
|-----------|------------------------------------------------------------|-------------------------------------------------------------------|-----------------------------------------------------------------------------------------|---------------------------------------------|----------------------------------------------------------------------------------------------------|---------|-----------------------------------------|-----------------------------------------------------------------------------------|-----------------------------------------------|-----------------------------------------|---------------------|-------------------------------------------------------|
| СТ        | &PTs                                                       | Phase CT                                                          | Prim.<br>Sec.                                                                           | $\rightarrow$ $\rightarrow$                 | <u>1000</u><br>1                                                                                               | A<br>A  | (1<br>(1                                | ÷9999)<br>/ 5)                                                                    | step                                          | 1                                       | A                   | (1)                                                   |
|           |                                                            | PT (Ph-Ph)                                                        | Prim.<br>Sec.                                                                           | $\rightarrow$ $\rightarrow$                 | 10.00<br>100                                                                                                   | kV<br>V | (0)<br>(5)                              | .10 ÷500.00)<br>0 ÷150)                                                           | step<br>step                                  | 0.01<br>1                               | kV<br>V             | (2)(3)                                                |
|           |                                                            | Neut. CT                                                          | Prim.<br>Sec.                                                                           | $\rightarrow$ $\rightarrow$                 | 1000<br>1                                                                                                    | A<br>A  | (1-<br>(1                               | ÷9999)<br>/ 5)                                                                    |                                               | 1                                       | A                   | (1)                                                   |
| No<br>(No | <i>m.Val.</i><br>ominal Valu                               | ues)                                                              | $\begin{array}{c} \rightarrow \\ \rightarrow \\ \rightarrow \\ \rightarrow \end{array}$ | Fn<br>In<br>Un                              | 50<br>500<br>10.00                                                                                             |         | Hz<br>A<br>kV                           | (50 / 60)<br>(1÷9999)<br>(0.10 ÷500.0                                             | 0)                                            | 1<br>C                                  | ).01                | A<br>kV                                               |
| Sy:       | s.Options                                                  |                                                                   | $\rightarrow$                                                                           | ОрМос                                       | l IncomLi                                                                                                    | ne      |                                         | [IncomLine /<br>Bus-Tie / Inc                                                     | MeasB<br>MotBrk                               | OX / Ti<br>/ IncM                       | ransi<br>otCn       | f /<br>it]                                            |
| Se        | tup Group                                                  | )                                                                 | $\rightarrow$                                                                           | Group                                       | 1                                                                                                    |         |                                         | (1 / 2)                                                                           |                                               |                                         |                     |                                                       |
|           | Fn<br>In<br>Un                                             | : Nomir<br>: Nomir<br>: Nomir                                     | nal Frec<br>nal Curr<br>nal Volta                                                       | uency<br>rent<br>age                        | nooml inc                                                                                                    |         |                                         |                                                                                   |                                               |                                         |                     |                                                       |
| <b>_</b>  | Ορινιοά                                                    | . Opera                                                           |                                                                                         | Jue. /<br> <br> <br> <br>                   | MeasBOX<br>Transf<br>Bus-Tie<br>ncMotBrk<br>IncMotCnt                                                          | = = = = | Me<br>Tra<br>Bus<br>Inc                 | asure BOX<br>nsformer<br>s-Tie<br>oming Motor v                                   | vith Brea<br>vith Con                         | aker<br>tactor                          |                     |                                                       |
|           | Group                                                      | : Settin                                                          | g group                                                                                 | active                                      |                                                                                                    |         |                                         |                                                                                   |                                               |                                         |                     |                                                       |

(1) Move the switch in the corresponding founding to the required input current as herebelow shorted.

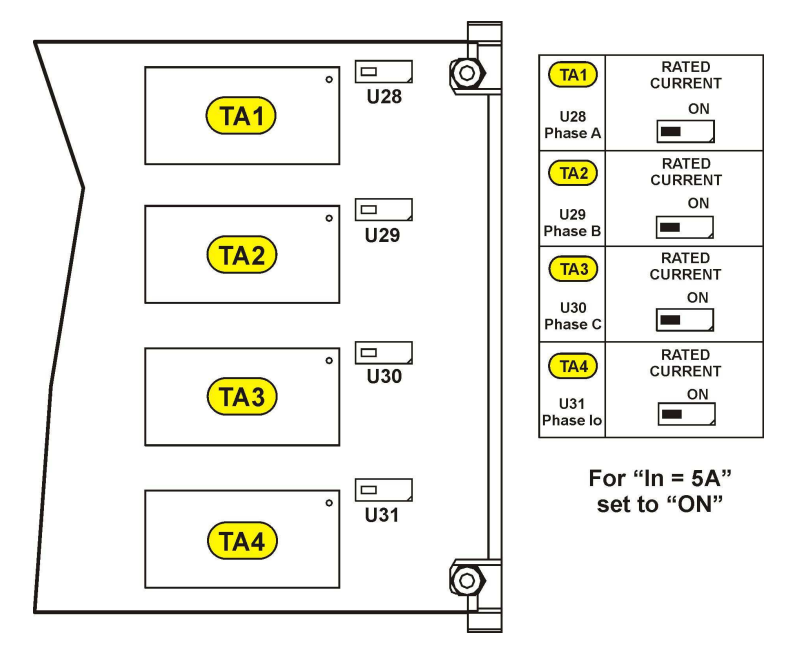

(2) Set the value of the phase-to-phase PT voltage.

MICR ENER

Example: Example : TV  $\frac{10000 : \sqrt{3}}{100 : \sqrt{3}} \rightarrow \text{set} \frac{\text{Prim.} = 10000}{\text{Sec.} = 100}$ 

(3) Zero sequence voltage input is to be supplied by three system P.Ts. Y/Open Delta connected; the open delta connected secondary are rated 1/3 of the phase-to-phase secondary voltage (Example: 10000 / 100:√3 / 100:3).

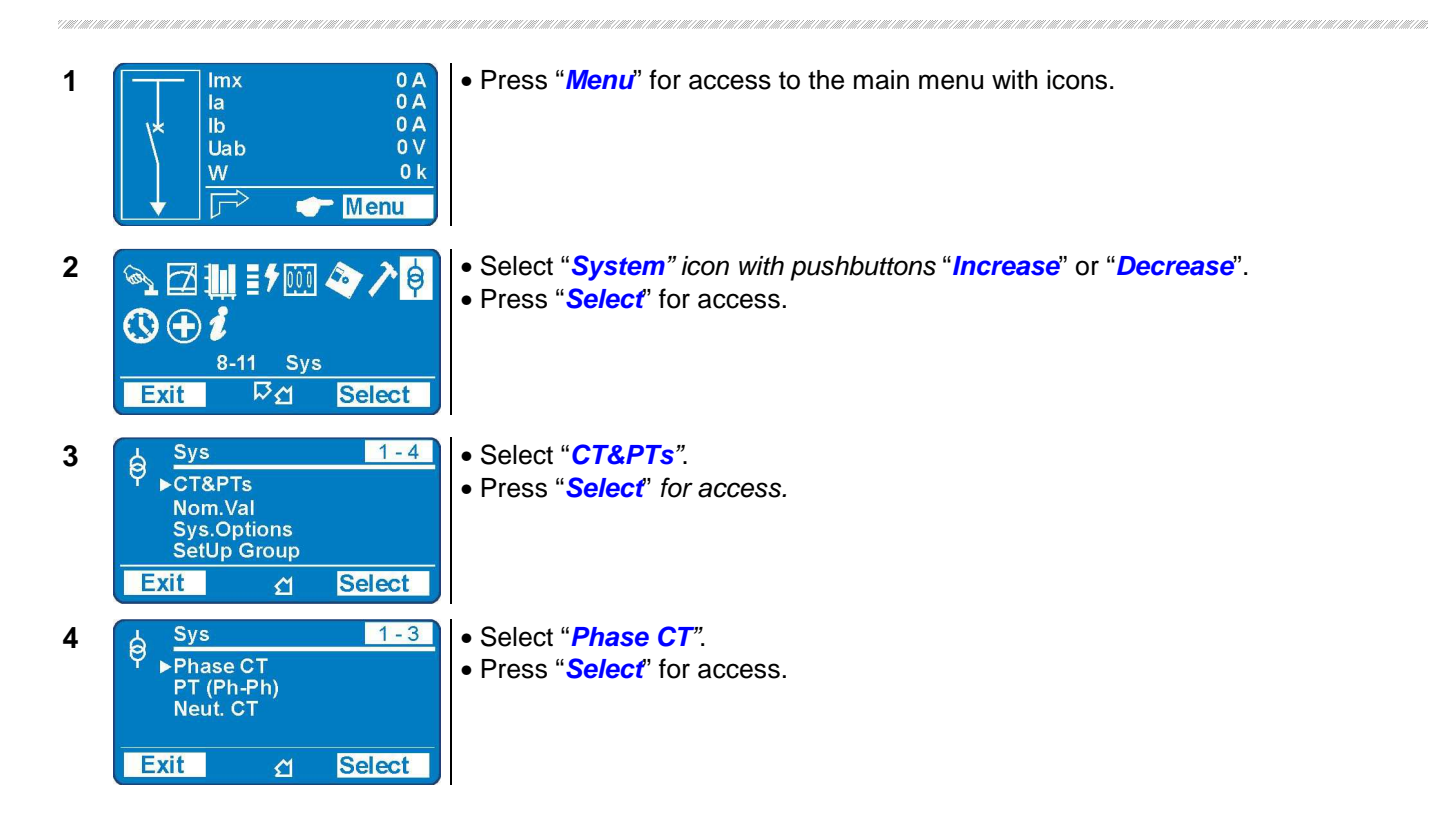

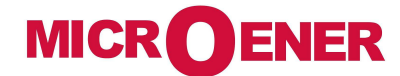

....

| 5  | Sys         1 - 2         1 - 2           Prim.         1 A         A           Sec.         1 A           Exit         ☆ Modify            | <ul> <li>Select "<i>Prim.</i>" to modify the primary value of Phase CT, or press "<i>Decrease</i>" and select "<i>Sec.</i>" to modify the secondary value of Phase CT.</li> <li>Press "<i>Modify</i>" to modify the parameter. (if Password is request, see § Password).</li> </ul> |
|----|----------------------------------------------------------------------------------------------------|----------------------------------------------------------------------------------------------------|
| 6  | Sys     1-2       Prim.     1 A       Sec.     1 A                                                                                          | <ul> <li>The value appear as bold figure.</li> <li>Use pushbuttons "<i>Increase</i>" or "<i>Decrease</i>" to set the value.</li> <li>Press "<i>Write</i>" to confirm the value</li> </ul>                                                                                           |
| 7  | Exit     ▷ ☆     Write       Image: Sys     1-2       Image: Prim.     1000 A       Sec.     1 A                                            | <ul> <li>The value is now set.</li> <li>To set a new value return to the point "5".</li> <li>Press "<i>Exit</i>".</li> </ul>                                                                                                    |
| 8  | Exit <u>A</u> Modify<br>Sys<br>Confirm the<br>change?<br>No Yes                                                                             | <ul> <li>The display show "Confirm the change?".</li> <li>Choose "Yes" to convalidate the changes.</li> <li>Choose "No" to <u>not</u> confirm the changes.</li> <li>After set confirmation (or non confirmation) the display goes back to point "4".</li> </ul>                     |
| 9  | Sys     2-4       CT&PTs       ►Nom.Val       Sys.Options       SetUp Group       Exit     ☆                                                | <ul> <li>To modify the input quantities, select with pushbutton "<i>Decrease</i>", "<i>Nom.Val.</i>".</li> <li>Press "<i>Select</i>" for access.</li> </ul>                                                                                                    |
| 10 | Sys         1-3           Fn         50 Hz           In         500 A           Un         10.00 kV           Exit         Ճ         Modify | • To set the input quantities see points "5-6-7-8" .                                                                                                    |
| 11 | <pre></pre>                                                                                                    | <ul> <li>To modify the operation mode, select with pushbutton "<i>Decrease</i>", "<i>Sys.Options</i>".</li> <li>Press "<i>Select</i>" for access.</li> </ul>                                                                                                    |
| 12 | Sys     1 - 1       OpMod ►     IncomLine       Exit     ☆                                                                                  | • To set the operation mode press " <i>Select</i> ", and see point "5-6-7-8".                                                                                                    |
| 13 | ∲ Sys 4-4<br>CT&PTs<br>Nom.Val<br>Sys.Options<br>▶SetUp Group<br>Exit  ිි යි Select                                                         | • To select the Active Bank select and press "SetUp Group".                                                                                                    |
| 14 | QSys1 - 1Group1Exit☆Select                                                                                                    | <ul> <li>Press "Select" and with pushbuttons "Increase" or "Decrease" select the Bank<br/>to be Active.</li> </ul>                                                                                                    |

## 14. CSettings

Two complete banks of settings of the programmable variables are available in the "*SETTING*" menu. Both "Group #1" and "Group #2" include the hereunder listed variables.

| 1 | <u>&gt; s</u> | etting    | 1 - 34 |  |
|---|---------------|-----------|--------|--|
|   | ľ ►v          | Comunic.  |        |  |
|   | 1             | Customize |        |  |
|   | <b>~</b>      | 11>       |        |  |
|   | Exit          | <u></u>   | Select |  |
|   |               |           |        |  |

Indicates the Setting Bank that is actually being modified.

This symbol indicates that the function is enabled; symbol missing indicates that the function is disabled.

| $\rightarrow$ | Comunic.    | Serial com                                          | nunication parameters              |  |  |  |  |
|---------------|-------------|-----------------------------------------------------|------------------------------------|--|--|--|--|
| $\rightarrow$ | LCD         | Human Machine Interface                             |                                    |  |  |  |  |
| $\rightarrow$ | T>          | Thermal Image                                       |                                    |  |  |  |  |
| $\rightarrow$ | 11>         | First Övercurrent Element                           |                                    |  |  |  |  |
| $\rightarrow$ | 2 >         | Second                                              | Overcurrent Element                |  |  |  |  |
| $\rightarrow$ | 3 >         | Third                                               | Overcurrent Element                |  |  |  |  |
| $\rightarrow$ | 110>        | First                                               | Earth Fault Element                |  |  |  |  |
| $\rightarrow$ | 2lo>        | Second                                              | Earth Fault Element                |  |  |  |  |
| $\rightarrow$ | 3lo>        | Third                                               | Earth Fault Element                |  |  |  |  |
| $\rightarrow$ | 1ls>        | First                                               | Negative Sequence Current Element  |  |  |  |  |
| $\rightarrow$ | 2ls>        | Second                                              | Negative Sequence Current Element  |  |  |  |  |
| $\rightarrow$ | 1U>         | First                                               | Overvoltage Element                |  |  |  |  |
| $\rightarrow$ | 2U>         | Second                                              | Overvoltage Element                |  |  |  |  |
| $\rightarrow$ | 1U<         | First                                               | Undervoltage Element               |  |  |  |  |
| $\rightarrow$ | 2U<         | Second                                              | Undervoltage Element               |  |  |  |  |
| $\rightarrow$ | 1f>         | First                                               | Overfrequency Element              |  |  |  |  |
| $\rightarrow$ | 2f>         | Second                                              | Overfrequency Element              |  |  |  |  |
| $\rightarrow$ | 1f<         | First                                               | Underfrequency Element             |  |  |  |  |
| $\rightarrow$ | 2f<         | Second                                              | Underfrequency Element             |  |  |  |  |
| $\rightarrow$ | 1Uo>        | First                                               | Zero Sequence Voltage Element      |  |  |  |  |
| $\rightarrow$ | 2Uo>        | Second                                              | Zero Sequence Voltage Element      |  |  |  |  |
| $\rightarrow$ | U1<         | Positive Sequence Undervoltage Element F27U1        |                                    |  |  |  |  |
| $\rightarrow$ | U2>         | Negative sequence Overvoltage Element F59U2 or F47  |                                    |  |  |  |  |
| $\rightarrow$ | Wi          | Amount of Energy to reach the C/B maintenance level |                                    |  |  |  |  |
| $\rightarrow$ | TCS         | Setting variables for Trip Circuit Supervision      |                                    |  |  |  |  |
| $\rightarrow$ | IRF         | Internal Relay Fault                                |                                    |  |  |  |  |
| $\rightarrow$ | MotSt       | Motor Start                                         |                                    |  |  |  |  |
| $\rightarrow$ | LR          | Locked Rotor                                        |                                    |  |  |  |  |
| $\rightarrow$ | StNo        | Limitation Start number                             |                                    |  |  |  |  |
| $\rightarrow$ | StSeq       | Stating sequence control                            |                                    |  |  |  |  |
| $\rightarrow$ | CB Manage   | C/B command Local / Remote setting                  |                                    |  |  |  |  |
| $\rightarrow$ | Oscillo     | Setting varia                                       | ables for Oscillographic recording |  |  |  |  |
| $\rightarrow$ | BreakerFail | Setting variables for Breaker Failure detection     |                                    |  |  |  |  |
| $\rightarrow$ | ExtResCfg   | Configuration for external reset input              |                                    |  |  |  |  |

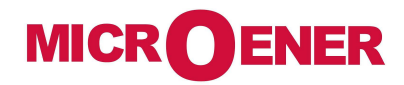

# >

### 14.1 Modifying the setting of variables

To modify any variable setting by the keyboard proceed as follows: (example: change setting of element "*1I>*", from "**Is** *4.000* **In**" to "**Is** *3.500* **In**")

| 1 | Imx         0 A           la         0 A           lb         0 A           Uab         0 V           W         0 k           Image: Constraint of the second second se | <ul> <li>Press "<i>Menu</i>" for<br/>access to the main<br/>menu with icons.</li> </ul>                                                                                   | 6  | 1>       1-2         Is       ▶ 4.000 in         a       359,000 Dg         Exit       Image: Market state | • | The value appear as bold figure.                                                                                  |
|---|----------------------------------------------------------------------------------------------------|----------------------------------------------------------------------------------------------------|----|----------------------------------------------------------------------------------------------------|---|----------------------------------------------------------------------------------------------------|
| 2 | Image: Select         Image: Select                                                                                                    | <ul> <li>Select icon "Setting"<br/>by pushbuttons<br/>"Increase" or<br/>"Decrease".</li> <li>Press "Select".</li> </ul>                                                   | 7  | 1>       1-2         Is       ▶ 3.500 In         a       359.000 Dg         Exit       ₽⊴       Write      | • | Set new values<br>pushbuttons<br>" <i>Increase</i> " or<br>" <i>Decrease</i> " buttons<br>Press " <i>Write</i> ". |
| 3 | Setting     1 - 34       ✓ Comunic.       ✓ LCD       ✓ × 11>       Exit     ▲ Select                                                                                                    | <ul> <li>Select by pushbuttons "Increase" or "Decrease" the parameter "11&gt;".</li> <li>Press "Select".</li> </ul>                                                       | 8  | 1>       1-2         Is       > 3.500 In         a       359.000 Dg         Exit       ₽< Modify           | • | If the change of<br>parameters is<br>completed, press<br>" <i>Exit</i> ".                                         |
| 4 | 1l>     3-4       Status     Options       Oper.Levels     Timers       Exit<     ₽ ♂       Select                                                                                                    | <ul> <li>Select by buttons<br/>"Increase" or<br/>"Decrease" the menu<br/>"Oper.Levels".</li> <li>Press "Select".</li> </ul>                                               | 9  | ✓ 1I><br>Confirm the change ?    No Yes                                                                    | • | " <b>Yes</b> " confirm all<br>changes.<br>" <b>No</b> " voids all the<br>changes.                                 |
| 5 | 1 >     1-2       Is     ▶ 4.000 In       a     359.000 Dg       Exit     Is Modify                                                                                                    | <ul> <li>The arrow aside "<i>Is</i>" shows the parameter selected for changing</li> <li>Press "<i>Modify</i>".</li> <li>If Password is request, see § Password</li> </ul> | 10 | 1>     3-4       Status     Options       ○oper.Levels     Timers       Exit<     ₽<                       | • | The relay returns to point " <b>4</b> ".                                                                          |
### 14.2. Password

The password is requested any time the user wishes to modify any password protected parameter (example "1I>" menu "Setting").

The factory default password is "1111 ".

The password is only modifiable with "MSCom 2" software (see Manual "MSCom 2").

When password is requested, proceed as follows:

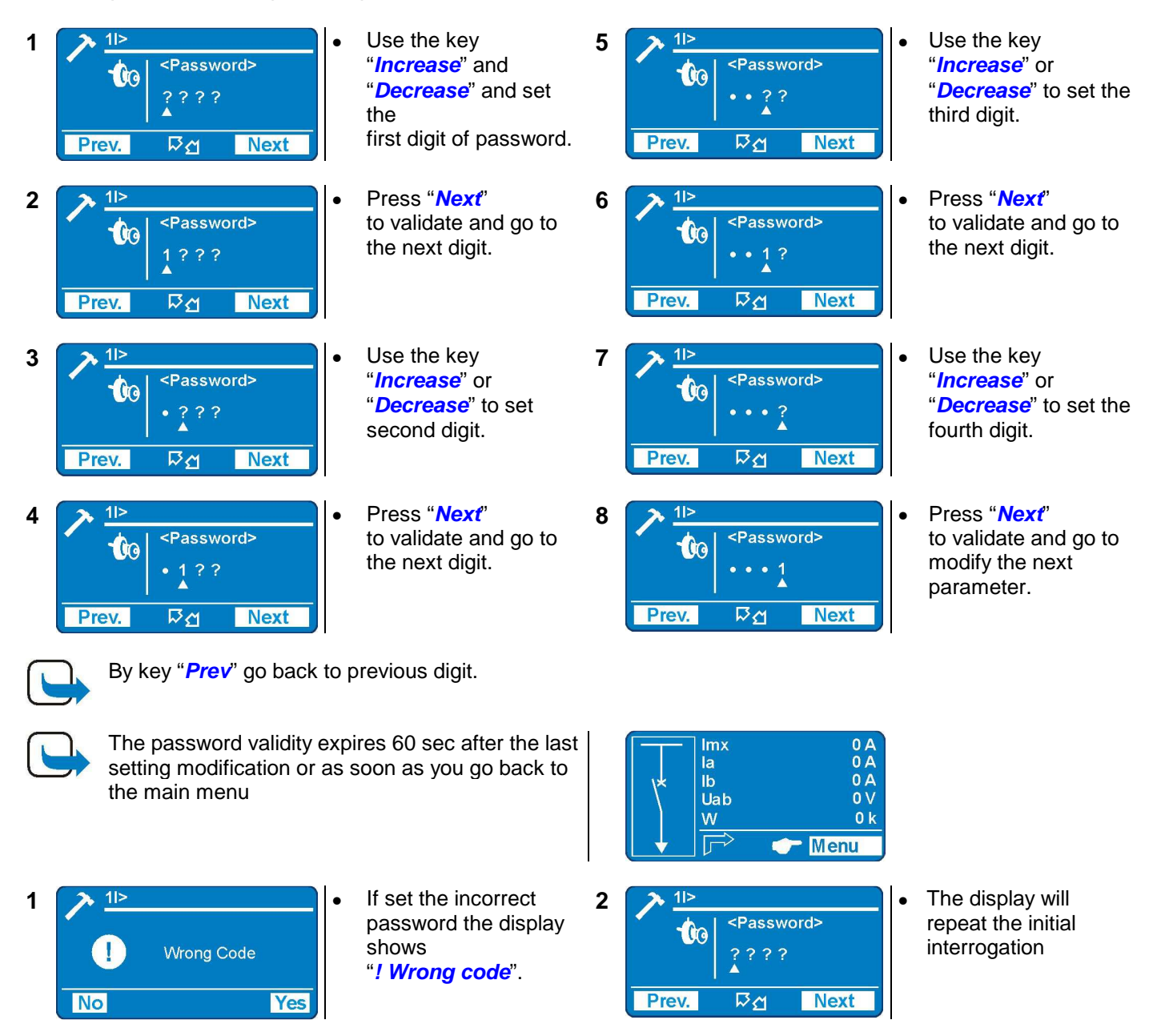

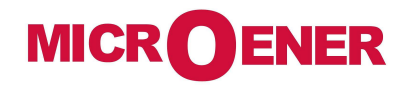

14.3 – Menu: Communic. (Communication)

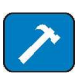

#### [9600 / 19200 / 38400 / 57600] **Options BRLoc** 38400 $\rightarrow$ 19200 [9600 / 19200 / 38400] BRRem Indir. **Node Address** 1 $\rightarrow$ [1 ÷ 255] 14.3.1 – Description of variables RS232 local (Front Panel) serial communication speed : RS485 remote (Rear terminal block) serial communication speed □ BRRem : Identification number for the connection on serial communication bus □ Indir.

### 14.3.2 – Front Panel serial communication port (RS232)

A D-Sub, -pin female socket is available on Relay's front face for connection to the local RS232 serial communication line. Through this port - and by the interface program available from Microelettrica Scientifica S.p.A. (MSCom 2 for Windows 98/ME/2000/XP) – it is possible to connect a Personal Computer to download all available information, operate any control and program the relay; the protocol used is "Modbus RTU".

14.3.3 – Cable for direct connection of Relay to Personal Computer

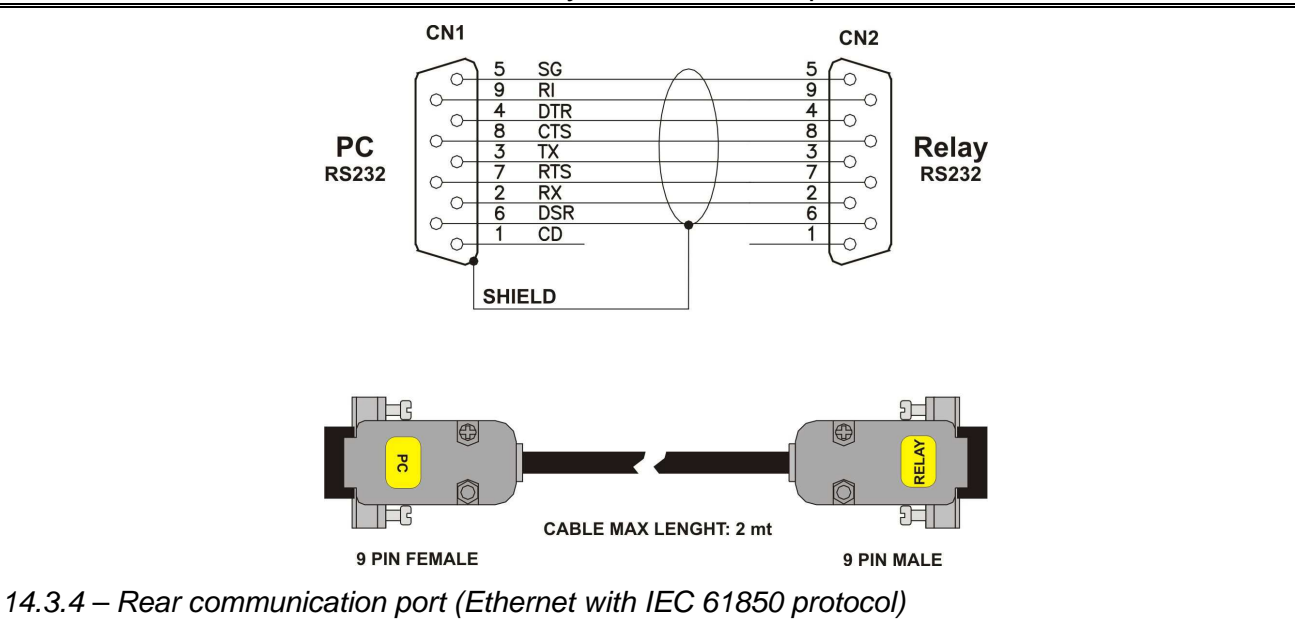

Relay's back Ethernet connection is available for communication with a IEC 61850 Client program, the Ethernet connector is a standard RJ45 and can be connected to a PC with a Ethernet "Crossover" cable, or it can be connected to a switch with a Ethernet "Patch" cable.

The default communication IP address is **192.168.0.121**, but it can be modified by the network configuration software.

The time synchronization is available via SNTP protocol, the request is done to a SNTP server to IP address **192.168.0.20**, as default, but it can be modified by the network configuration software.

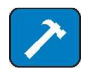

| 14.4 - Menu: <b>LCL</b> | ) (Human | Machine | Interface - | customize) |
|-------------------------|----------|---------|-------------|------------|
|-------------------------|----------|---------|-------------|------------|

| Options | → Lang  | English |
|---------|---------|---------|
|         | → Light | On      |
|         | → Row1  | Imx     |
|         | → Row2  | la      |
|         | → Row3  | lb      |
|         | → Row4  | Uab     |
|         | → Row5  | W       |

[English / Loc.Lang] [Autom. / On] [Imx / Ia / Ib / Ic / Io / I1 / I2 / Frq / Uan / Ubn / Ucn/ Uab / Ubc / Uca / Uo / V1 / V2 / PhA / PhB / PhC / Ph0 / W / VAr / VA / Cos / Tem / Wir / tst / Ist / LocRm / ModOP / Empty]

### 14.4.1 – Description of variables

| Lang  | : | Set Language                                                   |
|-------|---|----------------------------------------------------------------|
| Light | : | Set Display backlight                                          |
| Row1  | : | Choosing the variable to be displayed in the rows on main menu |
| Row2  | : |                                                                |
| Row3  | : |                                                                |
| Row4  | : |                                                                |
| Row5  | : |                                                                |
|       |   |                                                                |

This menu allows to customize the Language and the Display's backlight.

The standard languages are English and Italian. On request, other languages can be loaded (French, German, etc..).

The Display backlight can be programmed always on "ON" or switched-on "Automatically" for a few second at any operation of the keyboard "Auto".

### Example: set Local Language.

| 1 | Imx     0 A       Ia     0 A       Ib     0 A       Uab     0 V       W     0 k       Image: Constraint of the second second secon | Press " <i>Menu</i> " for<br>access to the main<br>menu with icons.                                                                   | 5 | LCD     1-2       Lang     Loc.Lang       Light     Auto   | • | Press " <i>Modify</i> ".<br>Select " <i>Loc.Lang</i> ".<br>Press " <i>Write</i> "<br>Press " <i>Exit</i> " |
|---|----------------------------------------------------------------------------------------------------|----------------------------------------------------------------------------------------------------|---|------------------------------------------------------------|---|----------------------------------------------------------------------------------------------------|
| 2 | Image: Select       Image: Select       •         Image: Select       •       •                                                                                                    | Select icon " <b>Setting</b> "<br>by pushbuttons<br>" <b>Increase</b> " or<br>" <b>Decrease</b> ".<br>Press " <b>Select</b> ".        | 6 | ▶     LCD       ?     Confirm the change?       No     Yes | • | " <b>Yes</b> " confirms all<br>changes.<br>" <b>No</b> " void all<br>changes.                              |
| 3 | <pre>LCD 1-1 • Options 1 • Exit</pre>                                                                                                    | Select " <i>Group 1</i> " or<br>" <i>Group 2</i> "<br>Select " <i>LCD</i> "<br>Select " <i>Options</i> ".<br>Press " <i>Select</i> ". | 7 | ► LCD<br>Please<br>Wait<br>No Yes                          | • | After set<br>confirmation the<br>display shows<br>" <i>Please Wait</i> "                                   |
| 4 | LCD     1-2       Lang     ►       Light     Auto                                                                                                    | Select " <i>Lang</i> "<br>Press " <i>Modify</i> ".                                                                                    | 8 | <pre></pre>                                                |   |                                                                                                    |
|   | Exit <u>Modify</u> •                                                                                                    | If Password is<br>requested, see §<br>Password                                                                                        |   | Esci <u>A</u> Selez                                        |   |                                                                                                    |

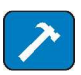

### 14.5 - Function: **T**> (Thermal Image F49)

| Status      | $\rightarrow$                                   | Enab.           | No                       | ]          | [No / Yes]                             |                      |                                 |
|-------------|-------------------------------------------------|-----------------|--------------------------|------------|----------------------------------------|----------------------|---------------------------------|
| Options     | $] \rightarrow$                                 | OPMOD           | l1 l2                    | ]          | [I1 I2 – Imax]                         |                      |                                 |
| Oper.Levels | $\rightarrow$<br>$\rightarrow$<br>$\rightarrow$ | Tal<br>Is<br>Kt | 10.000<br>0.500<br>1.000 | %Tn<br>min | [10 ÷ 100]<br>[0.5 ÷ 1.5]<br>[1 ÷ 600] | step<br>step<br>step | 1.000 %Tn<br>0.010<br>0.010 min |

### 14.5.1 - Description of variables

| Enab. | : | Function enabling (No = Disable / Yes = Enable) |
|-------|---|-------------------------------------------------|
| OPMOD | : | Operation Mode                                  |
| Tal   | : | Temperature prealarm level                      |
| ls    | : | Continuous admissible current                   |
| Kt    | : | Warming-up Time Constant of the load            |

### 14.5.2 - Trip and Alarm

The algorithm compares the amount of heat accumulated "T" (=  $i^2 \bullet t$ ) to the steady state amount of heat "Tn" corresponding to continuous operation of the rated current "In". When the ratio "T/Tn" reaches the level set for Thermal Alarm "Tal" or the max allowed heating, the relay trips accordingly

### 14.5.2.1 – Operation mode "Imax"

With this option, the largest of the three phase currents measured is used to compute the Thermal Image:

$$I = MAX(Ia, Ib, Ic)$$

### 14.5.2.2 – Operation mode "I1-I2"

With this option, a composition of Positive and Negative Sequence components of the current measured is used to compute the Thermal Image:

$$I = \sqrt{(I_1)^2 + 3(I_2)^2}$$

### 14.5.2.3 – Trip time of the Thermal Image Element

The trip time of the Thermal Image Element is a function of the current "I" flowing into the load and depends on its warming-up Time Constant "Kt", on the previous thermal status "Ip" and on the maximum admissible continuous current "Is" according to the equation:

$$\mathbf{t} = \mathbf{K} \mathbf{t} \cdot \ell_{n} \frac{\left(\frac{\mathbf{I}}{\mathbf{In}}\right)^{2} - \left(\frac{\mathbf{Ip}}{\mathbf{In}}\right)^{2}}{\left(\frac{\mathbf{I}}{\mathbf{In}}\right)^{2} - \left(\frac{\mathbf{Is}}{\mathbf{In}}\right)^{2}}$$

- t = Time to relay tripping
- Kt = Load thermal time constant
- I = Actual load current
- In = Load rated current
- **Is** = Continuous admissible current
- **Ip** = Steady state current before the overload
- $\ell_n$  = Natural Logarithm

When the heating exceeds the set alarm level "Tal" or the max. allowed level ("I" > "Is" for the time "t") the output relays programmed for these function will be operated. Reset will take place when the heating will drop below 99% of the trip level.

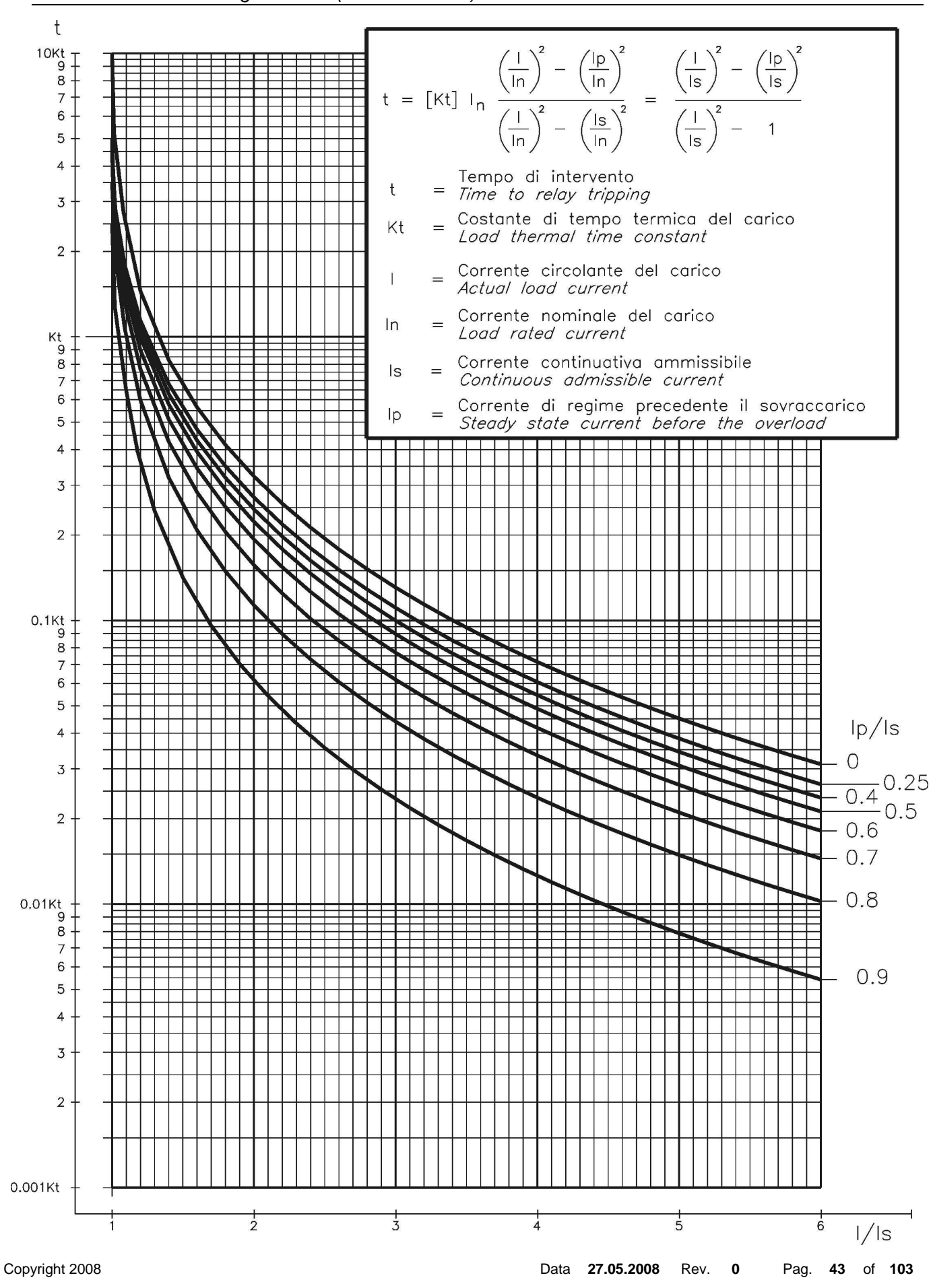

#### 14.5.2.4 – Thermal Image Curves (TU1024 Rev.1)

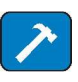

| Status       | $\rightarrow$ | Enab. | No       |    | [No / Yes]                              |      |       |    |     |
|--------------|---------------|-------|----------|----|-----------------------------------------|------|-------|----|-----|
| Options      | $\rightarrow$ | f(t)  | Type - D |    | [D / A / B / C / I / VI / EI / MI / SI] |      |       |    |     |
|              | $\rightarrow$ | tBI   | Off      |    | [Off / 2tBO]                            |      |       |    | (1  |
|              | $\rightarrow$ | f(a)  | Disable  |    | [Disable / Sup / Dir                    | ]    |       |    |     |
|              | $\rightarrow$ | f(U)  | Disable  |    | [Disable / Enable]                      |      |       |    |     |
| Oper. Levels | $\rightarrow$ | ls    | 4.000    | In | (0.100÷4)                               | step | 0.010 | In |     |
|              | $\rightarrow$ | а     | 359.000  | ۰  | (0.000÷359)                             | step | 1.000 | 0  |     |
| Timers       | $\rightarrow$ | ts    | 100.00   | s  | (0.02÷100)                              | step | 0.01  | s  |     |
|              | $\rightarrow$ | tBO   | 0.75     | s  | (0.05÷0.75)                             | step | 0.01  | s  | (1) |

### 14.6 - Function: 1I> (First Overcurrent Element F50/51)

### 14.6.1 - Description of variables

| Enab. | : | Function enabling (No = Disable / Yes = Enable)                                                                                                    |
|-------|---|----------------------------------------------------------------------------------------------------|
| f(t)  | : | Operation characteristic (Time/Current curve):(D) = Independent definite time(A) = IEC Inverse Curve type A(B) = IEC Very Inverse Curve type B(C) = IEC Extremely Inverse Curve type C(I) = IEEE Inverse Curve(VI) = IEEE Very Inverse Curve(EI) = IEEE Extremely Inverse Curve(MI) = IEEE Moderate Inverse Curve(SI) = IEEE Short Inverse Curve |
| tBI   | : | Blocking input reset time<br>Off = Permanent block<br>2tBO = Set 2xtBO.                                                                                                    |
| f(a)  | : | Operation mode:Disable = Non DirectionalSup. = Directional SupervisionDir. = Total Directional                                                                                                    |
| f(U)  | : | Voltage restraint                                                                                                    |
| ls    | : | Minimum operation level                                                                                                    |
| а     | : | Reference phase current displacement angle for Directional operation                                                                                                    |
| ts    | : | Trip time delay                                                                                                    |
| tBO   | : | Time to reset of the Blocking Output after expiring of the Trip time delay.<br>"tBO" is also the trip time delay of the Breaker Failure function.                                                                                                    |

### 14.6.2 - Algorithm of the time current curves

The Time Current Curves are generally calculated with the following equation

(1) 
$$t(I) \left[ \frac{A}{\left(\frac{I}{Is}\right)^a - 1} + B \right] \cdot K \cdot T_s \cdot + T_r$$
 where

t(I) = Actual trip time delay when the input current equals "I"

Is = Set minimum pick-up level

$$K = \left(\frac{A}{10^a - 1} + B\right)^{-1}$$

 $T_s$  = Set time delay:  $t(I) = T_s$  when  $\frac{I}{I_s} = 10$ 

tr = Operation time of the output relay on pick-up.

The parameters A, B and a have different values for the different Time Current Curves.

| Curve Name              | <b>Curve Identifier</b> | Α       | B       | а    |
|-------------------------|-------------------------|---------|---------|------|
| IEC A Inverse           | A                       | 0.14    | 0       | 0.02 |
| IEC B Very Inverse      | В                       | 13.5    | 0       | 1    |
| IEC C Extremely Inverse | С                       | 80      | 0       | 2    |
| IEEE Moderate Inverse   | MI                      | 0.0104  | 0.0226  | 0.02 |
| IEEE Short Inverse      | SI                      | 0.00342 | 0.00262 | 0.02 |
| IEEE Very Inverse       | VI                      | 3.88    | 0.0963  | 2    |
| IEEE Inverse            | I                       | 5.95    | 0.18    | 2    |
| IEEE Extremely Inverse  | EI                      | 5.67    | 0.0352  | 2    |

For the IEC curves, being B = 0, the Time/Current equation (1), becomes:

(1') 
$$t(I) = \frac{(10^a - 1)Ts}{(\frac{I}{Is})^a - 1} + tr = \frac{Kt}{(\frac{I}{Is})^a - 1} + tr$$

Where  $Kt = (10^{a}-1)Ts$  is the time multiplier

When "f(t) = D" is programmed, the trip time delay is Definite and independent from the current: excess "t = ts".

### The maximum measuring current is "40xIn" for phase elements and "10xOn" for the neutral elements.

Trip takes place when the current measured exceeds (no matter how much) the set level "Is" for the set time "ts".

#### 14.6.3 - IEC Curves

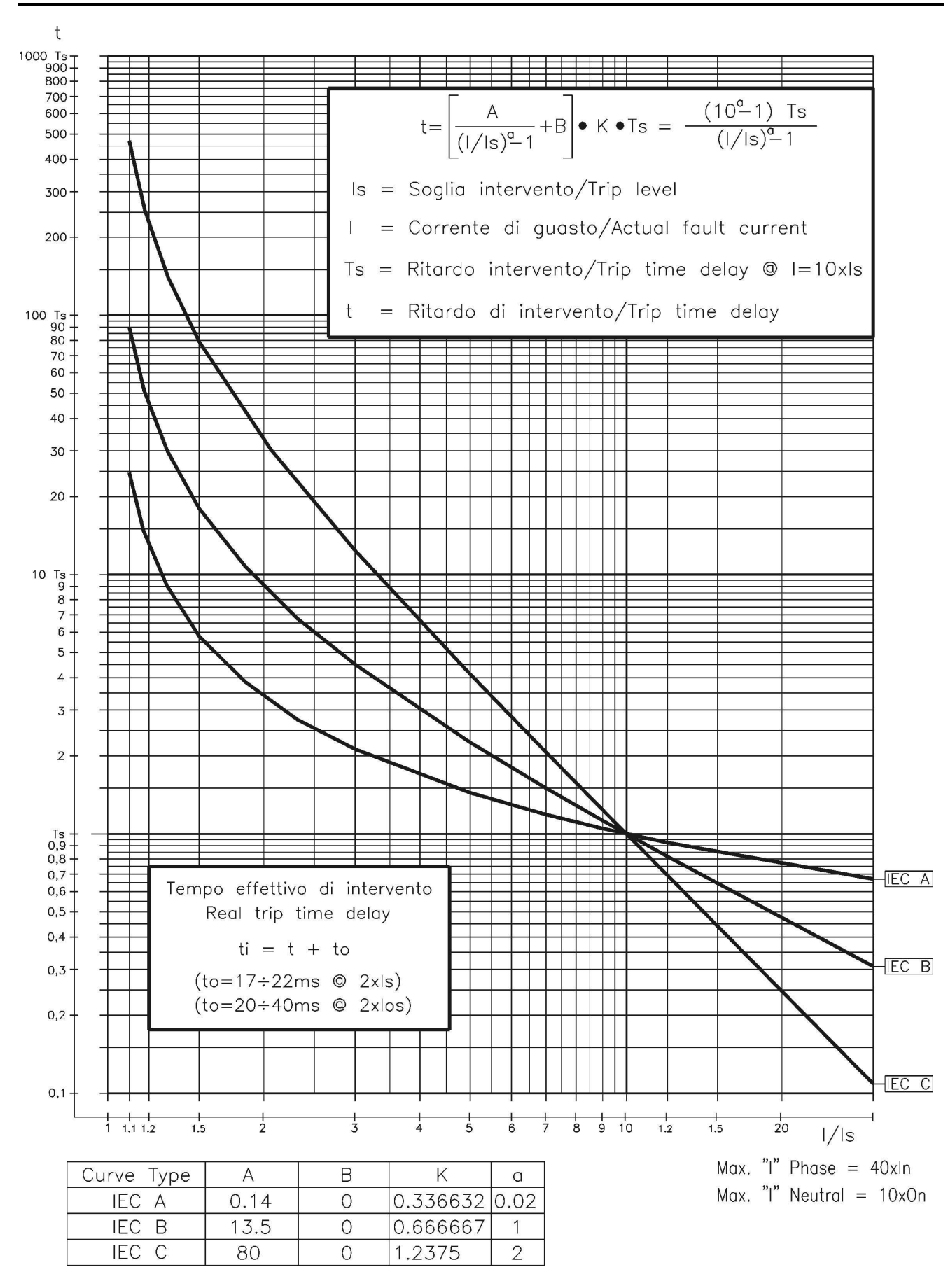

#### 14.6.4 - IEEE Curves

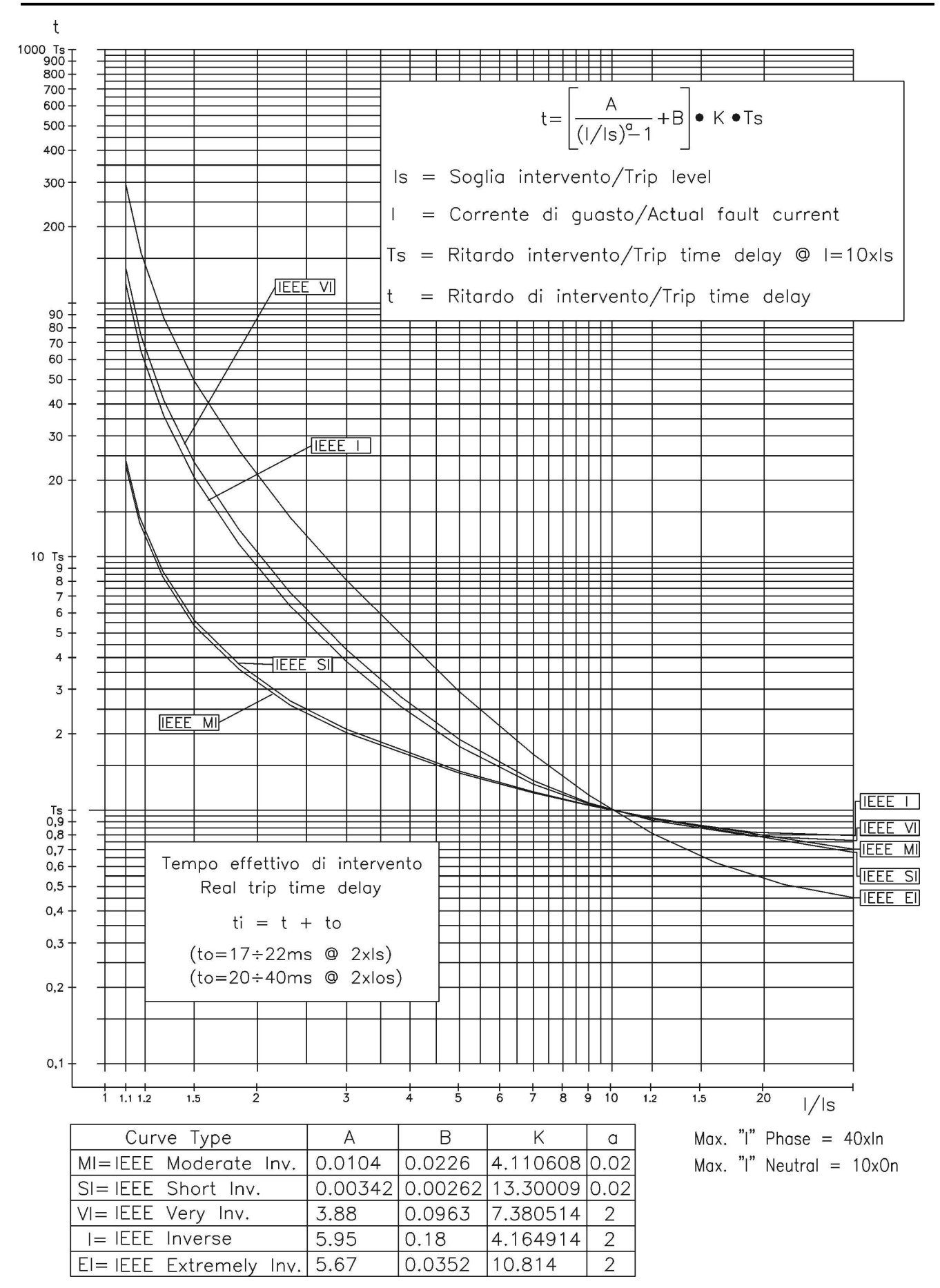

14.6.5 – Operation of the phase Overcurrent Elements in function of variable "f(a)"

On each phase the relay measures the current "Ix" and its displacement " $\phi_x$ " from the relevant phase-to-neutral voltage "Ex".

Different operation modes are possible according to the programming of the variable "f(a)".

- □ Is = Minimum operation current level.
- $\Box$  a = Operation reference angle (phase x; x = A, B, C).
- □ Ix = Measured input current (largest among the three phase currents IA, IB, IC).
- $\Box \quad \phi_x =$  Phase displacement of current "Ix" from phase-to-neutral "Ex" (X = A, B, C).
- $\Box$  Idx = Component of "Ix" on the direction "a".
- A) Set f(a) = Disab.

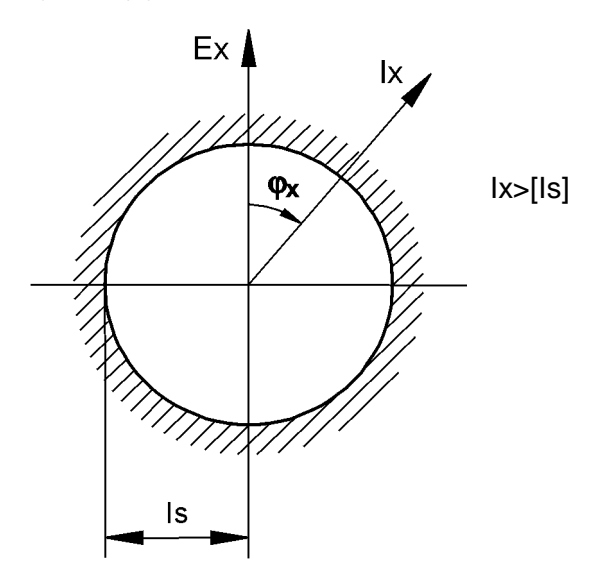

The overcurrent element operates independently from the current direction.

B) Set  $\underline{f(a)} = \underline{Sup}$ .

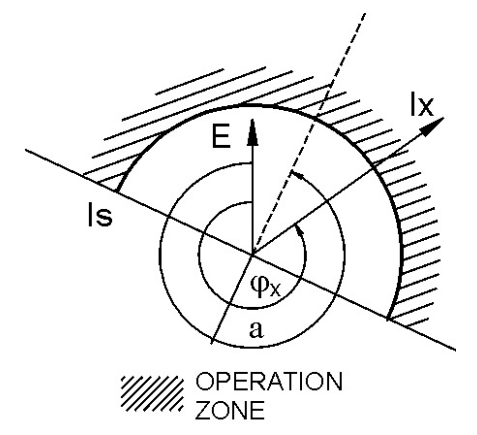

The Overcurrent element only supervises the direction of the current:

the operation conditions are:

- □ Input voltage above 1-2% of the rated input value.
- □ Input current above the set level: Ix > [Is]
- □ Phase displacement " $\phi_x$ " within ±90° from the reference direction "a".

$$(a - 90^\circ) < \phi_x < (a + 90^\circ)$$

C) Set f(a) = Dir.

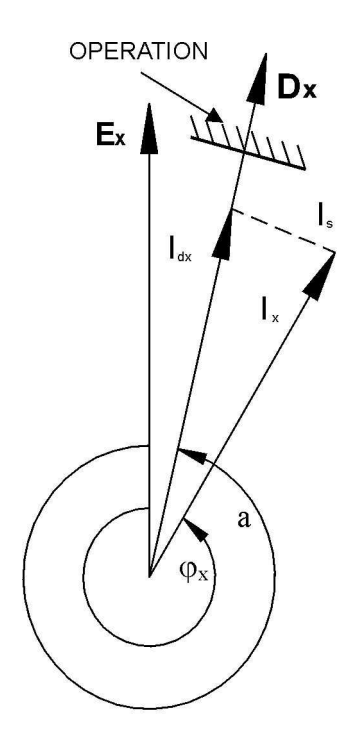

The overcurrent element operates in a real directional mode measuring the component "ldx" of the input current in the reference direction "a" (x = A, B, C).

 $I_{dA}=I_A \cos(\varphi_A-a)$   $I_{dB}=I_B \cos(\varphi_B-a)$   $I_{dC}=I_C \cos(\varphi_C-a)$ 

The overcurrent starts to operate when the component "ldx" of the input current in the direction "Dx" (versor displaced of "a<sup>o</sup>" from the phase-to-neutral voltage "Ex") exceeds the set level "Is".

 $I_{dx} = Ix \cos(\varphi_x - a) \ge Is$ 

In details:

- $\label{eq:product} \Box \quad \mbox{When } \phi_x = a \qquad : I_{dx} = I_x \rightarrow \mbox{ operation if } I_x > Is$
- $\hfill \hfill \hfill$
- $\label{eq:when constraint} \Box \quad \text{When } (\phi_x\text{-}a) > 90^\circ : I_{dx} \text{ opposite to } Dx \rightarrow \text{ <u>no operation} \\$ </u>

The operation is practically independent from the voltage as low as 1-2% of rated value.

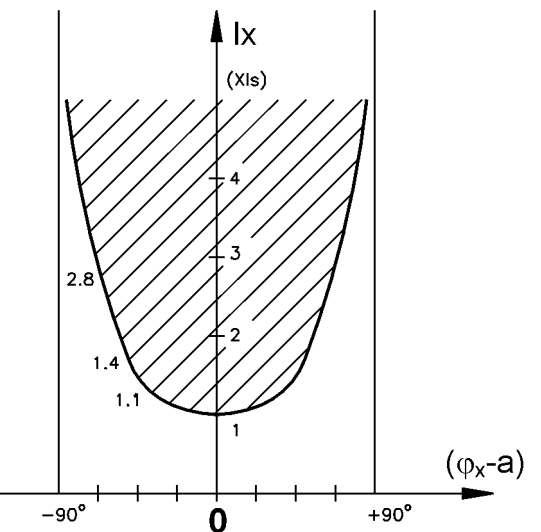

Recommended Reference angles for different applications:

Measurement of resistive component of current (active power) :
 Direct : a = 0° - Reverse : a = 180°

- Directional phase fault detection:
   Direct : a = 300°(60° lag) Reverse : a = 120°
- Measurement of inductive reactive component: Direct : a = 270°(90° lag) - Reverse : a = 90°
- □ Measurement of capacitive reactive component: Direct : a = 90°(90° lead) - Reverse: a = 270°

14.6.6 – Operation of the Overcurrent Element with Voltage Control f(U)

When the "Voltage Restraint" function is enabled (F(U)=Enable), the set minimum pick-up level "Is" of the overcurrent elements, changes proportionally to the smallest of the input phase-to-phase voltages: Is = F(U).

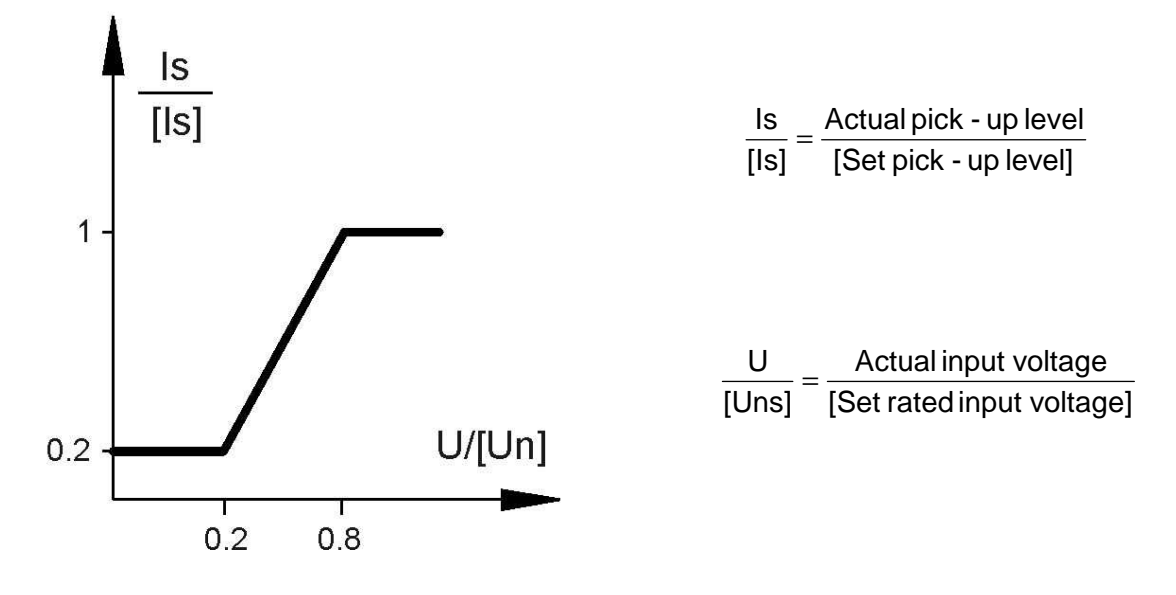

the algorithm uses the smallest among the ratios  $\frac{E}{2}$ 

$$\frac{\exists x \cdot \sqrt{3}}{[Uns]} (x = A, B, C)$$

Practically, between 0.2 Uns and 0.8 Uns, the trip level of the Overcurrent element variates according to the equation:

$$\frac{|\mathsf{s}|}{|\mathsf{s}|} = \frac{0.8}{0.6} \cdot \left(\frac{\mathsf{U}}{|\mathsf{Uns}|} - 0.8\right) + 1$$

Below 0.2 [Un] 
$$\frac{ls}{[ls]} = 0.2$$

Above 0.8 [Un] 
$$\frac{ls}{[ls]} = 1$$

### 14.6.7 – Blocking Logic (BO-BI)

For each Protection Function it is possible to activate a Blocking Logic allowing for inhibiting their operation by external signals supplied to the Digital Input.

### 14.6.7.1 – Output Blocking signal "BO"

All the protection functions that can be programmed to operate in the blocking logic mode, element, have an instantaneous element (beside the time delayed) which is operated as soon as the controlled quantity exceeds the set trip level (I > [Is] for current, etc..) and is instantaneously reset when the input quantity drops below the reset level (normally 0.95Is).

The instantaneous element can control one of the user programmable output relays that, by its contacts, makes the signal available for blocking an external element (BO = Blocking Output). In case, "tBO" sec after the set trip time "ts" has expired, the Protection function is still in operation (current above trip level), the Blocking Output relay (instantaneous element) is anyhow reset to eventually remove the Blocking signal from a back-up protection.

### 14.6.7.2 - Blocking Input "BI"

For all the functions controllable by the Blocking Logic, it is possible to inhibit the time delayed tripping by an external signal that activates a Digital Input programmed for this functionality. The programmed Digital Input gets activated by an external cold contact closing across its terminals.

With the variable "tBI" set to "OFF" (tBI=OFF), the tripping of the delayed function is blocked as long as the Blocking Input signal is present at the terminals of the Digital Input. With the variable "tBI" set to "2xtBI" (tBI=2xtBI), 2xtBI seconds after the set trip time delay of the function has expired the blocking input is anyhow ignored and the function enabled to trip.

### 14.6.8 - Automatic doubling of Overcurrent thresholds on current inrush

For some of the phase Overcurrent functions it is possible to have the set trip level [Is] automatically doubled when strong inrush current is detected.

If at circuit Breaker switch-on (i.e. when the input current rises from zero to a minimum measurable value) the current increases from 0 to 1.5 times the rated value [In] in less than 60ms, the set minimum pick-up level [Is] is dynamically doubled ([Is] $\rightarrow$ [2Is]) and keeps this value until the input current drops below 1.25xIn or the set time [t2xI] has elapsed.

This functionality is very useful to avoid spurious tripping of the instantaneous, or short-time delayed Overcurrent elements, that could be experienced at switch-on of reactive loads like Transformer or Capacitors.

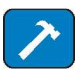

### 14.7 – Function: 2I> (Second Overcurrent Element F50/51)

| Stats        | $\rightarrow$ Enab.                                                                                                    | No                                   |             | [No / Yes]                                                                        |                      |                      |             |
|--------------|----------------------------------------------------------------------------------------------------|--------------------------------------|-------------|-----------------------------------------------------------------------------------|----------------------|----------------------|-------------|
| Options      | $ \begin{array}{c} \rightarrow & \textbf{tBI} \\ \rightarrow & \textbf{f(a)} \\ \rightarrow & \textbf{2xI} \\ \rightarrow & \textbf{f(U)} \end{array} $             | Off<br>Disable<br>Disable<br>Disable |             | [Off / 2tBO]<br>[Disable / Sup / Dir]<br>[Disable / Enable]<br>[Disable / Enable] |                      |                      |             |
| Oper. Levels | $\rightarrow ls$<br>$\rightarrow a$                                                                                                    | 40.000<br>359.000                    | ln<br>°     | (0.100÷40)<br>(0.000÷359)                                                         | step<br>step         | 0.010<br>1.000       | In<br>°     |
| Timers       | $ \begin{array}{c} \rightarrow & \underline{ts} \\ \rightarrow & \underline{tBO} \\ \rightarrow & \underline{t2xl} \\ \rightarrow & \underline{td2xl} \end{array} $ | 100.00<br>0.75<br>100.00<br>0.06     | S<br>S<br>S | (0.02÷100)<br>(0.05÷0.75)<br>(0.02÷100)<br>fixed                                  | step<br>step<br>step | 0.01<br>0.01<br>0.01 | S<br>S<br>S |

### 14.7.1 – Description of variables

| Enab. | : | Function enabling (No = Disable / Yes = Enable)                                                                                                   |
|-------|---|----------------------------------------------------------------------------------------------------|
| tBI   | : | Blocking input reset time<br>Off = Permanent block<br>2tBO = Set 2xtBO.                                                                           |
| f(a)  | : | Operation mode:<br><i>Disable</i> = Non Directional<br><i>Sup.</i> = Directional Supervision<br><i>Dir.</i> = Total Directional                   |
| 2xl   | : | Automatic doubling of trip level on inrush                                                                                                    |
| f(U)  | : | Voltage restraint                                                                                                    |
| ls    | : | Minimum operation level                                                                                                    |
| а     | : | Reference phase current displacement angle for Directional operation                                                                              |
| ts    | : | Trip time delay                                                                                                    |
| tBO   | : | Time to reset of the Blocking Output after expiring of the Trip time delay.<br>"tBO" is also the trip time delay of the Breaker Failure function. |
| t2xl  | : | Maximum time of automatic threshold doubling on inrush                                                                                            |
| td2xl | : | Time for calculation of current rate of rise.                                                                                                    |

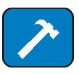

### 14.8 - Function: 3I> (Third Overcurrent Element F50/51)

| Status       | $\rightarrow$                                                                                          | Enab.                      | No                               | ]                | [No / Yes]                                                  |                      |                      |             |
|--------------|----------------------------------------------------------------------------------------------------|----------------------------|----------------------------------|------------------|-------------------------------------------------------------|----------------------|----------------------|-------------|
| Options      | $\begin{array}{ c c } \rightarrow \\ \rightarrow \\ \rightarrow \\ \rightarrow \end{array}$            | tBl<br>f(a)<br>2xl         | Off<br>Disable<br>Disable        | -                | [Off / 2tBO]<br>[Disable / Sup / Dir]<br>[Disable / Enable] |                      |                      |             |
| Oper. Levels | $\rightarrow$ $\rightarrow$                                                                            | ls<br>a                    | 40.000<br>359.000                | ln<br>°          | (0.100÷40)<br>(0.000÷359)                                   | step<br>step         | 0.010<br>1.000       | In<br>°     |
| Timers       | $\begin{array}{c} \rightarrow \\ \rightarrow \\ \rightarrow \\ \rightarrow \\ \rightarrow \end{array}$ | ts<br>tBO<br>t2xl<br>td2xl | 100.00<br>0.75<br>100.00<br>0.06 | s<br>s<br>s<br>s | (0.02÷100)<br>(0.05÷0.75)<br>(0.02÷100)<br>fixed            | step<br>step<br>step | 0.01<br>0.01<br>0.01 | S<br>S<br>S |

### 14.8.1 - Description of variables

| Enab. | : | Function enabling (No = Disable / Yes = Enable)                                                                                                   |  |  |  |
|-------|---|----------------------------------------------------------------------------------------------------|--|--|--|
| tBI   | : | Blocking input reset time<br>Off = Permanent block<br>2tBO = Set 2xtBO.                                                                           |  |  |  |
| f(a)  | : | ration mode:<br>able = Non Directional<br>. = Directional Supervision<br>= Total Directional                                                      |  |  |  |
| 2xl   | : | Automatic doubling of trip level on inrush                                                                                                    |  |  |  |
| ls    | : | Minimum operation level.                                                                                                    |  |  |  |
| а     | : | Reference phase current displacement angle for Directional operation                                                                              |  |  |  |
| ts    | : | Trip time delay                                                                                                    |  |  |  |
| tBO   | : | Time to reset of the Blocking Output after expiring of the Trip time delay.<br>"tBO" is also the trip time delay of the Breaker Failure function. |  |  |  |
| t2xl  | : | Maximum time of automatic threshold doubling on inrush                                                                                            |  |  |  |
| td2xl | : | me for calculation of current rate of rise                                                                                                    |  |  |  |

Copyright 2008

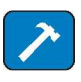

| Status       | $\rightarrow$                                                                                                    | Enab.                                        | No                               |                | [No / Yes]                                              |                              |                                 |                |
|--------------|----------------------------------------------------------------------------------------------------|----------------------------------------------|----------------------------------|----------------|---------------------------------------------------------|------------------------------|---------------------------------|----------------|
| Options      | $ \begin{array}{c} \rightarrow \\ \rightarrow \\ \rightarrow \\ \rightarrow \end{array} $                               | f(t)<br>tBl<br>f(a <sub>o</sub> )            | Type - D<br>Off<br>Disable       |                | [D / A / B / C / I /<br>[Off / 2tBO]<br>[Disable / Dir] | VI / EI / MI                 | / SI]                           |                |
| Oper. Levels | $ \begin{array}{c} \rightarrow \\ \rightarrow \\ \rightarrow \\ \rightarrow \\ \rightarrow \\ \rightarrow \end{array} $ | Is<br>Vo<br>a <sub>o</sub><br>a <sub>z</sub> | 0.010<br>0.000<br>0.000<br>0.000 | On<br>%Un<br>° | (0.01÷4.00)<br>(0.000÷20)<br>(0.000÷359)<br>(0.000÷359) | step<br>step<br>step<br>step | 0.01<br>0.100<br>1.000<br>1.000 | On<br>%Un<br>° |
| Timers       | $\rightarrow$ $\rightarrow$                                                                                             | ts<br>tBO                                    | 100.00<br>0.75                   | s<br>s         | (0.02÷100)<br>(0.05÷0.75)                               | step<br>step                 | 0.01<br>0.01                    | S<br>S         |

### 14.9 - Function: **1Io>** (First Earth Fault Element 50N/51N)

On = Rated primary current of CTs or of the current Tore CT.

### 14.9.1 - Description of variables

| Enab.              | : | Function enabling (No = Disable / Yes = Enable)                                                                                                    |
|--------------------|---|----------------------------------------------------------------------------------------------------|
| f(t)               | : | Operation characteristic (Time/Current curve):(D)= Independent definite time(A)= IEC Inverse Curve type A(B)= IEC Very Inverse Curve type B(C)= IEC Extremely Inverse Curve type C(I)= IEEE Inverse Curve(VI)= IEEE Very Inverse Curve(EI)= IEEE Extremely Inverse Curve(MI)= IEEE Moderate Inverse Curve(SI)= IEEE Short Inverse Curve |
| tBI                | : | Blocking Input reset time<br>Off = Permanent block<br>2tBO = Set 2xtBO.                                                                                                    |
| f(a <sub>o</sub> ) | : | Operation mode:<br><i>Disable</i> = Non Directional<br><i>Dir.</i> = Total Directional                                                                                                    |
| ls                 | : | Minimum operation level                                                                                                    |
| Vo                 | : | Minimum residual voltage level for enabling the directional operation                                                                                                    |
| a <sub>o</sub>     | : | Reference Zero Sequence current displacement angle for Directional operation                                                                                                    |
| az                 | : | Trip sector amplitude                                                                                                    |
| ts                 | : | Trip time delay                                                                                                    |
| tBO                | : | Time to reset of the Blocking Output after expiring of the Trip time delay."tBO" is also the trip time delay of the Breaker Failure function.                                                                                                    |

### 14.9.2 – Operation mode of the Earth Fault elements programming the variable " $f(a_o)$ "

The relay measures the current "3lo" and the input voltage "3Vo" of the Earth Fault input and the displacement " $\phi_0$ " of the current from the voltage. Different operation modes are programmable by the variable "f(a<sub>0</sub>)".

- □ Is = Set minimum pick-up residual current "3lo".
- □ Vo = Set minimum residual voltage (3Vo) to enable operation.
- $\Box$  **a**<sub>o</sub> = Set displacement of the reference current direction.
- □ **3lo** = Earth Fault current.
- $\Box$  **3Vo** = Earth Fault voltage.
- $\Box \quad \phi_o = Io/Vo \text{ phase displacement.}$
- $\Box$   $\mathbf{a}_{z}$  = Angle defining the directional operation area around the reference direction.

The Directional Earth Fault element can operate in two different modes:

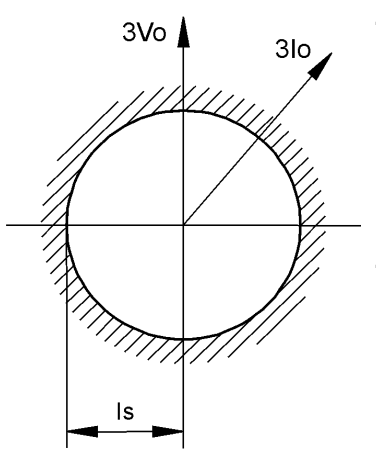

f(a<sub>o</sub>) = Dis (Disable)

Operation is <u>Non Directional</u> without any influence by the Zero Sequence Voltage "Vo" and the displacement " $\phi_0$ ".

□ Operation starts when :  $3lo \ge [ls]$ 

 $f(a_o) = Dir$  (Directional).

Operation starts when the following 3 conditions are present:

- □ The Residual Voltage "3Vo" exceeds the set level "Vo" :  $3Vo \ge [Vo]$
- □ The Residual Current "3lo" exceeds the set level "Is" :  $3lo \ge [Is]$
- □ The angle " $\phi_0$ " is within "± a<sub>z</sub>" from "a"

$$(a_o - a_Z) \leq \phi_o \leq (a_o + a_Z)$$

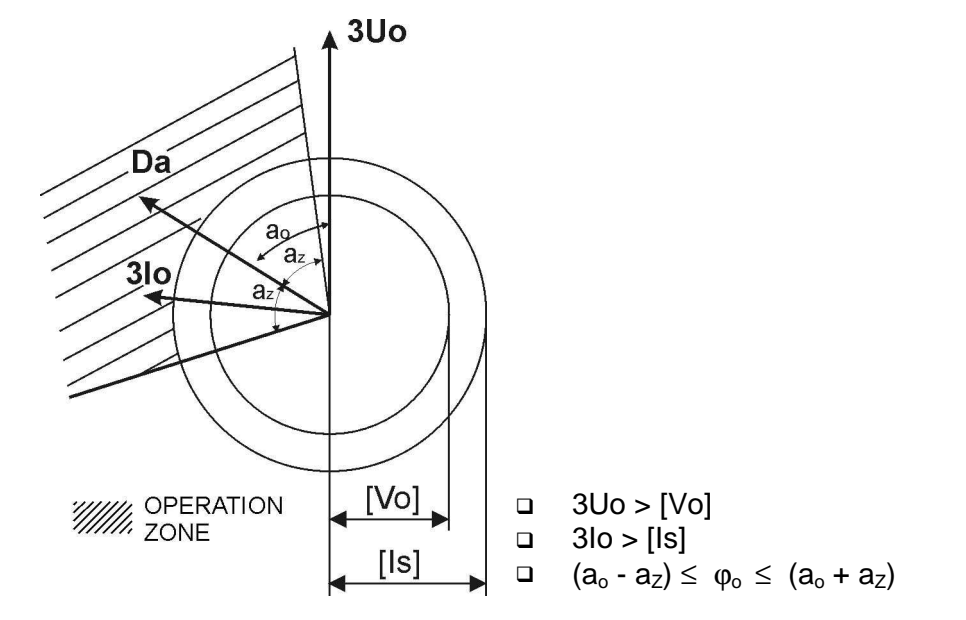

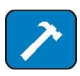

On

#### **Status** Enab. No [No / Yes] $\rightarrow$ **Options** Off [Off / 2tBO] tBl $\rightarrow$ $\rightarrow$ f(a<sub>o</sub>) Disable [Disable / Dir] **Oper.** Levels ls 0.010 On step 0.01 (0.01÷9.99) $\rightarrow$ 0.000 **%Un** (0.000÷20) 0.100 %Un Vo step $\rightarrow$ 1.000 ° 0.000 o step $(0.000 \div 359)$ $\rightarrow$ ao

### 14.10 - Function: 2Io> (Second Earth Fault Element 50N/51N)

|        | $\rightarrow$               | az        | 0.000          | 0      | (0.000÷359)               | step         | 1.000        | 0      |
|--------|-----------------------------|-----------|----------------|--------|---------------------------|--------------|--------------|--------|
| Timers | $\rightarrow$ $\rightarrow$ | ts<br>tBO | 100.00<br>0.75 | s<br>s | (0.02÷100)<br>(0.05÷0.75) | step<br>step | 0.01<br>0.01 | S<br>S |

On = Rated primary current of CTs or of the current Tore CT.

### 14.10.1 - Description of variables

| Enab.              | : | Function enabling (No = Disable / Yes = Enable)                                                                                                   |
|--------------------|---|----------------------------------------------------------------------------------------------------|
| tBI                | : | Blocking Input reset time<br>Off = Permanent block<br>2tBO = Set 2xtBO.                                                                           |
| f(a <sub>o</sub> ) | : | Operation mode:<br><i>Disable</i> = Non Directional<br><i>Dir.</i> = Total Directional                                                            |
| ls                 | : | Minimum operation level                                                                                                    |
| Vo                 | : | Minimum residual voltage level for enabling the directional operation                                                                             |
| a <sub>o</sub>     | : | Reference Zero Sequence current displacement angle for Directional operation                                                                      |
| az                 | : | Trip sector amplitude                                                                                                    |
| ts                 | : | Trip time delay                                                                                                    |
| tBO                | : | Time to reset of the Blocking Output after expiring of the Trip time delay.<br>"tBO" is also the trip time delay of the Breaker Failure function. |

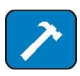

|                | -                                |                                                     |          |                                                                       |                              |                                         |                   |
|----------------|----------------------------------|-----------------------------------------------------|----------|-----------------------------------------------------------------------|------------------------------|-----------------------------------------|-------------------|
| Status         | $\rightarrow$ Enab.              | No                                                  |          | [No / Yes]                                                            |                              |                                         |                   |
|                |                                  |                                                     |          |                                                                       |                              |                                         |                   |
| <b>Options</b> | → tBI                            | Off                                                 |          | [Off / 2tBO]                                                          |                              |                                         |                   |
|                | $\rightarrow$ f(a <sub>o</sub> ) | Disable                                             |          | [Disable / Dir]                                                       |                              |                                         |                   |
| ·              |                                  |                                                     |          |                                                                       |                              |                                         |                   |
| Oper. Levels   | $\rightarrow$ Is                 | 0.010 0                                             | Dn       | (0.01÷9.99)                                                           | step                         | 0.01                                    | On                |
|                | $\rightarrow$ Vo                 | 0.000 %                                             | ∕₀Un     | (0.000÷20)                                                            | step                         | 0.100                                   | %Un               |
|                | $\rightarrow a_o$                | 0.000 °                                             |          | (0.000÷359)                                                           | step                         | 1.000                                   | 0                 |
|                | $\rightarrow a_z$                | 0.000 °                                             |          | (0.000÷359)                                                           | step                         | 1.000                                   | 0                 |
|                |                                  |                                                     |          |                                                                       |                              |                                         |                   |
| Timers         | $\rightarrow$ ts                 | 100.00 s                                            | 5        | (0.02÷100)                                                            | step                         | 0.01                                    | S                 |
|                | → tBO                            | 0.75 s                                              | 5        | (0.05÷0.75)                                                           | step                         | 0.01                                    | S                 |
| Timers         |                                  | 0.000 %<br>0.000 °<br>0.000 °<br>100.00 s<br>0.75 s | 6Un<br>S | (0.000÷20)<br>(0.000÷359)<br>(0.000÷359)<br>(0.02÷100)<br>(0.05÷0.75) | step<br>step<br>step<br>step | 0.100<br>1.000<br>1.000<br>0.01<br>0.01 | %l<br>°<br>s<br>s |

### 14.11 - Function: **3lo>** (Second Earth Fault Element 50N/51N)

On = Rated primary current of CTs or of the current Tore CT.

### 14.11.1 - Description parameters

| Enab.              | : | Function enabling (No = Disable / Yes = Enable)                                                                                                   |
|--------------------|---|----------------------------------------------------------------------------------------------------|
| tBI                | : | Blocking Input reset time<br>Off = Permanent block<br>2tBO = Set 2xtBO.                                                                           |
| f(a <sub>o</sub> ) | : | Operation mode:<br><i>Disable</i> = Non Directional<br><i>Dir.</i> = Total Directional                                                            |
| ls                 | : | Minimum operation level                                                                                                    |
| Vo                 | : | Minimum residual voltage level for enabling the directional operation                                                                             |
| a <sub>o</sub>     | : | Reference Zero Sequence current displacement angle for Directional operation                                                                      |
| az                 | : | Trip sector amplitude                                                                                                    |
| ts                 | : | Trip time delay                                                                                                    |
| tBO                | : | Time to reset of the Blocking Output after expiring of the Trip time delay.<br>"tBO" is also the trip time delay of the Breaker Failure function. |

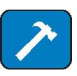

| 14.12 - Function: 1 | <b>is&gt;</b> (First Negative                | e Sequence Elen | nent   | F46)                                 |              |              |        |
|---------------------|----------------------------------------------|-----------------|--------|--------------------------------------|--------------|--------------|--------|
| Status              | → Enab.                                      | No              |        | [No / Yes]                           |              |              |        |
| Options             |                                              | Type-D<br>Off   |        | [D / A / B / C / I /<br>[Off / 2tBO] | VI / EI / M  | /S /]        |        |
| Oper. Levels        | $\rightarrow$ Is                             | 4.000           | n      | (0.1÷4)                              | step         | 0.01         | In     |
| Timers              | $ ightarrow \frac{\text{ts}}{	o \text{tBO}}$ | 100.00<br>0.75  | S<br>S | (0.02÷100)<br>(0.05÷0.75)            | step<br>step | 0.01<br>0.01 | S<br>S |
|                     |                                              |                 |        |                                      |              |              |        |

### - 40

### 14.12.1 - Description of variables

| Enab. | : | Function enabling (No = Disable / Yes = Enable)                                                                                                    |  |  |
|-------|---|----------------------------------------------------------------------------------------------------|--|--|
| f(t)  | : | Operation characteristic (Time/Current curve):(D)=Independent definite time(A)=IEC Inverse Curve type A(B)=IEC Very Inverse Curve type B(C)=IEC Extremely Inverse Curve type C(I)=IEEE Inverse Curve(VI)=IEEE Very Inverse Curve(EI)=IEEE Extremely Inverse Curve(MI)=IEEE Moderate Inverse Curve(SI)=IEEE Short Inverse Curve |  |  |
| tBI   | : | Blocking Input reset timeOff=Permanent block2tBO=Set 2xtBO.                                                                                                    |  |  |
| ls    | : | Minimum operation level                                                                                                    |  |  |
| ts    | : | Trip time delay                                                                                                    |  |  |
| tBO   | : | ime to reset of the Blocking Output after expiring of the Trip time delay.<br>tBO" is also the trip time delay of the Breaker Failure function.                                                                                                    |  |  |

14.12.2 – Time/Current operation of the first Current Unbalance element "f(t)"

the relay measures the Negative Sequence component "I2" of the input current. The Time/Current curves can be selected by programming the variable "f(t)":

- Independent definite time operation. f(t) = D
- f(t) = I, VI, EI, MI, SI, A, B, C Dependent Inverse time operation

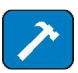

| 14 13 - Function 21s>        | (Second Negative Sequence Element F46) |
|------------------------------|----------------------------------------|
| 17.10 - 1 unouon. <b>213</b> |                                        |

| Status       | $\rightarrow$ Enab.        | No                 | [No / Si]                 |              |              |        |
|--------------|----------------------------|--------------------|---------------------------|--------------|--------------|--------|
| Options      | → tBI                      | Off                | [Off / 2tBO]              |              |              |        |
| Oper. Levels | $\rightarrow$ Is           | 4.000 In           | (0.1÷4)                   | step         | 0.01         | In     |
| Timers       | $ ightarrow rac{ts}{tBO}$ | 100.00 s<br>0.75 s | (0.02÷100)<br>(0.05÷0.75) | step<br>step | 0.01<br>0.01 | S<br>S |

### 14.13.1 - Description of variables

| Enab. | : | Function enabling (No = Disable / Yes = Enable)                                   |
|-------|---|-----------------------------------------------------------------------------------|
| tBI   | : | Blocking Input reset time<br>Off = Permanent block                                |
|       |   | 2tBO = Set 2tBO.                                                                  |
| ls    | : | Minimum operation level                                                           |
| ts    | : | Trip time delay                                                                   |
| tBO   |   | Time to reset of the Blocking Output after expiring of the Trip time delay. "tBO" |

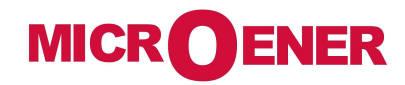

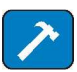

| Status                                                                                                    | → Enab.                                                                                                    | No                                                    |          | [No / Yes]                                          |              |           |          |
|----------------------------------------------------------------------------------------------------|----------------------------------------------------------------------------------------------------|-------------------------------------------------------|----------|-----------------------------------------------------|--------------|-----------|----------|
|                                                                                                    |                                                                                                    |                                                       |          |                                                     |              |           |          |
| Oper. Levels                                                                                                    | → Us                                                                                                    | 90.000                                                | %Un      | (10÷190)                                            | step         | 1         | %Ur      |
| Timers                                                                                                    | $\rightarrow$ ts                                                                                                    | 100.00                                                | s        | (0.02÷100)                                          | step         | 0.01      | S        |
|                                                                                                    |                                                                                                    |                                                       |          |                                                     |              |           |          |
|                                                                                                    |                                                                                                    |                                                       |          |                                                     |              |           |          |
| 4.14.1 - Descrip                                                                                                   | tion of variables                                                                                                    |                                                       |          |                                                     |              |           |          |
| - Enab                                                                                                    | - Function enabli                                                                                                    | na (No – Disa                                         | hle / Ye | s – Enable)                                         |              |           |          |
|                                                                                                    | Minimum opera                                                                                                    | tion level                                            |          |                                                     |              |           |          |
|                                                                                                    | Trip time delay                                                                                                    |                                                       |          |                                                     |              |           |          |
|                                                                                                    | 1 5                                                                                                    |                                                       |          |                                                     |              |           |          |
|                                                                                                    |                                                                                                    |                                                       |          |                                                     |              |           |          |
|                                                                                                    |                                                                                                    |                                                       |          |                                                     |              |           |          |
| .15 - Function: <b>2</b>                                                                                           | <b>U&gt;</b> (Second Overv                                                                                                    | oltage Elemei                                         | nt F59)  |                                                     |              |           |          |
| .15 - Function: 2                                                                                                  | U> (Second Overv                                                                                                    | oltage Elemei                                         | nt F59)  | [No / Yes]                                          |              |           |          |
| .15 - Function: <b>2</b><br>Status                                                                                 | <b>U</b> > (Second Overv<br>→ Enab.                                                                                                    | oltage Elemei<br>No                                   | nt F59)  | [No / Yes]                                          |              |           |          |
| .15 - Function: 20<br>Status<br>Oper. Levels                                                                       | U> (Second Overv<br>→ Enab.<br>→ Us                                                                                                    | oltage Elemei<br>No<br>90.000                         | nt F59)  | [No / Yes]<br>(10÷190)                              | step         | 1         | %Ui      |
| .15 - Function: <b>2</b> 0<br>Status<br>Oper. Levels                                                               | U> (Second Overv<br>→ Enab.<br>→ Us                                                                                                    | oltage Elemei<br>No<br>90.000                         | nt F59)  | [No / Yes]<br>(10÷190)                              | step         | 1         | %U       |
| .15 - Function: 20<br>Status<br>Oper. Levels<br>Fimers                                                             | U> (Second Overv<br>→ Enab.<br>→ Us<br>→ ts                                                                                                    | oltage Elemei<br>No<br>90.000<br>100.00               | nt F59)  | [No / Yes]<br>(10÷190)<br>(0.02÷100)                | step<br>step | 1<br>0.01 | %U<br>s  |
| .15 - Function: 20<br>Status<br>Oper. Levels<br>Timers                                                             | U> (Second Overv<br>→ Enab.<br>→ Us<br>→ ts                                                                                                    | roltage Elemen<br>No<br>90.000<br>100.00              | nt F59)  | [No / Yes]<br>(10÷190)<br>(0.02÷100)                | step<br>step | 1<br>0.01 | %U<br>s  |
| .15 - Function: 20<br>Status<br>Oper. Levels<br>Timers                                                             | U> (Second Overv<br>→ Enab.<br>→ Us<br>→ ts                                                                                                    | roltage Elemen<br>No<br>90.000<br>100.00              | nt F59)  | [No / Yes]<br>(10÷190)<br>(0.02÷100)                | step<br>step | 1<br>0.01 | %U<br>s  |
| .15 - Function: 20<br>Status<br>Oper. Levels<br>Timers                                                             | U> (Second Overv<br>→ Enab.<br>→ Us<br>→ ts<br>tion of variables                                                                                                    | roltage Elemen<br>No<br>90.000<br>100.00              | nt F59)  | [No / Yes]<br>(10÷190)<br>(0.02÷100)                | step<br>step | 1<br>0.01 | %U<br>s  |
| .15 - Function: 20<br>Status<br>Oper. Levels<br>Timers<br>4.15.1 - Descript                                        | U> (Second Overv<br>→ Enab.<br>→ Us<br>→ Us<br>→ ts<br>tion of variables                                                                                            | roltage Elemen<br>No<br>90.000<br>100.00              | nt F59)  | [No / Yes]<br>(10÷190)<br>(0.02÷100)                | step<br>step | 1<br>0.01 | %U<br>s  |
| 1.15 - Function: 20         Status         Oper. Levels         Timers         14.15.1 - Description         Enab. | U> (Second Overv<br>$\rightarrow$ Enab.<br>$\rightarrow$ Us<br>$\rightarrow$ Us<br>$\rightarrow$ ts<br>tion of variables<br>E Function enablic<br>Minimum operation | ng (No = Disa                                         | nt F59)  | [No / Yes]<br>(10÷190)<br>(0.02÷100)<br>s = Enable) | step<br>step | 1<br>0.01 | %U<br>s  |
| 4.15 - Function: 20 Status Oper. Levels Timers 14.15.1 - Descript                                                  | U> (Second Overv<br>→ Enab.<br>→ Us<br>→ Us<br>→ ts<br>tion of variables<br>: Function enabli<br>: Minimum opera                                                    | No<br>90.000<br>100.00<br>ng (No = Disa<br>tion level | nt F59)  | [No / Yes]<br>(10÷190)<br>(0.02÷100)<br>s = Enable) | step<br>step | 1<br>0.01 | %Ur<br>s |

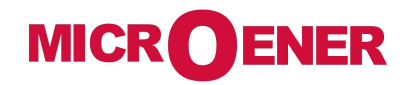

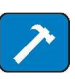

| 4.16 - Function: 10       | <b>U&lt;</b> (First Undervol | tage Element                             | F27)                                                  |                                           |                                            |                                       |                    |
|---------------------------|------------------------------|------------------------------------------|-------------------------------------------------------|-------------------------------------------|--------------------------------------------|---------------------------------------|--------------------|
| Status                    | $\rightarrow$ Enab.          | No                                       |                                                       | [No / Yes]                                |                                            |                                       |                    |
| Oper. Levels              | → Us                         | 90.000                                   | %Un                                                   | (10÷190)                                  | step                                       | 1                                     | %                  |
| Timers                    | → ts                         | 100.00                                   | s                                                     | (0.02÷100)                                | step                                       | 0.01                                  | S                  |
| 14.16.1 - Descript        | tion of variables            | A faal faal faal faal faal faal faal faa | 1997   1997   1997   1997   1997   1997   1997   1997 | ~ ~ ~ ~ ~ ~ ~ ~ ~ ~ ~ ~ ~ ~ ~ ~ ~ ~ ~ ~   | (1997):9911991199119911997):99119911991199 | 1 - 100 - 100 - 100 - 100 - 100 - 100 | " 00  00  100  100 |
| <b>Enab.</b> :            | Function enabli              | ng (No = Disa                            | ble / Yes                                             | s = Enable)                               |                                            |                                       |                    |
| US :                      | Minimum opera                | tion level                               |                                                       |                                           |                                            |                                       |                    |
| l.17 - Function: <b>2</b> | <b>U&lt;</b> (Second Under   | voltage Eleme                            | ent F27)                                              |                                           |                                            |                                       |                    |
| Status                    | $\rightarrow$ Enab.          | No                                       |                                                       | [No / Yes]                                |                                            |                                       |                    |
| Oper. Levels              | $\rightarrow$ Us             | 90.000                                   | %                                                     | (10÷190)                                  | step                                       | 1                                     | %                  |
| Timers                    | → ts                         | 100.00                                   | s                                                     | (0.02÷100)                                | step                                       | 0.01                                  | S                  |
| 14.17.1 - Descript        | tion of variables            | A. A. A. A. A. A. A. A. A. A. A. A. A. A |                                                       | EN ANTANANANANANANANANANANANANANANANANANA | (1                                         |                                       |                    |
| <b>Enab.</b>              | : Function enab              | oling (No = Dis                          | able / Y                                              | es = Enable)                              |                                            |                                       |                    |
|                           | Minimum oper                 | ation level                              |                                                       |                                           |                                            |                                       |                    |

| _ |    |   | •               |
|---|----|---|-----------------|
|   | ts | : | Trip time delay |

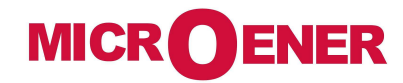

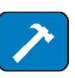

| 4.18 - Function: 1                                                                                                    | f> (First Overfreque                                                                                                    | ency Element                                           | ,                                                |                                                       |              |                                       |                                            |
|----------------------------------------------------------------------------------------------------|----------------------------------------------------------------------------------------------------|--------------------------------------------------------|--------------------------------------------------|-------------------------------------------------------|--------------|---------------------------------------|--------------------------------------------|
| Status                                                                                                    | → Enab.                                                                                                    | No                                                     |                                                  | [No / Yes]                                            |              |                                       |                                            |
| Oper. Levels                                                                                                    | → fs                                                                                                    | 40.000                                                 | Hz                                               | (40÷70)                                               | step         | 0.01                                  | Hz                                         |
| Timers                                                                                                    | → ts                                                                                                    | 10.00                                                  | S                                                | (0.02÷100)                                            | step         | 0.01                                  | S                                          |
| 14 18 1 - Doscrir                                                                                                    | ntion of variables                                                                                                    | HARARARARARARARARARARARARARARARARARARAR                | 1997 - 1997 - 1997 - 1997 - 1997 - 1997 - 1997 - | RANANANANANANAN                                       |              | - 1 600 1 600 1 600 1 600 1 600 1 600 | 1 - 111 - 1111 - 1111 - 1111 - 1111 - 1111 |
| <b>Enab.</b> :                                                                                                    | Function enabling                                                                                                    | g (No = Disabl                                         | le / Yes                                         | s = Enable)                                           |              |                                       |                                            |
| n fs ·                                                                                                    | Minimum operation                                                                                                    | on level                                               |                                                  |                                                       |              |                                       |                                            |
|                                                                                                    |                                                                                                    |                                                        |                                                  |                                                       |              |                                       |                                            |
| <b>ts</b> :                                                                                                    | Trip time delay                                                                                                    |                                                        |                                                  |                                                       |              |                                       |                                            |
| ts :     19 - Function: 2     Status                                                                                                    | Trip time delay<br>f> (Second Overfre<br>→ Enab.                                                                                                    | equency Elem<br>No                                     | ent F81                                          | 1>)<br>[No / Yes]                                     |              |                                       |                                            |
| 4.19 - Function: 2 Status Oper. Levels                                                                                                    | Trip time delay<br>f > (Second Overfree)<br>$\rightarrow Enab.$<br>$\rightarrow fs$                                                                                                    | equency Elemo<br>No<br>40.000                          | ent F81                                          | 1 <i>&gt;)</i><br>[No / Yes]<br>(40÷70)               | step         | 0.01                                  | Hz                                         |
| Image: Status         Oper. Levels         Timers                                                                                                    | Trip time delay<br>f > (Second Overfresson)<br>$\rightarrow Enab.$<br>$\rightarrow fs$<br>$\rightarrow ts$                                                                                                    | equency Elemo<br>No<br>40.000<br>10.00                 | ent F81                                          | 1>)<br>[No / Yes]<br>(40÷70)<br>(0.02÷100)            | step<br>step | 0.01                                  | Hz<br>s                                    |
| u       ts       :         24.19 - Function: 2         Status         Oper. Levels         Timers                                                                                                    | Trip time delay<br>P(F) (Second Overfree)<br>$\rightarrow Enab.$<br>$\rightarrow fs$<br>$\rightarrow ts$                                                                                                    | No<br>40.000<br>10.00                                  | ent F83                                          | 1>)<br>[No / Yes]<br>(40÷70)<br>(0.02÷100)            | step<br>step | 0.01<br>0.01                          | Hz<br>s                                    |
| u       ts       :         4.19 - Function: 2         Status         Oper. Levels         Timers         14.19.1 - Descrip                                                                                                    | Trip time delay<br>$P_{f} (Second Overfree)$<br>$\rightarrow Enab.$<br>$\rightarrow fs$<br>$\rightarrow fs$<br>$\rightarrow ts$<br>$\rightarrow ts$<br>$\rightarrow ts$<br>$\rightarrow ts$                                                                                                    | equency Elem<br>No<br>40.000<br>10.00                  | ent F8:                                          | 1>)<br>[No / Yes]<br>(40÷70)<br>(0.02÷100)            | step<br>step | 0.01<br>0.01                          | Hz<br>s                                    |
| u       ts       :         4.19 - Function: 2         Status         Oper. Levels         Timers         14.19.1 - Descrip         u       Enab.       :                                                                                                  | Trip time delay<br>f > (Second Overfree)<br>$\rightarrow Enab.$<br>$\rightarrow fs$<br>$\rightarrow fs$<br>$\rightarrow ts$<br>$\rightarrow ts$<br>$\rightarrow ts$<br>f = ts<br>f = ts<br>f | No<br>No<br>40.000<br>10.00<br>No = Disable /          | ent F8:                                          | 7>)<br>[No / Yes]<br>(40÷70)<br>(0.02÷100)<br>Enable) | step<br>step | 0.01<br>0.01                          | Hz<br>s                                    |
| u       ts       :         u       ts       :         u       ts       :         u       ts       :         Status       .         Oper. Levels       .         Timers       .         14.19.1 - Descrip         u       Enab.       :         fs       : | Trip time delay<br>f > (Second Overfree)<br>$\rightarrow Enab.$<br>$\rightarrow fs$<br>$\rightarrow fs$<br>$\rightarrow ts$<br>$\rightarrow ts$<br>f = 1<br>f = 1              | No<br>No<br>40.000<br>10.00<br>No = Disable /<br>level | ent F83                                          | 1>)<br>[No / Yes]<br>(40÷70)<br>(0.02÷100)<br>Enable) | step<br>step | 0.01<br>0.01                          | Hz<br>s                                    |

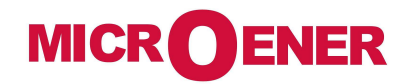

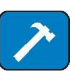

| 14.20 | ) – Functio                                     | on: <b>1f</b>   | < (First Underfreq                          | uency Elemei               | nt F81<                 | <)                  |                                         |                           |                           |
|-------|-------------------------------------------------|-----------------|---------------------------------------------|----------------------------|-------------------------|---------------------|-----------------------------------------|---------------------------|---------------------------|
| Sta   | ntus                                            |                 | → Enab.                                     | No                         |                         | [No / Yes]          |                                         |                           |                           |
| Ор    | er. Levels                                      | 5               | → fs                                        | 40.000                     | Hz                      | (40÷70)             | step                                    | 0.01                      | Hz                        |
| Tin   | ners                                            |                 | → ts                                        | 10.00                      | s                       | (0.02÷100)          | step                                    | 0.01                      | S                         |
| 14.2  | 20.1 - Des                                      | scripti         | on of variables                             |                            | 10011001100110011001100 |                     | 11. 11. 11. 11. 11. 11. 11. 11. 11. 11. | 1110111011101110111011100 | 1100110011001100110011001 |
|       | Enab.<br>fs                                     | :               | Function enabling                           | l (No = Disabl<br>on level | le / Yes                | s = Enable)         |                                         |                           |                           |
|       | ts                                              | :               | Trip time delay                             |                            |                         |                     |                                         |                           |                           |
| 14.21 | 1 - Functio                                     | on: <b>2f</b> < | < (Second Underfr                           | equency Eler               | nent Fa                 | 81<)                |                                         |                           |                           |
| Sta   | ntus                                            |                 | → Enab.                                     | No                         |                         | [No / Yes]          |                                         |                           |                           |
| Ор    | er. Levels                                      | 5               | → fs                                        | 40.000                     | Hz                      | (40÷70)             | step                                    | 0.01                      | Hz                        |
| Tin   | ners                                            |                 | → ts                                        | 10.00                      | s                       | (0.02÷100)          | step                                    | 0.01                      | S                         |
|       | 1 501 1 501 1 501 1 501 1 501 1 501 1 501 1 501 |                 | KARAMAN MANANANANANANANANANANANANANANANANAN |                            |                         | KARARARA KARARARARA |                                         |                           |                           |
| 14.   | 21.1 - Des                                      | scripti         | on of variables                             |                            |                         |                     |                                         |                           |                           |
|       | Enab.                                           | :               | Function enabling                           | (No = Disabl               | le / Yes                | s = Enable)         |                                         |                           |                           |
|       | fs                                              | :               | Minimum operatio                            | on level                   |                         |                     |                                         |                           |                           |
|       | 40                                              |                 | Trip time delay                             |                            |                         |                     |                                         |                           |                           |

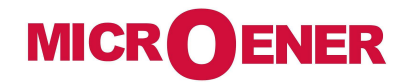

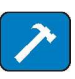

| 14.22 - Function      | n: <b>1Uc</b> | > (First Zero Se                                                                                                | equence Overv                            | voltage E                               | lement F59Uo)      |                                         |                              |                                |
|-----------------------|---------------|----------------------------------------------------------------------------------------------------|------------------------------------------|-----------------------------------------|--------------------|-----------------------------------------|------------------------------|--------------------------------|
| Status                |               | → Enab.                                                                                                    | No                                       |                                         | [No / Yes]         |                                         |                              |                                |
| Oper. Levels          | ;             | → Us                                                                                                    | 1.000                                    | %Un                                     | (1÷100)            | step                                    | step 1 🦻                     |                                |
| Timers                |               | → ts                                                                                                    | 100.00                                   | s                                       | (0.02÷100) step    | 0.01                                    | S                            |                                |
|                       |               | KARARAKARARAKARARAKARA                                                                                          |                                          | 97 - 97 - 97 - 97 - 97 - 97 - 97 - 97 - | KARARARARARARARARA | 11 1 20 1 20 1 20 1 20 1 20 1 20 1 20 1 | 11 M 1 M 1 M 1 M 1 M 1 M 1 M | 11 M 1 M 1 M 1 M 1 M 1 M 1 M 1 |
| 14.22.1 - Des         | criptio       | n of variables                                                                                                  |                                          |                                         |                    |                                         |                              |                                |
| Enab.                 | : F           | -<br>unction enabline                                                                                           | g (No = Disabl                           | le / Yes =                              | = Enable)          |                                         |                              |                                |
|                       | : N           | Minimum operati                                                                                                 | on level                                 |                                         |                    |                                         |                              |                                |
| □ ts                  | : 1           | Frip time delay                                                                                                 |                                          |                                         |                    |                                         |                              |                                |
| 14.23 - Function      | n: <b>2Uc</b> | > (Second Zero                                                                                                  | Sequence Ov                              | /ervoltag                               | e Element F59U     | o)                                      |                              |                                |
| Status                |               | $\rightarrow$ Enab.                                                                                             | No                                       |                                         | [No / Yes]         |                                         |                              |                                |
| Oper. Levels          | ;             | $\rightarrow$ Us                                                                                                | 1.000                                    | %Un                                     | (1÷100)            | step                                    | 1                            | %Un                            |
| Timers                |               | → ts                                                                                                    | 100.00                                   | s                                       | (0.02÷100)         | step                                    | 0.01                         | S                              |
|                       |               | t an thail thail thail thail thail thail thail thail thail thail thail thail thail thail thail thail thail thai | al teal teal teal teal teal teal teal te |                                         |                    |                                         |                              |                                |
| <u> 14.23.1 - Des</u> | criptio       | n of variables                                                                                                  |                                          |                                         |                    |                                         |                              |                                |
|                       |               |                                                                                                    |                                          |                                         |                    |                                         |                              |                                |
| <b>Enab.</b>          | : F           | Function enabling                                                                                               | g (No = Disabl                           | le / Yes =                              | = Enable)          |                                         |                              |                                |
| □ Enab.<br>□ Us       | : F<br>: N    | Function enabling                                                                                               | g (No = Disabl<br>on level               | le / Yes =                              | = Enable)          |                                         |                              |                                |

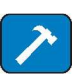

| 4.24 - Function: | <b>U1&lt;</b> (Positive Seque | ence Undervo  | ltage Ele     | ment F27U1)         |                                             |      |     |
|------------------|-------------------------------|---------------|---------------|---------------------|---------------------------------------------|------|-----|
| Status           | → Enab.                       | No            |               | [No / Yes]          |                                             |      |     |
| Oper. Levels     | $\rightarrow$ Us              | 90.000        | %Un           | (10÷190)            | step                                        | 1    | %Un |
| Timers           | → ts                          | 100.00        | s             | (0.02÷100)          | step                                        | 0.01 | S   |
| 14.24.1 - Descri | ption of variables            |               | HARAMAN MANAN | AN AMANAMANA MANANA | HARAN AN AN AN AN AN AN AN AN AN AN AN AN A |      |     |
| <b>Enab.</b>     | E Function enabling           | g (No = Disab | le / Yes =    | = Enable)           |                                             |      |     |
| 🗆 Us             | Minimum operation             | on level      |               |                     |                                             |      |     |
| 4.25 - Function: | <b>U2&gt;</b> (Negative sequ  | ence Overvol  | tage Elei     | ment F59U2 or F4    | 47)                                         |      |     |
| Status           | $\rightarrow$ Enab.           | No            |               | [No / Yes]          | ,                                           |      |     |
| Oper. Levels     | → Us                          | 90.000        | %Un           | (10÷190)            | step                                        | 1    | %Un |
| Timers           | → ts                          | 100.00        | S             | (0.02÷100)          | step                                        | 0.01 | S   |
| 14.25.1 - Descri | ption of variables            |               |               |                     | ******                                      |      |     |
| Enab. :          | Function enabling             | (No = Disable | e / Yes =     | Enable)             |                                             |      |     |
| <b>US</b> :      | Minimum operation             | n level       |               |                     |                                             |      |     |
| □ <b>ts</b> :    | Trip time delay               |               |               |                     |                                             |      |     |

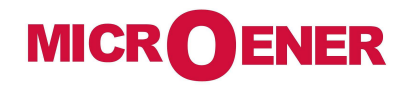

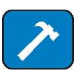

| 14.26 - | Function: | Wi | (Circuit Breake | er maintenance | level) |
|---------|-----------|----|-----------------|----------------|--------|
|         |           |    |                 |                |        |

| Status       | → Enab.                               | No             |     | [No / Yes]           |              |          |    |
|--------------|---------------------------------------|----------------|-----|----------------------|--------------|----------|----|
| Oper. Levels | $ ightarrow rac{ i }{ ightarrow Wi}$ | 1.000<br>1.000 | ]In | (0.1÷99)<br>(1÷9999) | step<br>step | 0.1<br>1 | In |

#### 14.26.1 - Description of variables

| Enab. | : | Function enabling (No = Disable / Yes = Enable)                                                                 |
|-------|---|----------------------------------------------------------------------------------------------------|
| li    | : | Circuit Breaker Rated Current in multiples of the Relay rated input current In                                  |
| Wi    | : | Maximum allowed amount of accumulated interruption energy before maintenance as stated by the C/B Manufactured. |
|       |   |                                                                                                    |

### 14.26.2 - Operation (Accumulation of the interruption Energy)

The relay computes the Arc Energy developed during each interruption of the Circuit Breaker and accumulates these values.

When the amount of the accumulated energy exceeds a settable level the relay gives out an alarm to signalize that maintenance inspection of the Circuit Breaker is needed.

The operation of this function is based on the following parameters:

$$Ii = Ii = (0.1-99)In$$

$$Wi = Wi = (1 - 9999)$$

"Wi" is set as a multiple of the conventional interruption energy unit.

Any time the Circuit Breaker opens (change of status from closed to open of the digital input connected to the normally open contact 52a of the C/B) the relay decreases the amount of energy corresponding to a number of conventional units:

$$nW_{C} = \frac{W}{Wc} = \frac{I^{2} \cdot t_{X}}{Ii^{2} \cdot t_{i}}$$

where:

 $W = I^2 \bullet t_X$  Interruption Energy during the interruption time "tx" with interruption current "I".

 $\mathbf{Wc} = \mathbf{li}^2 \bullet \mathbf{t}_i$  Conventional unit of interruption energy corresponding to C/B rated current and rated interruption time "t<sub>i</sub>".

When the set Energy level before maintenance is decreased to zero a user programmable output relay is operated.

Reset to Zero of the Energy accumulation is available in the menu "Local Cmd" (Reset Term).

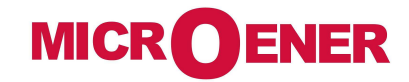

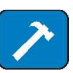

14.27 - Function: TCS (Trip Circuit Supervision) Status Enab. No [No / Yes] 0.10 **Timers**  $(0.1 \div 100)$ step 0.01 ts S S 14.27.1 - Description of variables Function enabling (No = Disable / Yes = Enable) Trip time delay 14.27.2 - Operation

The relay includes a complete Circuit Breaker Trip Circuit Supervision unit that is associated to the Contact "15-26" of the "R1" Output Relay.

The contact of "R1" is used to trip the C/B as reported in the drawing here below.

The supervision works when the C/B is closed and recognizes the Trip Circuit as sound as far as the current flowing exceeds "1mA".

In case of Trip Circuit Fault detection, the diagnostic relay is operated and the Led starts flashing (see § Signalization).

To have Supervision also with the C/B open one N/C contact (52b) from the C/B and an external resistor "R" are needed.

 $R[k\Omega] \le \frac{V}{1mA} - R_{52} \quad \text{where} \quad R_{52} = \text{Trip Coil internal resistance } [k\Omega]$ V = Trip Circuit Voltage

 $P_R \ge 2 \cdot \frac{V^2}{R} [W]$  Designe power of external resistance "R"

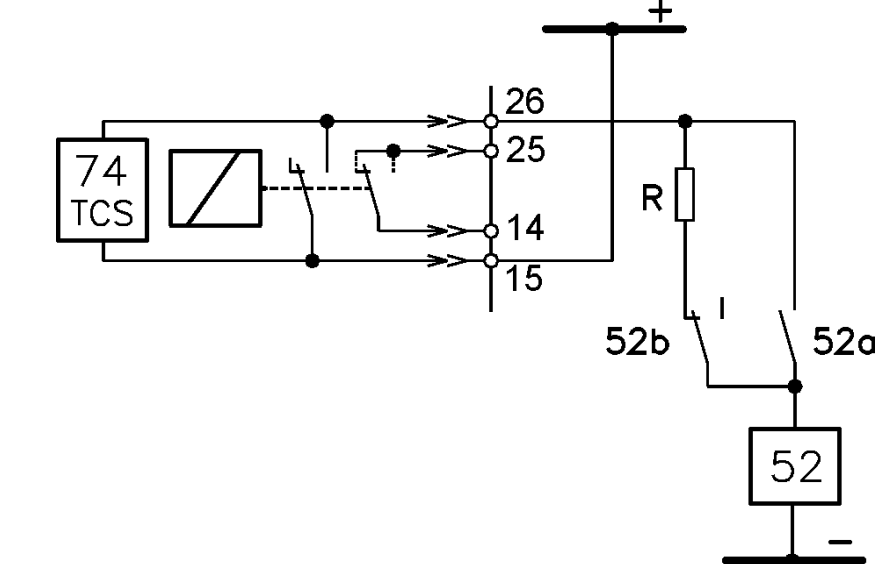

Tripping of the function operates a user programmable output relay.

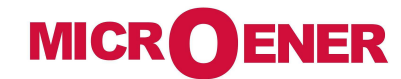

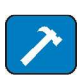

### 14.28 - Function: IRF (Internal Relay Fault)

In this menu it is possible to configurate the operation of the Relay Internal Fault detection element

| Statu | S                | $\rightarrow$ | Enab.     | No           |                                       | [No / Yes]                                   |                                                                   |                                               |                                         |
|-------|------------------|---------------|-----------|--------------|---------------------------------------|----------------------------------------------|-------------------------------------------------------------------|-----------------------------------------------|-----------------------------------------|
| Time  | rs               | $\rightarrow$ | tIRF      | 5.00         | S                                     | (5÷200)                                      | step                                                              | 0.01                                          | S                                       |
|       |                  |               |           |              | 900   900   900   900   900   900   9 | HARARARARARARARARARARARARARARARARARARAR      | 1600 / 1600 / 1600 / 1600 / 1600 / 1600 / 1600 / 1600 / 1600 / 16 | 111 - 111 - 111 - 111 - 111 - 111 - 111 - 111 | 600   600   600   600   600   600   600 |
| 14.28 | .1 - Descriptior | n of v        | variables |              |                                       |                                              |                                                                   |                                               |                                         |
|       | Enab.            | :             | Function  | enabling (No | = Disal                               | ole / Yes = Enable)                          | 1                                                                 |                                               |                                         |
|       | tIRF             | :             | Trip time | delay        |                                       |                                              |                                                                   |                                               |                                         |
|       |                  |               |           |              |                                       | HEREN AND AND AND AND AND AND AND AND AND AN |                                                                   |                                               |                                         |
| 14.28 | .2 - Operation   |               |           |              |                                       |                                              |                                                                   |                                               |                                         |

Tripping of the function operates a user programmable output relay.

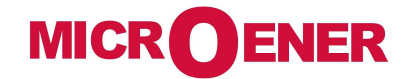

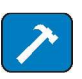

### 14.29 - Function: **MotSt** (Motor Starts)

| Oper. Levels | $\rightarrow$               | ls          | 0.100       | ] In   | (0.05÷1)             | step         | 0.01         | In     |
|--------------|-----------------------------|-------------|-------------|--------|----------------------|--------------|--------------|--------|
| Timers       | $\rightarrow$ $\rightarrow$ | tfSt<br>tst | 0.10<br>120 | s<br>s | (0.02÷1)<br>(10÷120) | step<br>step | 0.01<br>0.01 | S<br>S |

### 14.29.1 - Description of variables

| ls   | : | Minimum level for motor ON |
|------|---|----------------------------|
| tfSt | : | Motor start filter time    |
| tst  | : | Motor Starting time        |

### 14.30 - Function: LR (Locked Rotor - Rotor jam)

| Status       | $\rightarrow$ Enab. | No   | ]  | [No / Yes] |      |      |    |
|--------------|---------------------|------|----|------------|------|------|----|
| Oper. Levels | $\rightarrow$ ILR   | 1.00 | In | (1÷5)      | step | 0.01 | In |
| Timers       | $\rightarrow$ tLR   | 120  | s  | (1÷120)    | step | 0.01 | S  |

### 14.30.1 - Description of variables

| Enab. | : | Function enabling (No = Disable / Yes = Enable)    |
|-------|---|----------------------------------------------------|
| ILR   | : | Trip level of Locked rotor                         |
| tLR   | : | Trip time delay of Locked Rotor element during run |

### 14.30.2 - Operation

At motor starting this function is disabled for the set time "**2xtSt** " (see § MotSt) : when this time has elapsed, if current exceeds the set level " **ILR** ", the relay trips with a delay of " **tLR** ".

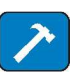

### 14.31 - Function: **StNo** (Limitation Start Number)

| Status       | $\rightarrow$               | Enab.         | No         | ]      | [No / Yes]             |              |          |        |
|--------------|-----------------------------|---------------|------------|--------|------------------------|--------------|----------|--------|
| Oper. Levels | $\rightarrow$               | StNo          | 10         | ]      | (1÷60)                 | step         | 1        |        |
| Timers       | $\rightarrow$ $\rightarrow$ | tstNo<br>tBst | 600<br>600 | s<br>s | (60÷3600)<br>(60÷3600) | step<br>step | 10<br>10 | S<br>S |

### 14.31.1 - Description of variables

| Enab. | : | Function enabling (No = Disable / Yes = Enable)          |
|-------|---|----------------------------------------------------------|
| StNo  | : | Maximum Number of starting allowed within the time tStNo |
| tstNo | : | Time into which the StNo is counted                      |
| tBst  | : | Restart inhibition time after tripping StNo              |

### 14.32 - Function: StSeq (Starting Sequence Control)

| Status       | → Enab.           | No |    | [No / Yes] |      |     |    |
|--------------|-------------------|----|----|------------|------|-----|----|
| Oper. Levels | → ITr             | 10 | In | (0.1÷1)    | step | 0.1 | In |
| Timers       | $\rightarrow$ tTr | 20 | s  | (0.50÷50)  | step | 0.1 | S  |

14.32.1 - Description of variables

| Enab. | : | Function enabling (No = Disable / Yes = Enable) |
|-------|---|-------------------------------------------------|
| lTr   | : | Switch-over current of motor starter            |
| tTr   |   | Trip time delay of LR during run                |

### 14.32.2 - Operation

During start-up of the motor, the unit can control an output relay used to operate the switch-over of motor starter (star-delta, resistance or impedance, autotransformer, etc...) thus allowing to automatically manage the starting transition by controlling the parameters "ITr", "tTr".

At motor start counting of "tTr" begins. If during "tTr" the motor current drops below "ITr", switching-over is operated; if motor current stays above "ITr" longer than "tTr", the Locked Rotor element is activated.

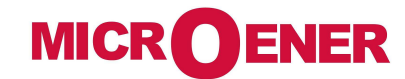

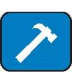

### 14.33 - Function: I< (No load running)

| Status                             |                                 | No |                                                 | [No / Yes]                                               |                                                                         |                                                                                    |                                                                                                    |
|------------------------------------|---------------------------------|----|-------------------------------------------------|----------------------------------------------------------|-------------------------------------------------------------------------|------------------------------------------------------------------------------------|----------------------------------------------------------------------------------------------------|
| Oper. Levels                       |                                 | 10 | In                                              | (0.15÷1)                                                 | step                                                                    | 0.01                                                                               | In                                                                                                    |
|                                    | → tl<                           | 30 | s                                               | (0.10÷90)                                                | step                                                                    | 0.01                                                                               | S                                                                                                    |
| 14.33.1 - Description of variables |                                 |    |                                                 |                                                          |                                                                         |                                                                                    |                                                                                                    |
| :                                  | Operation level                 |    |                                                 |                                                          |                                                                         |                                                                                    |                                                                                                    |
| :                                  | Trip time delay                 |    |                                                 |                                                          |                                                                         |                                                                                    |                                                                                                    |
|                                    | Is<br>analysis<br>esscript<br>: |    | Is       →       I       10         →       tl< | Is       →       I       10       In         →       tl< | Is       →       I       10       In       (0.15÷1)         →       tI< | Is       →       I       10       In       (0.15÷1)       step         →       tI< | Is       → I       10       In       (0.15÷1)       step       0.01         →       tI       30       s       (0.10÷90)       step       0.01         escription of variables |

### 14.33.2 - Operation

This function performs the protection against no-load running: it is activated by motor under current.

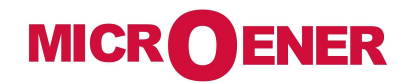

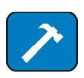

### 14.34 - Function: CB Manage (Control C/B)

This menu allows to configurate the command for C/B operation.

| Options | $ ightarrow \frac{L/R}{ m Key}$ | Ignored<br>Enable |        | [Ignored – Active]<br>[Disable – Enable] |              |              |        |
|---------|---------------------------------|-------------------|--------|------------------------------------------|--------------|--------------|--------|
| Timers  |                                 | 0.05<br>0.50      | s<br>s | (0.05 ÷ 1.00)<br>(0.05 ÷ 1.00)           | step<br>step | 0.05<br>0.05 | S<br>S |

### 14.34.1 - Description of variables

| L/R           | : | Selection of Local/Remote C/B operation mode Ignored or Active                                                                                                    |
|---------------|---|----------------------------------------------------------------------------------------------------|
| Key           | : | Disable = The pushbuttons on Front Panel are disabled;<br>the operation of the C/B can be controlled by;<br>1 - serial bus commands<br>2 - commands available in the menu " <i>Local Cmd</i> "<br>(Password protected).<br>3 - Digital Inputs.<br>Enable = The C/B can be controlled also by the pushbuttons available<br>on Relay's Front Face. |
| tL/R<br>tC/Bs | : | Admissible time before detection of the Local/Remote discrepancy alarm.<br>Maximum admissible delay for detection of status signal after C/B<br>operation.                                                                                                    |
14.34.2 - Display Message

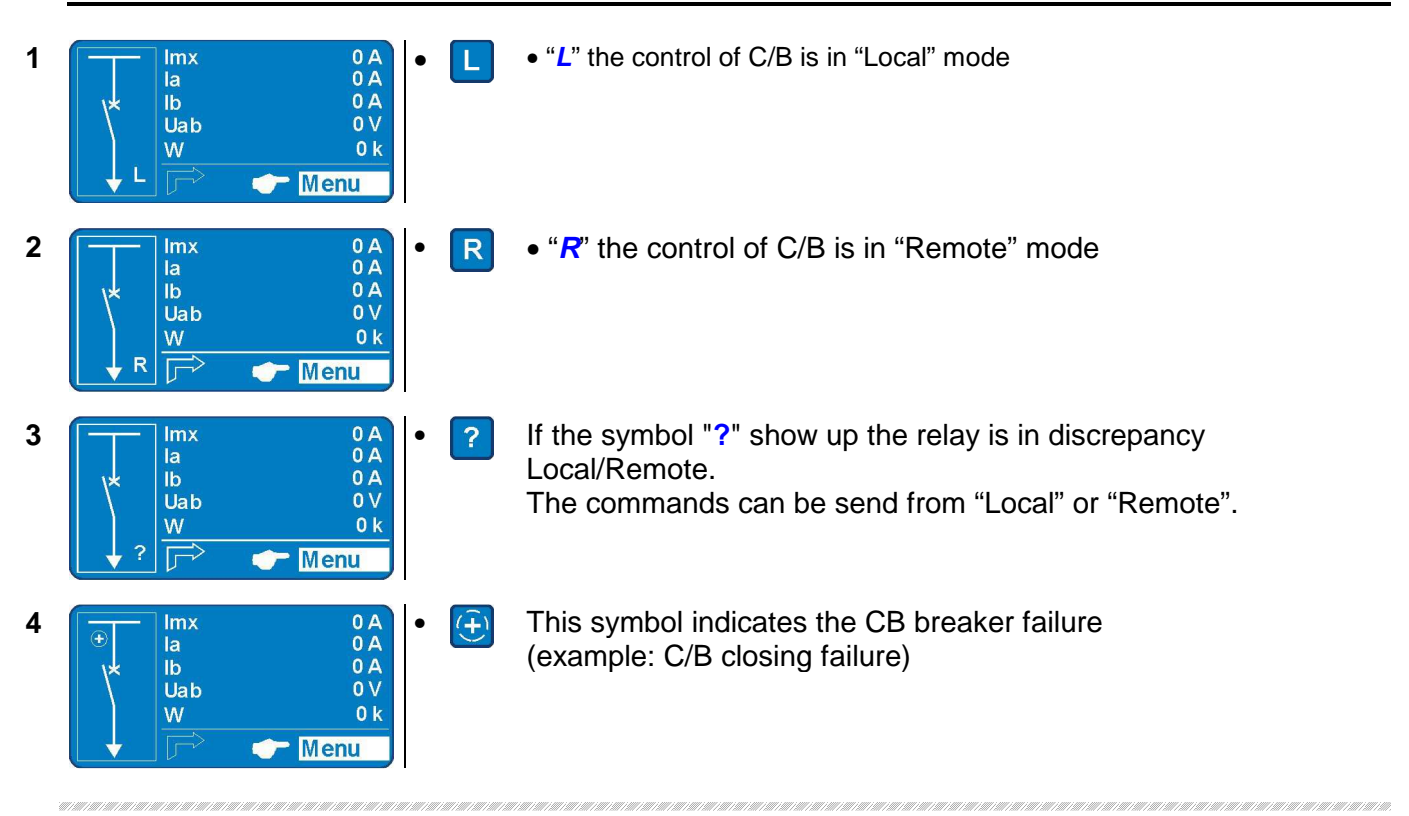

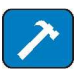

### 14.35 - Function: **Oscillo** (Oscillographic Recording)

| Status  | → Enab.           | No           | [No / Yes]                                   |                            |        |
|---------|-------------------|--------------|----------------------------------------------|----------------------------|--------|
| Options | → Trig            | Start        | [Start / Trip / Or<br>FEUserLg]              | nCom / REUserLg /          |        |
| Timers  | → tPre<br>→ tPost | 0.50<br>0.50 | <b>s</b> (0.01÷0.50)<br><b>s</b> (0.01÷1.50) | step 0.01 s<br>step 0.01 s | 3<br>S |

### 16.35.1 - Description of variables

| Enab. | : Function enabling (No = Disable / Yes = Enable)                                                                                                    |
|-------|----------------------------------------------------------------------------------------------------|
| Trig  | <ul> <li>Selection of the Trigger command source (start recording):</li> <li>Start = Trigger on time start of protection functions</li> <li>Trip = Trigger on trip (time delay end) of protection functions</li> <li>OnCom = External Trigger from Digital Input</li> <li>REUserLg = Rising Edge of "User Logic" (see § Setting</li> <li>FEUserLg = Falling Edge of "User Logic" "User Trigger Oscillo")</li> </ul> |
| tPre  | : Recording time before Trigger                                                                                                    |
| tPost | : Recording time after Trigger                                                                                                    |

### 14.35.2 - Operation

In the options: "Trig = Start" and "Trig = Trip", the oscillographic recording starts respectively when any protection function starts operating or trip.

In the option "ExtInp", the oscillographic record starts when the Digital Input is activated (terminals shorted)

The "Oscillo" Function includes the wave Form Capture of the input quantities (IA, IB, IC, Io, EA, EB, EC, Eo) and can totally store a record of 3 seconds.

The number of events recorded depends on the duration of each individual recording (tPre + tPost). In any case the number of event stored can not exceed ten (10 x 0.3 sec).

Any new event beyond the 3 sec capacity of the memory, cancels and overwrites the former records (FIFO Memory).

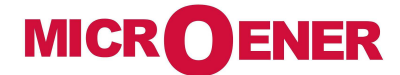

### 14.35.3 – Setting "User Trigger Oscillo"

The "User trigger Oscillo" is a result of a logical operation (Or, AND, ecc...), it can be used like other logical output. This operation is possible only via "MSCom2" software.

| Name                | User de   | scr.                         | Linked fund                  | ctions    | OpLogic  | Timer    | Timer type | Lo | gical status |
|---------------------|-----------|------------------------------|------------------------------|-----------|----------|----------|------------|----|--------------|
| Nome                |           |                              |                              |           |          |          |            |    |              |
| Name                |           |                              |                              |           |          |          |            |    |              |
| Internal name       |           |                              |                              |           |          |          |            |    |              |
| User descr.         |           |                              |                              |           |          |          |            |    |              |
| Fixed               |           |                              |                              |           |          |          |            |    |              |
| Linked functions    |           |                              |                              |           |          |          |            |    |              |
| Selection functions |           |                              |                              |           |          |          |            |    |              |
| OpLogic             |           |                              |                              |           |          |          |            |    |              |
| Operation Logic     | = [N      | lone, OR, A                  | ND, XOR, N                   | NOR, NA   | AND, NO  | DT, Ff-S | SR]        |    |              |
| Timer               |           |                              |                              |           |          |          |            |    |              |
| Time delay (0-10)s, | , step 0. | .01s                         |                              |           |          |          |            |    |              |
| Timer type          |           |                              |                              |           |          |          |            |    |              |
| Delay               | = A<br>T  | dd a delay o<br>he "Timer" i | on output ac<br>s edge trigg | tivation. | rise edo | je.      |            |    |              |
| Monostable          | = A       | ctivated the                 | output for th                | he time ' | "Timer"  |          |            |    |              |
| Logical status      |           |                              |                              |           |          |          |            |    |              |

"User Trigger Oscillo" Logical status

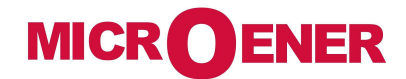

### Example: Setting "User Variable"

Open "MSCom2" program and connect to the relay.

Select "Change Windows" from "Menu" button

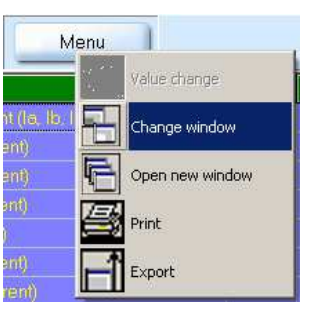

Select "User Variable"

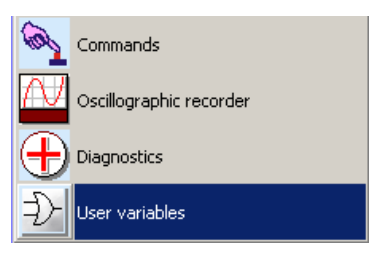

Setting for "User Trigger Oscillo" : "11>/21>/3I>", "AND", "1", "Monostable".

| ID | Name                 | User descr.          | Linked functions | OpLogic | Timer | Timer type | Logical status |
|----|----------------------|----------------------|------------------|---------|-------|------------|----------------|
| 1  | User Trigger Oscillo | OscilloTrigger.logic |                  | None    | 0     | Delay      | 0              |
| 2  | UserVar <0>          | Gate.1               |                  | None    |       | Delay      |                |

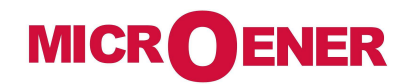

### "Linked Functions"

Select "Linked Functions" related to "User Trigger Oscillo" and press right button on mouse, select "Value change":

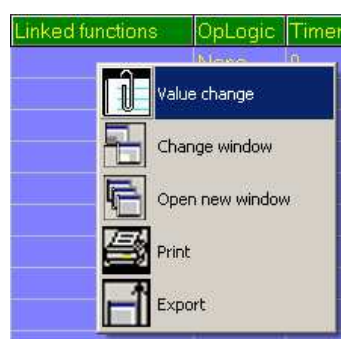

Select "1I>, 2I>, 3I>" from "Available" box via push-button "<Add", and press "OK". For remove functions, use push-button ">Remove".

| Yalue change                                                                                                    | Yalue change                                                                                      |
|----------------------------------------------------------------------------------------------------|---------------------------------------------------------------------------------------------------|
| Links number : 0         Availables           <- Add         Tal           TD         TD           UID         TD           VID         ZD           VID         3D | Links number : 3 Availables       11>        2>        3>        Ull >        .> Remove     Ull > |
| Cancel                                                                                                    | V DK Cancel                                                                                       |

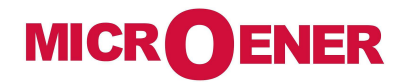

### "Operation Logic" (Oplogic)

Select "**Oper Logic**" related to "User Trigger Oscillo" and press right button on mouse, select "Value change":

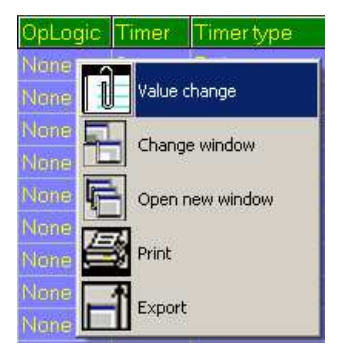

Insert "AND" into box and press "OK":

| Yalue change                                       |  |
|----------------------------------------------------|--|
|                                                    |  |
| Name : LogOp<br>Actual value<br>None               |  |
| None None None None None NAD XOR NOR NAND NAT FFSR |  |

#### "Timer"

Select "Timer" related to "User Trigger Oscillo" and press right button on mouse, select "Value change":

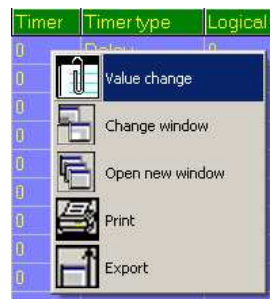

Select "1" into box and press "OK":

| Value change |                       |
|--------------|-----------------------|
|              | Description           |
| Actual value | Name : UV_Timer1Timer |
| U            | Min : 0               |
|              | Max:10                |
| IN IN        | Step : 0.01           |
|              |                       |
|              |                       |
|              |                       |
| VK UK        | X Cancel              |
|              |                       |
|              |                       |

### "Timer type"

Select "Timer" related to "User Trigger Oscillo" and press right button on mouse, select "Value change":

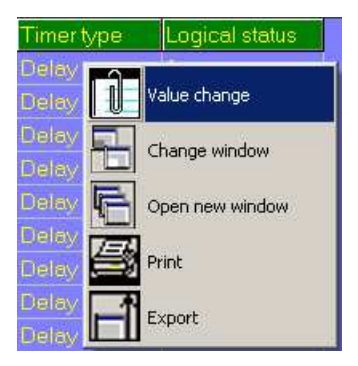

Select "Monostable" into box and press "OK":

| 4 |
|---|
|   |
|   |
|   |
|   |
|   |
|   |
|   |
|   |

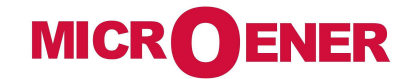

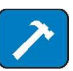

| Status              | $\rightarrow$                                            | Enab.                                        | No                                                                                                    |         | [No / Yes]                                   |                                           |                                              |                           |
|---------------------|----------------------------------------------------------|----------------------------------------------|----------------------------------------------------------------------------------------------------|---------|----------------------------------------------|-------------------------------------------|----------------------------------------------|---------------------------|
| Timers              | $\rightarrow$                                            | tBF                                          | 0.75                                                                                                    | s       | (0.05÷0.75)                                  | step                                      | 0.01                                         | s                         |
|                     |                                                          |                                              |                                                                                                    |         |                                              |                                           |                                              |                           |
|                     | 11 - 111 - 111 - 111 - 111 - 111 - 111 - 111 - 111       |                                              | 117   127   127   127   127   127   127   127   127   127   127   127   127   127   127   127   127   127   12 |         |                                              |                                           |                                              | 11 - 111 - 111 - 111 - 11 |
|                     | 11 1 101 1 101 1 101 1 101 1 101 1 101 1 101 1 101 1 101 | Noal fead fead fead fead fead fead fead fead |                                                                                                    |         | A. H. A. A. A. A. A. A. A. A. A. A. A. A. A. | 1997 1997 1997 1997 1997 1997 1997 1997   | 11 - 1911 - 1911 - 1911 - 1911 - 1911 - 1911 |                           |
| 6.35.1 - Des        | ription of                                               | variables                                    | MARAN WALANAN M                                                                                                |         | AN AN AN ANN AN AN AN AN AN AN AN AN AN      | RAMANAN ANAN                              |                                              |                           |
| <u>6.35.1 - Des</u> | ription of                                               | variables                                    |                                                                                                    |         | ARAMARARAN ARAMARAN                          |                                           |                                              | 11 - 101 - 101 - 101 - 10 |
| 6.35.1 - Des        | ription of                                               | variables<br>Function e                      | enabling (No =                                                                                                 | = Disal | ble / Yes = Enable)                          | ,<br>,                                    |                                              |                           |
| 6.35.1 - Des        | pription of                                              | variables<br>Function e                      | enabling (No =                                                                                                 | = Disal | ble / Yes = Enable)                          | un an an an an an an an an an an an an an |                                              |                           |

The Breaker Failure detection is started by the operation of the output relay "R1" (programmed to be controlled by the Protection Functions that trip the C/B). If after [tBF] seconds from operation of the relay "R1", any input current flow is still detected (>10% In), the function "BF" trips and operate one user programmable output relay,

### 14.36 - Function: ExtResCfg (External Reset Configuration)

This menu allows to configurate the edge polarity of the digital input associated to the trip reset function.

| $Options \qquad \rightarrow ActOn \qquad RiseEdge \qquad [RiseEdge / FallEdge]$ |
|---------------------------------------------------------------------------------|
|                                                                                 |
|                                                                                 |

14.36.1 - Description of variables

ActOn
 RiseEdge Active on Rise Edge (Digital Input close).
 FallEdge Active on Fall Edge (Digital Input open).

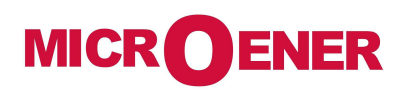

### 15. Input – Output (via software MSCom2)

The firmware can manage up to 32 digital inputs and 20 output relays; among these, 4 digital inputs and 6 output relays are available on the relay module, the remaining are available on additional expansion modules controlled via the CAN-Bus communication channel:

| 14DI   | Module | (Board 1) | = | 14 Digital Imputs |
|--------|--------|-----------|---|-------------------|
| 14DI   | Module | (Board 2) | = | 14 Digital Imputs |
| 14DO-F | Module | (Board 3) | = | 14 Outputs Relay  |

The interfacing software "MSCom 2" also allows to program the operation of the output relays (Physical Output), and Digital Inputs (see MSCom2 Manual).

15.1 – Digital Input

| $\begin{array}{c} \rightarrow \\ \rightarrow \\ \rightarrow \end{array}$ | 0.D1<br>0.D2<br>0.D3 | Programmable (D1)<br>Programmable (D2)<br>Programmable (D3) | When the relevant terminals are open and get activated when the relevant terminals are shorted by an external cold contact. | Available in the FMR relay  |
|--------------------------------------------------------------------------|----------------------|-------------------------------------------------------------|----------------------------------------------------------------------------------------------------|-----------------------------|
| $\rightarrow$                                                            | 0.D4                 | Programmable (D4)                                           | Reserved - dont use                                                                                                    |                             |
| $\rightarrow$                                                            | 1.D1                 | - Innuto                                                    | Digital input on                                                                                                    |                             |
| $\rightarrow$                                                            | 1.D                  | - INPUTS<br>- "D8" "D16" not available                      | Digital input on<br>Expansion Board 1 - 14DI                                                                                | Any digital input of the    |
| $\uparrow$                                                               | 1.D15                |                                                             |                                                                                                    | expansion modules is active |
| $\uparrow$                                                               | 2.D1                 |                                                             | Digital input on                                                                                                    | (see wiring diagram) are    |
| $\rightarrow$                                                            | 2.D                  | - Inputs<br>- "D8" "D16" not available                      | Expansion Board 2 - 14DI                                                                                                    | shorted.                    |
| $\rightarrow$                                                            | 2.D15                |                                                             |                                                                                                    |                             |

### 15.2 – "DI" Configuration (via MSCom2 software)

Any of the Digital Inputs can be programmed to control one or more of the following functions.

| Bi1l>            | Blocking input to the                  | 1 >                     |  |  |  |
|------------------|----------------------------------------|-------------------------|--|--|--|
| Bi2l>            | Blocking input to the                  | 2 >                     |  |  |  |
| Bi3l>            | Blocking input to the                  | 3l>                     |  |  |  |
| Bi1lo>           | Blocking input to the                  | 1lo>                    |  |  |  |
| Bi2lo>           | Blocking input to the                  | 2lo>                    |  |  |  |
| Bi3lo>           | Blocking input to the                  | 3lo>                    |  |  |  |
| Bi1ls>           | Blocking input to the                  | 1ls>                    |  |  |  |
| Bi2ls>           | Blocking input to the                  | 2ls>                    |  |  |  |
| Bi1U>            | Blocking input to the                  | 1U>                     |  |  |  |
| Bi2U>            | Blocking input to the                  | 2U>                     |  |  |  |
| Bi1U<            | Blocking input to the                  | 1U<                     |  |  |  |
| Bi2U<            | Blocking input to the                  | 2U<                     |  |  |  |
| B1Uo>            | Blocking input to the                  | 1Uo>                    |  |  |  |
| B2Uo>            | Blocking input to the                  | 2Uo>                    |  |  |  |
| BiU1<            | Blocking input to the                  | U1<                     |  |  |  |
| BiU2>            | Blocking input to the                  | U2>                     |  |  |  |
| Circuit Breaker  | Indication of the Open/                | Close status of the C/B |  |  |  |
| Local State      | Local mode operation                   |                         |  |  |  |
| Remote State     | Remote mode operation                  | n                       |  |  |  |
| C/B Open command | C/B open command                       |                         |  |  |  |
| C/B Closecommand | C/B close command                      |                         |  |  |  |
| ExtR             | External Reset input                   |                         |  |  |  |
| Group 1-2        | Selection of the setting Group 1 or 2. |                         |  |  |  |

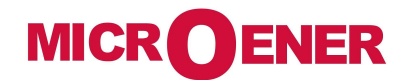

| ID Name Status OpLogic Functions | s |
|----------------------------------|---|
| Name                             |   |
| Logical Input name               |   |
| Status                           |   |
|                                  |   |
| Logical Input status             |   |
| OpLogic                          |   |
| Not Used                         |   |
| Functions                        |   |
| Selection function               |   |
|                                  |   |

Open "MSCom2" program and connect to the relay.

Select "Change Windows" from "Menu" button

|                    | Menu |                 |
|--------------------|------|-----------------|
| -                  |      | Value change    |
| it (la, lk<br>anti |      | Change window   |
|                    | 6    | Open new window |
|                    | 8    | Print           |
|                    | f    | Export          |

Select "DI configuration"

| 0101 | Logical outputs status |
|------|------------------------|
| DI   | DI configuration       |
| R    | Inputs status          |

Setting for "**Bi1I>**" : "**1I>**".

| ID | Name   | Status     | OpLogic | Functions |
|----|--------|------------|---------|-----------|
| 1  | Eitb   | Not active | None    | 1Þ,       |
| 2  | Billos | Not active | Nono    |           |

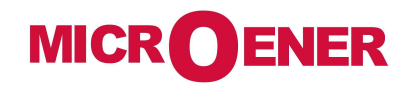

"Functions"

Select "Functions" related to "Bi1I>" and press right button on mouse, select "Value change":

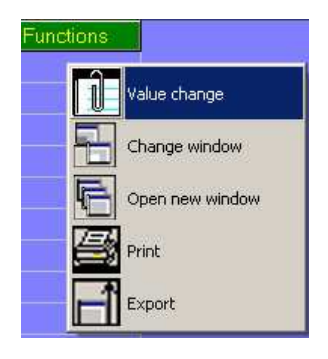

From box "Available", select "1I>" and press "Add". Press "OK" for confirmation. (if Password is request, see § Password)

| Value change     |                                                                                                  |
|------------------|--------------------------------------------------------------------------------------------------|
| Links number : 1 | Availables           <-Add           Tal           T>           Lil>           2l>           3l> |
| <b>V</b> 0K      | X Cancel                                                                                         |

#### 15.3 – Outputs Relay

The output relay are fully user programmable and controlled by any protection functions and by any digital inputs.

| $\rightarrow$ | 0.R1  | Programmable (R1) |                                                |  |  |  |
|---------------|-------|-------------------|------------------------------------------------|--|--|--|
| $\rightarrow$ | 0.R2  | Programmable (R2) |                                                |  |  |  |
| $\rightarrow$ | 0.R3  | Programmable (R3) | Available in the EMP relay                     |  |  |  |
| $\rightarrow$ | 0.R4  | Programmable (R4) | Available in the FMR relay                     |  |  |  |
| $\rightarrow$ | 0.R5  | Programmable (R5) |                                                |  |  |  |
| $\rightarrow$ | 0.R6  | Programmable (R6) |                                                |  |  |  |
| $\rightarrow$ | 1.R1  |                   | Output Polovo on                               |  |  |  |
| $\rightarrow$ | 1.R   | Programmable      | Oulput Relays on<br>Expansion Board 3 - 1400-E |  |  |  |
| $\rightarrow$ | 1.R14 | -                 |                                                |  |  |  |

#### 15.4 - "DO" Configuration

Any Output Relay can be programmed to be controlled (energized) by one or more of the following functions or Digital Inputs:

| Functions       | Element       |       | Description                                  |
|-----------------|---------------|-------|----------------------------------------------|
| TN              | Tal           | Alarm | Thermal Image T                              |
|                 | T>            | Trip  |                                              |
| 115             | 11>           | Start | First overcurrent element F50-51             |
|                 | t1l>          | Trip  |                                              |
| 21>             | 2l>           | Start | Second overcurrent element E50-51            |
|                 | t2l>          | Trip  |                                              |
| 31>             | 31>           | Start | Third overcurrent element F50-51             |
|                 | t3l>          |       |                                              |
| 1 <b>lo&gt;</b> | 110>          | Start | First earth fault element F50N-51N           |
|                 | t1lo>         | Trip  |                                              |
| 2lo>            | 210>          | Start | Second earth fault element F50N-51N          |
|                 | t2l0>         | I rip |                                              |
| 3lo>            | 310><br>t21es | Start | Third earth fault element F50N-51N           |
|                 | 110>          | Start |                                              |
| 1 <b>ls&gt;</b> | 115><br>t1les | Trin  | First negative sequence current element F46  |
|                 | 2165          | Start |                                              |
| 2ls>            | 132<br>t2le>  | Trin  | Second negative sequence current element F46 |
|                 | 1115          | Start |                                              |
| 1U>             | t1U>          | Trip  | First overvoltage element F59                |
|                 | 2U>           | Start | <b>a b b b c c c c c c c c c c</b>           |
| 20>             | t2U>          | Trip  | Second overvoltage element F59               |
|                 | 1U<           | Start | First we do not light a do not all 507       |
| 10<             | t1U<          | Trip  | First undervoltage element F27               |
| 211.4           | 2U<           | Start | Second under voltage element E27             |
| 20<             | t2U<          | Trip  | Second undervoltage element F27              |
| 16              | 1f>           | Start | First overfrequency element F81              |
|                 | t1f>          | Trip  |                                              |
| 21              | 2f>           | Start | Second overfrequency element E81             |
| 212             | t2f>          | Trip  | Second overhequency element i or             |
| 1f-             | 1f<           | Start | First underfrequency element F81             |
|                 | t1f<          | Trip  |                                              |
| 2f∠             | 2f<           | Start | Second underfrequency element E81            |
|                 | t2f<          | Trip  |                                              |
| 1Uo>            | 1Uo>          | Start | First zero sequence voltage element F59Uo    |
|                 | t1Uo>         | Trip  |                                              |
| 2Uo>            | 2Uo>          | Start | Second zero sequence voltage element F59Uo   |
|                 | t2Uo>         | Trip  | eeeena zere eegabiloo tokago biolitokit oodo |

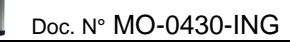

....

| U1< | U1<                 | Start | Positive sequence undervoltage element F27U1 |
|-----|---------------------|-------|----------------------------------------------|
|     | tU1<                |       |                                              |
| U2> | 02>                 | Start | Negative sequence overvoltage element F59U2  |
|     | tU2>                | Trip  |                                              |
| Ic  | l<                  | Start | Undercurrent (no-load running) element E37   |
|     | tl<                 | Trip  | enderednenk (ne redd ranning) erennenk r er  |
| Wi  | tWi>                |       | Circuit breaker maintenance level            |
| TCS | tTCS                |       | Trip coil supervision                        |
| IRE | IRF                 | Start | Internal Relay Failure                       |
|     | tIRF                | Trip  |                                              |
| BF  | tBF                 | Trip  | Breaker Failure                              |
|     | MotON               |       | Motor staus – ON                             |
|     | LR                  | Start | Locked Potor                                 |
|     | tLR                 | Trip  |                                              |
|     | LimStNum            |       | Limitation of the number of startings        |
|     | StSeqSucc           |       | Start Sequence Succesful                     |
|     | ITr                 |       | Switch-over (transition) current             |
|     | Gen.Start           | Start | Generic Start                                |
|     | Gen.Trip            | Trip  | Generic Trip                                 |
|     | manOpCmd            | •     | Manual Open Command                          |
|     | L/Rdisc             |       | Local/Remote signal Discrepancy              |
|     | CL-Cmd              |       | Close Command                                |
|     | C/Bfail             |       | Circuit Breaker failure                      |
|     | OscilloTriggerLogic |       | User Variable for Oscillographic Recording   |
|     | Gate1               |       |                                              |
|     | to                  |       | User Variable                                |
|     | Gate25              |       |                                              |
|     | Vcc                 |       | Reserved                                     |
|     | Gnd                 |       | Reserved                                     |
|     | Reset               |       | Reset signal Logic                           |
|     | P1                  |       | Push-button Open                             |
|     | P2                  |       | Push-button Close                            |
|     | 0.D1                |       |                                              |
|     | 0.D1Not             |       |                                              |
|     |                     |       | Digital Input on Main Relay                  |
|     | 0.D6                |       | Digital input of main relay                  |
|     | 0 D6Not             |       |                                              |
|     | 1.D1                |       |                                              |
|     | 1 D1Not             |       |                                              |
|     |                     |       | Digital input on Expansion Board 1 - 14DI    |
|     | 1 D15               |       | Digital input on Expansion Board i Pibli     |
|     | 1 D15Not            |       |                                              |
|     | 2 D1                |       |                                              |
|     | 2 D1Not             |       |                                              |
|     |                     |       | Digital input on Expansion Board 2 - 14DI    |
|     | 2 D15               |       |                                              |
|     | 2 D15Not            |       |                                              |
|     | 0.81                |       |                                              |
|     | 0 R2                |       |                                              |
|     | 0.R3                |       |                                              |
|     | 0 R4                |       | Output relay on Main Relay                   |
|     | 0 R5                |       |                                              |
|     | 0 R6                |       |                                              |
|     | 1 R1                |       |                                              |
|     |                     |       | Output relay on Expansion Board 3 - 14DO-F   |
|     | 1 R14               |       | Superious on Expension Doard 5 - 1700-1      |
|     | 1.0.14              |       |                                              |

Example

Relay

| ID | Relay                    | Linked functions | OpLogic | Logical status | Output config | Function        | tON | Relay status |
|----|--------------------------|------------------|---------|----------------|---------------|-----------------|-----|--------------|
| 1  | 0 R1 [Mester board, R:1] |                  | None    | Off            | Normally open | Automatic reset | 0.1 | Off          |
| 2  | 0.R2 [Master board, R.2] |                  |         | Off            | Normally open | Automatic reset |     | Off          |

### Relay internal name

Linked function

Select the function for tripping the output relay (for multiple association use "User Variable")

| Operation Logic           |                                                                                                    |
|---------------------------|----------------------------------------------------------------------------------------------------|
| Not Used                  |                                                                                                    |
| Logical Status            |                                                                                                    |
| Relay Logical status      |                                                                                                    |
| Output Configuration      |                                                                                                    |
| Normally Deenergized      | The output relay is deenergized in normal conditions and gets energized on activation of the controlling Functional Output; reset means deenergizing. |
| Normally Energized        | The output relay is energized in normal conditions and gets deenergized on activation of the controlling Functional Output; reset means energizing.   |
| tON - Operation Time      |                                                                                                    |
| This timer controls the d | uration of the activation of the output relay.                                                                                                    |
| t <b>ON</b> : 0           | (0.01-10)s, step 0.01s                                                                                                    |

Relay Status

Relay – Physical status

#### Functions - Operation Mode

- Automatic : In this mode the output relay is "operated" (energized if "N.D.", deenergized if "N.E.") when the controlling Functional Output is activated and it is reset to the "non operated" condition when the Functional Output gets disactivated but, anyhow, not before the time "tON" has elapsed (minimum duration of the operation time)
- *Manual* : In this mode the output relay is "operated" when the controlling Functional Output is activated and remains in the operated condition until a manual reset command is issued by the FMR keyboard (local commands menu) or via the serial communication. In this mode the timer "tON" has no effect.
- *Impulsive* : In this mode the output relay is "operated" when the controlling Functional Output is activated and it remains in the "operated" condition (energized if "N.D.", deenergized if "N.E.") for the set time "tON" independently from the status of the controlling Functional Output.

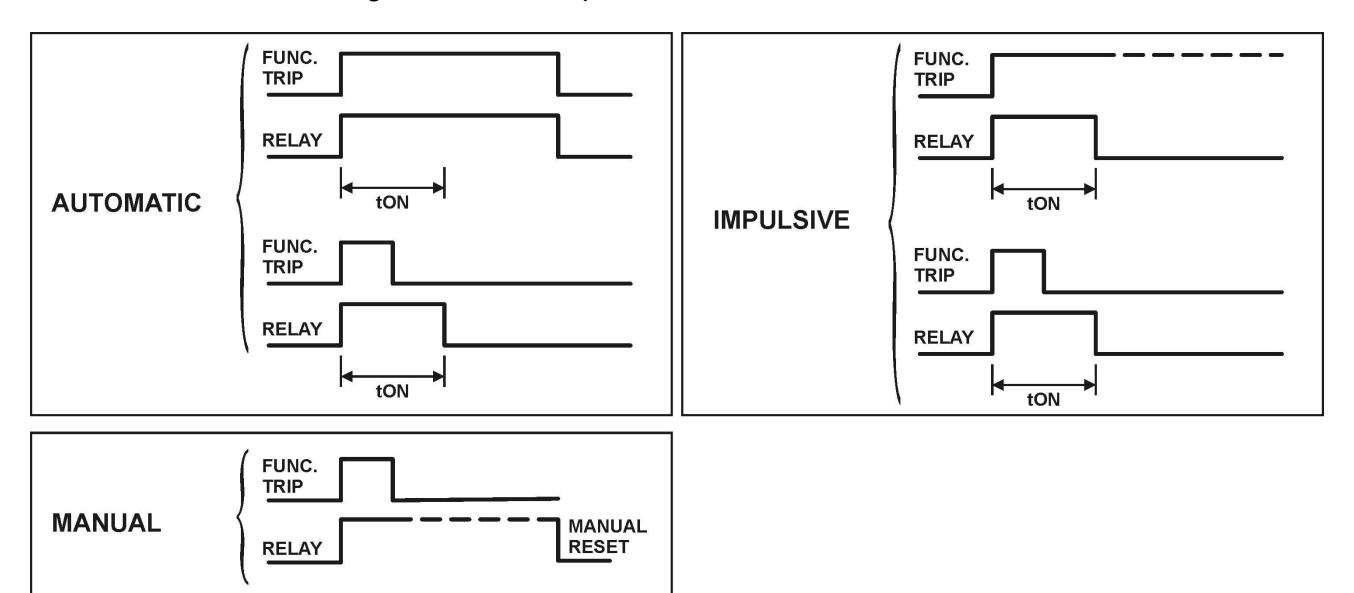

Open "MSCom2" program and connect to the relay.

Select "Change Windows" from "Menu" button

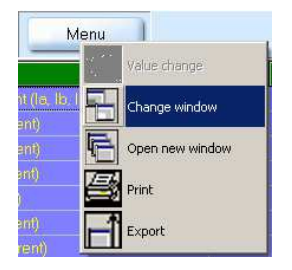

Select "DO Configuration"

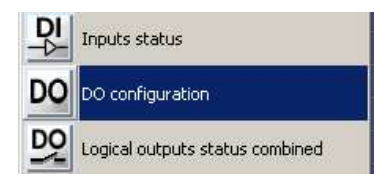

Example: Change settings for "0.R1"

Change settings for "0.R1" : "1I>", "Normally Closed", "Pulse", "0.5".

| ID | Relay                    | Linked functions | OpLogic | Logical status | Output config | Function        | tON | Relay status |
|----|--------------------------|------------------|---------|----------------|---------------|-----------------|-----|--------------|
| 1  | 0 R1 [Master board, R-1] |                  | None    | Off            | Normally open | Automatic reset | 0.1 | Off          |
| 2  | 0 R2 [Master board, R-2] |                  | None    | Off            | Normally open | Automatic reset | 0.1 | Off          |

"Linked Functions"

Select "Linked Functions" related to 0.D1 and press right button on mouse, select "Value change":

| Linked functions | OpLogic Logical s |
|------------------|-------------------|
|                  | Mawa 1700         |
|                  | /alue change      |
|                  | Change window     |
| 6                | Open new window   |
| <u>s</u>         | Print             |
|                  | Export            |

From box "Available", select "1I>" and press "Add".

Press "OK" for confirmation. (if Password is request, see § Password)

| Links number : 1 |      | Availables                 |  |
|------------------|------|----------------------------|--|
| 11>              | <    | -Add T>                    |  |
|                  | -> F | tli><br>2 ><br>t2 ><br>3 > |  |
|                  |      |                            |  |
|                  | Γικ  | X Cancel                   |  |
|                  |      |                            |  |

"Output Config"

Select "Output Config" related to "0.R1" and press right button on mouse, select "Value change":

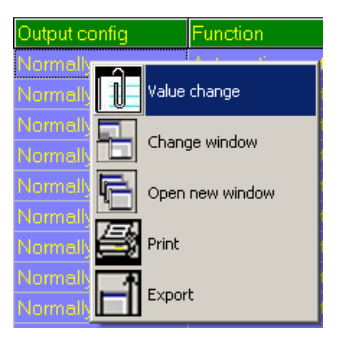

Select "**Normally Close**" from combo box and press "OK" (if Password is request, see § Password)

| Value change         |             |          |  |
|----------------------|-------------|----------|--|
| Name : R 0.R1 Config |             |          |  |
| Actual value         |             |          |  |
| Normally open        |             |          |  |
| Normally open        |             | <b>_</b> |  |
| Normally close       |             |          |  |
|                      | <b>√</b> OK | X Cancel |  |

"Function"

Select "Function" related to "0.R1" and press right button on mouse, select "Value change":

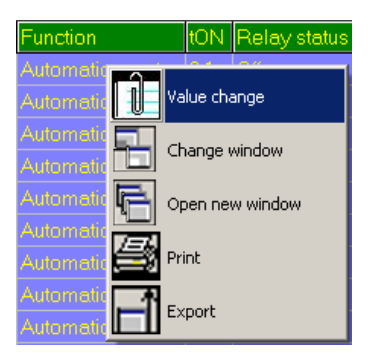

Select "Pulse" from combo box and press "OK" (if Password is request, see § Password):

| Name : R 0.R1 Mode |      |          |   |
|--------------------|------|----------|---|
| Actual value       |      |          |   |
| Automatic reset    |      |          |   |
| Automatic reset    |      |          | • |
| ,<br>Pulse         |      |          |   |
| Automatic reset    |      |          |   |
| Manual reset       |      |          |   |
|                    | 🗸 ОК | 🗶 Cancel |   |
|                    |      |          |   |

#### "tON"

Select "tON" related to "0.R1" and press right button on mouse, select "Value change":

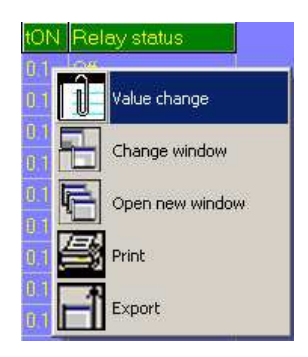

Select "0.5" from combo box and press "OK" (if Password is request, see § Password):

| Value change               |                                                                             |
|----------------------------|-----------------------------------------------------------------------------|
| Actual value<br>0.1<br>0.5 | Description<br>Name : R 0.R1 Timer<br>Min : 0.01<br>Max : 10<br>Step : 0.01 |
| 🗸 ОК                       | X Cancel                                                                    |

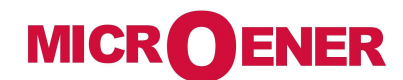

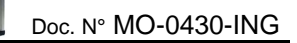

....

# 16. ODATE and TIME

In this menu it is possible to configurate the Date and Time

| Da | ate:                                                                                                    | 20YY                            | /                          | MM                              | / D                          | D                             | (2000/01/01 ÷ 2099/12/31)<br>YY = Year / MM = Month / DD = Day                                                       |
|----|----------------------------------------------------------------------------------------------------|---------------------------------|----------------------------|---------------------------------|------------------------------|-------------------------------|----------------------------------------------------------------------------------------------------|
| Ti | me:                                                                                                    | HH                              | :                          | MM                              | : 0                          | 0                             | HH = hour / MM = Minutes / 00                                                                                        |
| D  |                                                                                                    | Day                             |                            |                                 |                              |                               | ]Es: Wednesday                                                                                                    |
| 1  | Imx<br>ia<br>ib<br>Uab<br>W<br>↓<br>↓                                                                                                    | 0 A<br>0 A<br>0 A<br>0 V<br>0 k | Pre                        | ¥SS " <b>∧</b>                  | 1enư                         | " fc                          | or access to the main menu with icons.                                                                               |
| 2  | Image: Selection         Image: Selection         Image: Selection         Image: Selection         Image: Selection         Image: Selection | ≻ ę́<br>•                       | Sele<br>Pre                | ∋ct ico<br>ss " <mark>Se</mark> | on " <i>Tii</i><br>elect".   | me                            | <i>Date</i> " by pushbuttons " <i>Increase</i> " or " <i>Decrease</i> ".                                             |
| 3  | TimeDate         Date:       2003/01/01         Time:       06:14:28         DofW:       Thursday         Exit       Mod                      | •<br>lify                       | Pre                        | ss " <b>M</b> e                 | odify"                       |                               |                                                                                                    |
| 4  | TimeDate           Date:         20YY/01/01           Time:         06:14:28           DofW:         Thursday           Prev.         ୖ⊄1     | •<br>•                          | The<br>" <i>Inc</i><br>Pre | e last tr<br>crease<br>ss "Ne   | wo fig<br>e" or "<br>ext" to | jure<br><mark>De</mark><br>go | es of the Year will appear in bold character; by pushbuttons crease" set the new figures.<br>to to the next setting. |
| 5  | TimeDate<br>Date: 2004/MM/01<br>Time: 06:14:28<br>DofW: Thursday<br>Prev. ☞☆ Net                                                              | • ·                             | As a<br>Pre                | above<br>ss " <b>N</b> e        | for cł<br>exť" to            | nar<br>o go                   | nging the "Month"<br>to the next setting.                                                                            |
| 6  | TimeDate<br>Date: 2004/04/DD<br>Time: 06:14:28<br>DofW: Thursday<br>Prev. ☞☆ Net                                                              | ×t                              | As a<br>Pre                | above<br>ss " <b>N</b> é        | for cł<br>ex <i>t</i> " to   | har<br>o go                   | nging the "Day"<br>to the next setting.                                                                              |

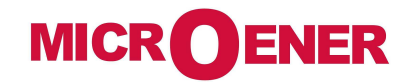

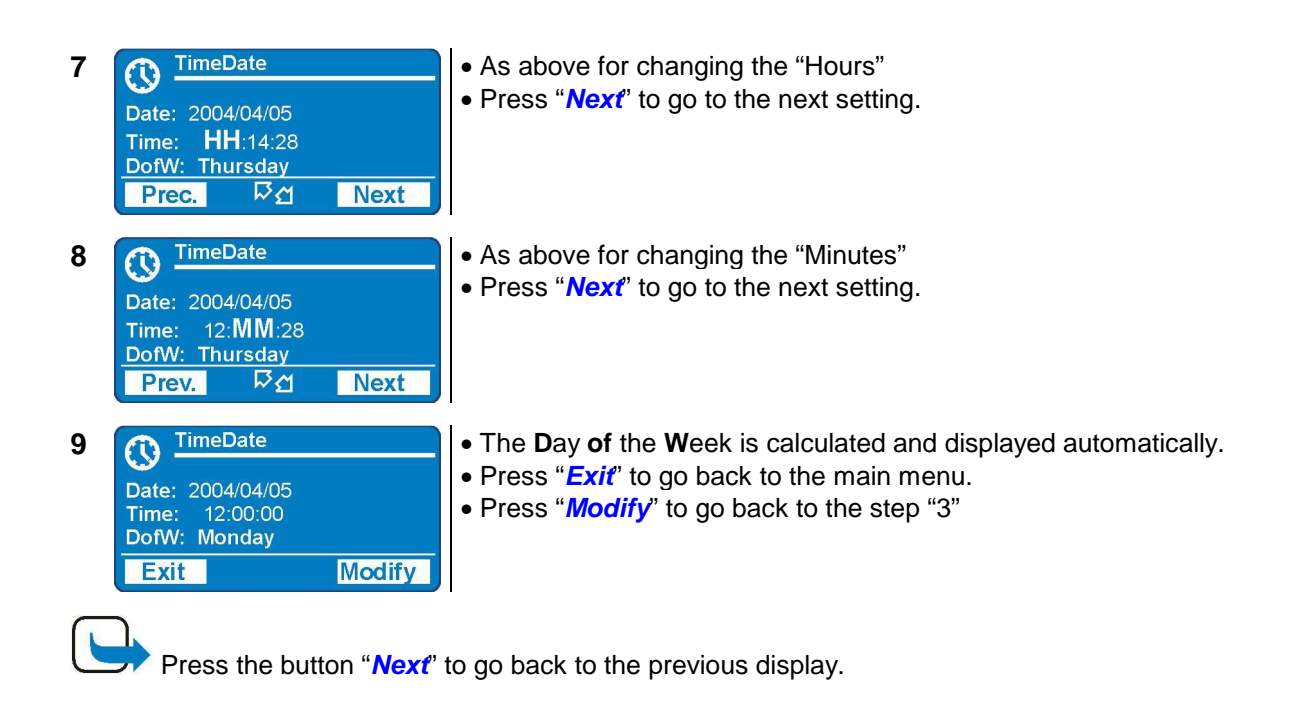

#### 16.1 – Clock synchronization

The internal clock has 1ms resolution and a stability of  $\pm$ 35ppm in the operational temperature range.

It can be synchronized with an external time reference in the following ways:

Using the "MSCom 2" software or from the DCS with the Modbus RTU protocol.

Note: On power supply failure an internal battery supports the internal clock for over two years.

### 17. Healthy (Diagnostic Information)

ENER

MICR

The relay operates a continuous checking of the vital functionalities and in case an internal failure is detected, the I.R.F. function (see § I.R.F.) is activated and the Power/IRF led is set to flashing.

| <b>Device</b> $\rightarrow$ | No Fail       | $\rightarrow$ | No Fail                 |
|-----------------------------|---------------|---------------|-------------------------|
|                             | Fail          | $\rightarrow$ | Fail present            |
|                             | MinorFail     | $\rightarrow$ | Minor Fail              |
|                             | HisoricalFail | $\rightarrow$ | Cleared Fail            |
|                             | FW not comp.  | $\rightarrow$ | Firmware not compatible |

If an internal self-clearing (transient) fault is detected, it is recorded into an historical file without any other action.

### 18. Dev.Info (Relay Version)

In this menu it is possible to read the information relevant to relay unit.

| SW Version    | AcqUnit-I/O | $\rightarrow$ | ####.##.##.#                            | Firmware version of acc     | quisition unit                               |
|---------------|-------------|---------------|-----------------------------------------|-----------------------------|----------------------------------------------|
|               | ProtectUnit | $\rightarrow$ | ####.##.##.#                            | Firmware version of CP      | 'U unit                                      |
|               |             |               |                                         |                             |                                              |
| Protect.Model |             | $\rightarrow$ | FeederManager                           | Protection Type             |                                              |
| Serial Number |             | $\rightarrow$ | ### <b>/</b> ## <b>/</b> #####          | Relay Serial Number         |                                              |
| User Tag      |             | $\rightarrow$ | FMR-PL                                  | Relay identification label. | This information can only be modified by the |
|               |             | r             |                                         |                             | interface program                            |
| Build         |             | $\rightarrow$ | ################                        | Build identification        | "MSCom2" and allows                          |
|               |             |               |                                         | label.                      | relay any suitable                           |
| Line          |             | $\rightarrow$ | ####################################### | Line identification label.  | denomination.                                |

### 19. Battery

The relay is equipped with a lithium battery type "CR2477N 3V", to support the internal clock and the oscillographic recording memory in case of programmed lack of power. The expected minimum duration without power exceed 2 years.

Attention!! Use only battery specified.

Instruction for replacement the battery:

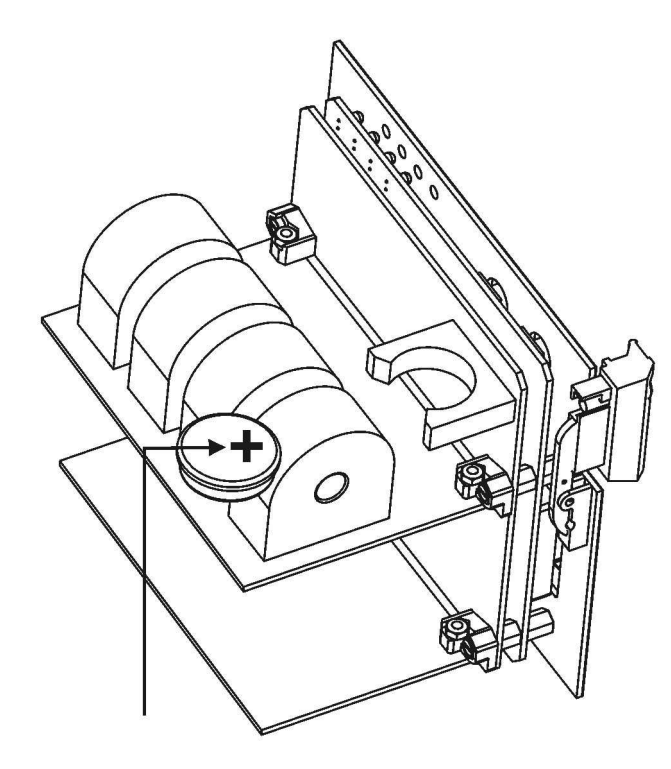

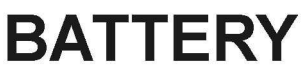

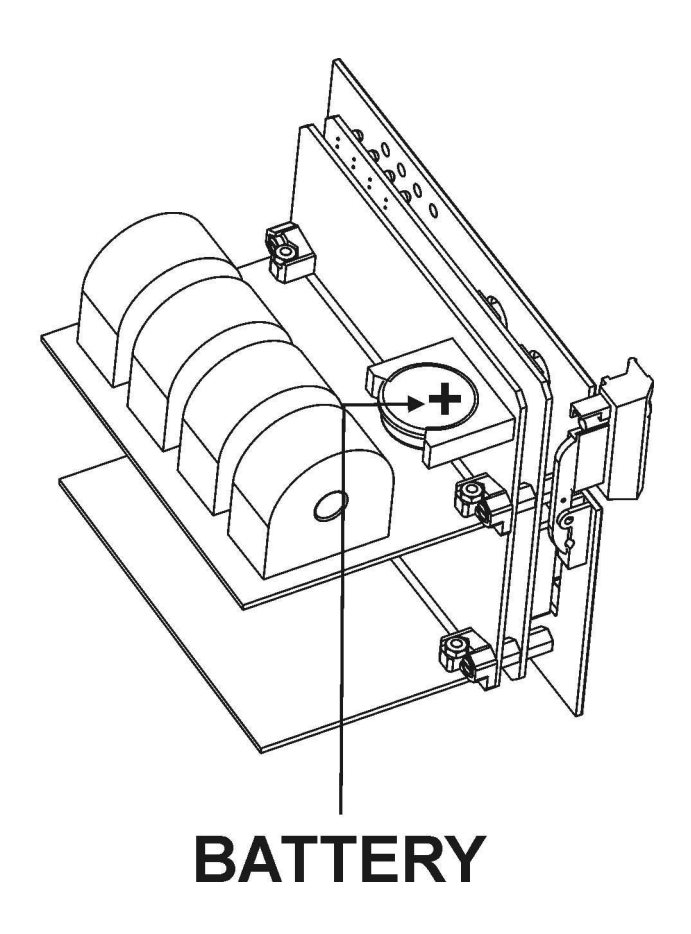

### 20. Maintenance

No maintenance is required. In case of malfunctioning please contact Microelettrica Scientifica Service or the local Authorized Dealer mentioning the relay's Serial No reported in the label on relays enclosure.

### 21. Power Frequency Insulation Test

Every relay individually undergoes a factory insulation test according to IEC255-5 standard at 2 kV, 50 Hz 1min. Insulation test should not be repeated as it unusefully stresses the dielectrics. When doing the insulation test, the terminals relevant to serial output, digital inputs and RTD input must always be short circuited to ground. When relays are mounted in switchboards or relay boards that have to undergo the insulation tests, the relay should be isolated. This is extremely important as discharges eventually tacking place in other parts or components of the board can severely damage the relays or cause damages not immediately evident to the electronic components.

### 22. Basic Relay - Wiring Diagram

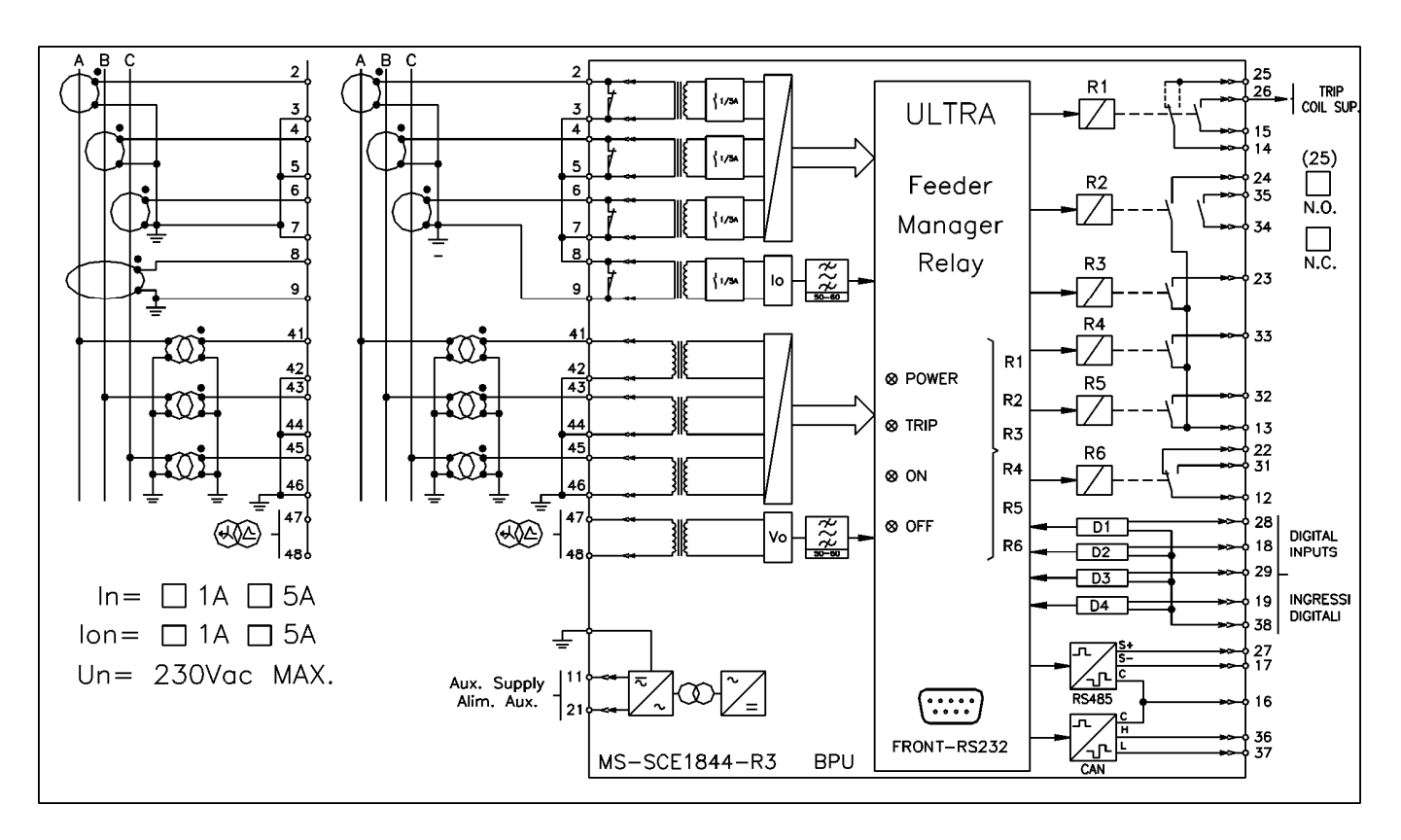

22.1 – **14DI** - Expansion Module - Wiring Diagram (14 Digital Inputs)

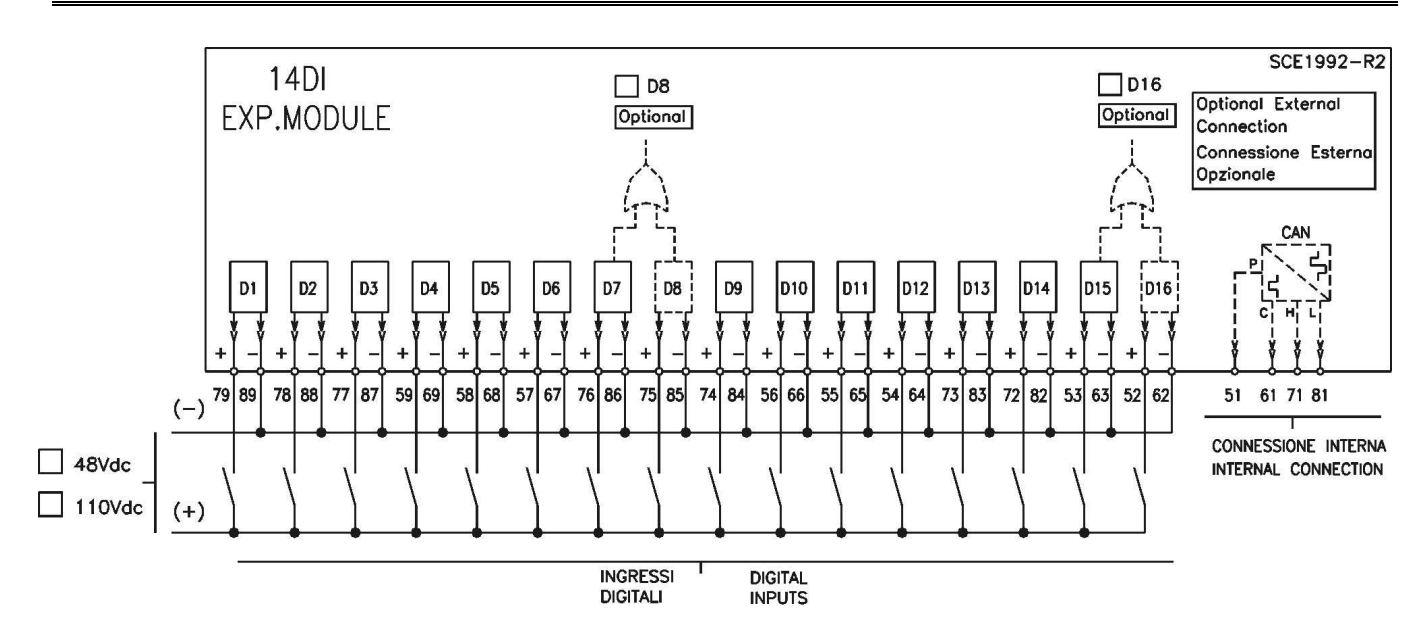

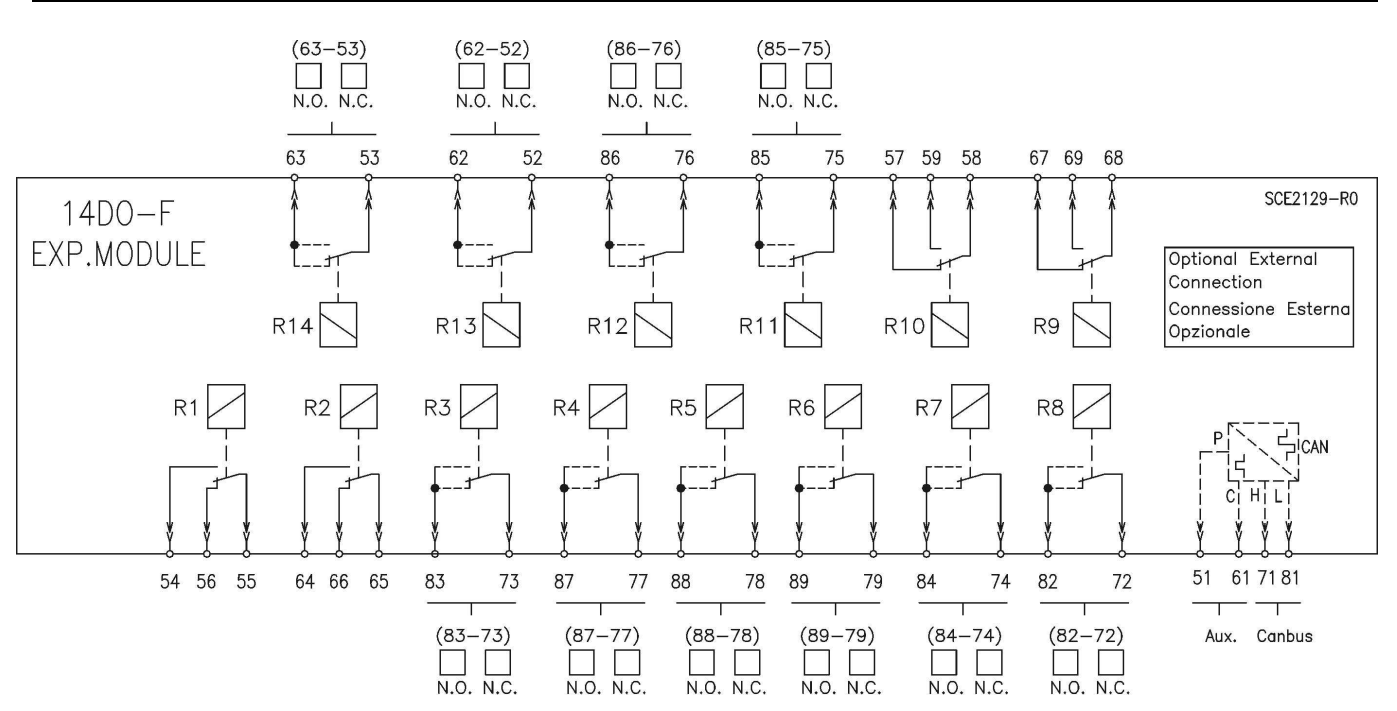

### 22.2 – **14DO-F** - Expansion Module - Wiring Diagram (14 Digital Outputs)

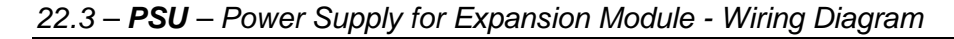

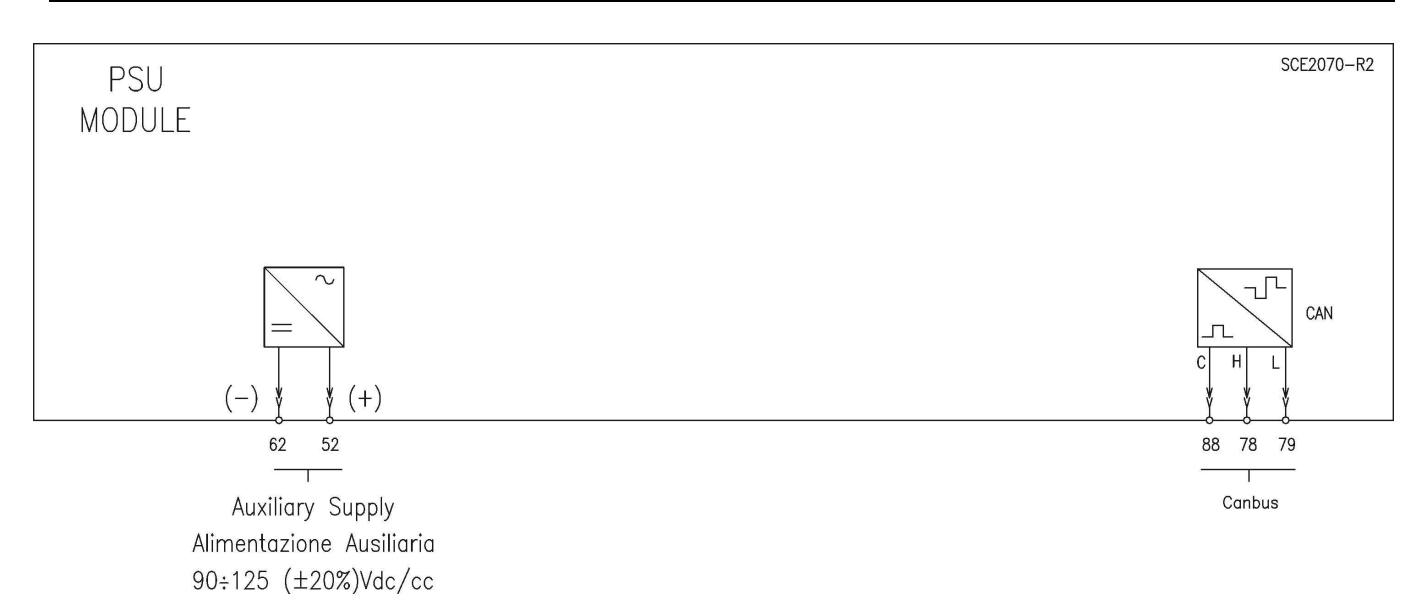

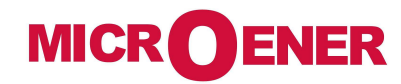

### 23. Wiring the Serial Communication Bus

CONNECTION TO RS485

### FIBER OPTIC CONNECTION

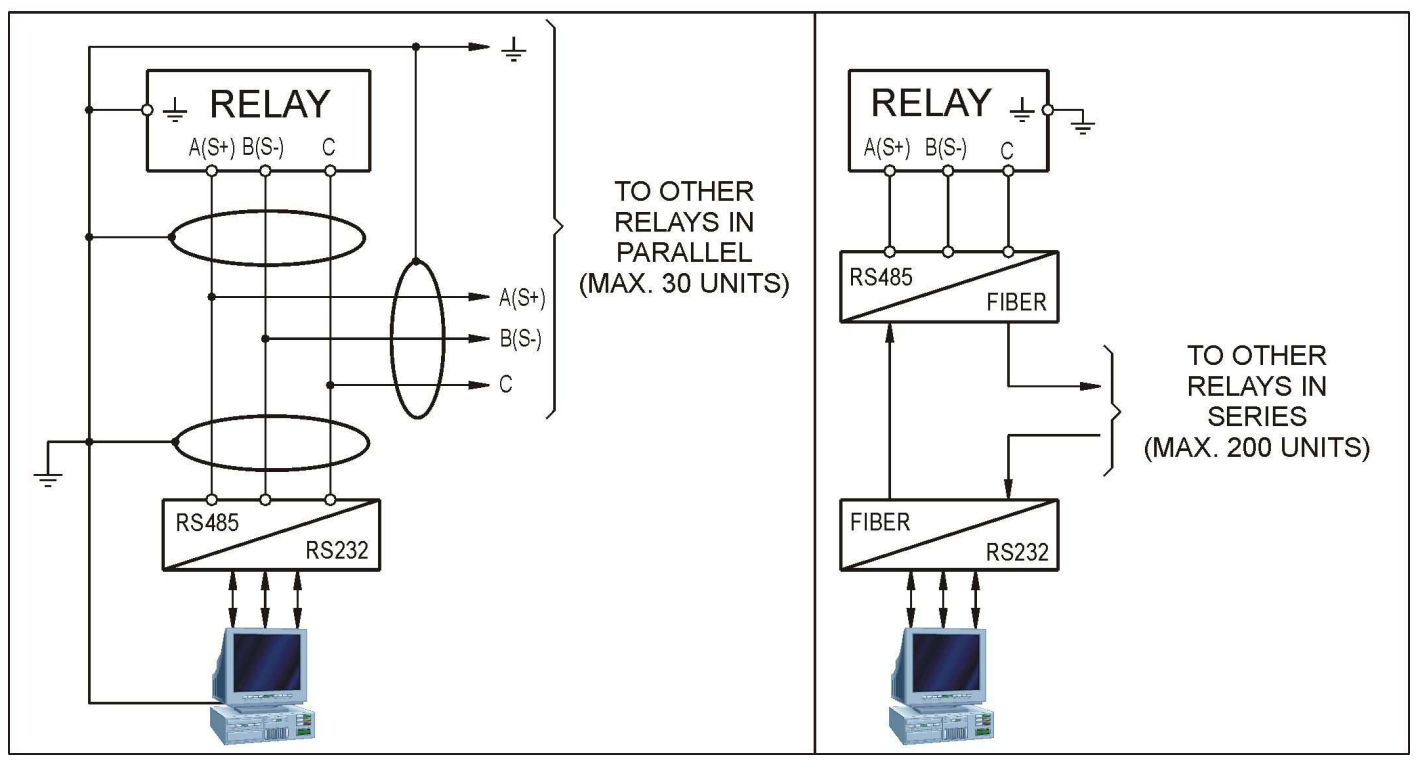

Each relay is identified by its programmable address code (NodeAd) and can be called from the P.C. A dedicated communication software (MSCom2) for Windows 9x/2000/XP (or later) is available. Please refer to the MSCom2 instruction manual for more information.

Maximum length of the serial bus can be up to 200m. For longer distance and for connection of up , to 250 Relays, optical interconnection is recommend (please ask Microelettrica for accessories).

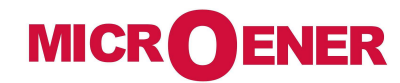

### 24. Basic Relay - Overall Dimensions

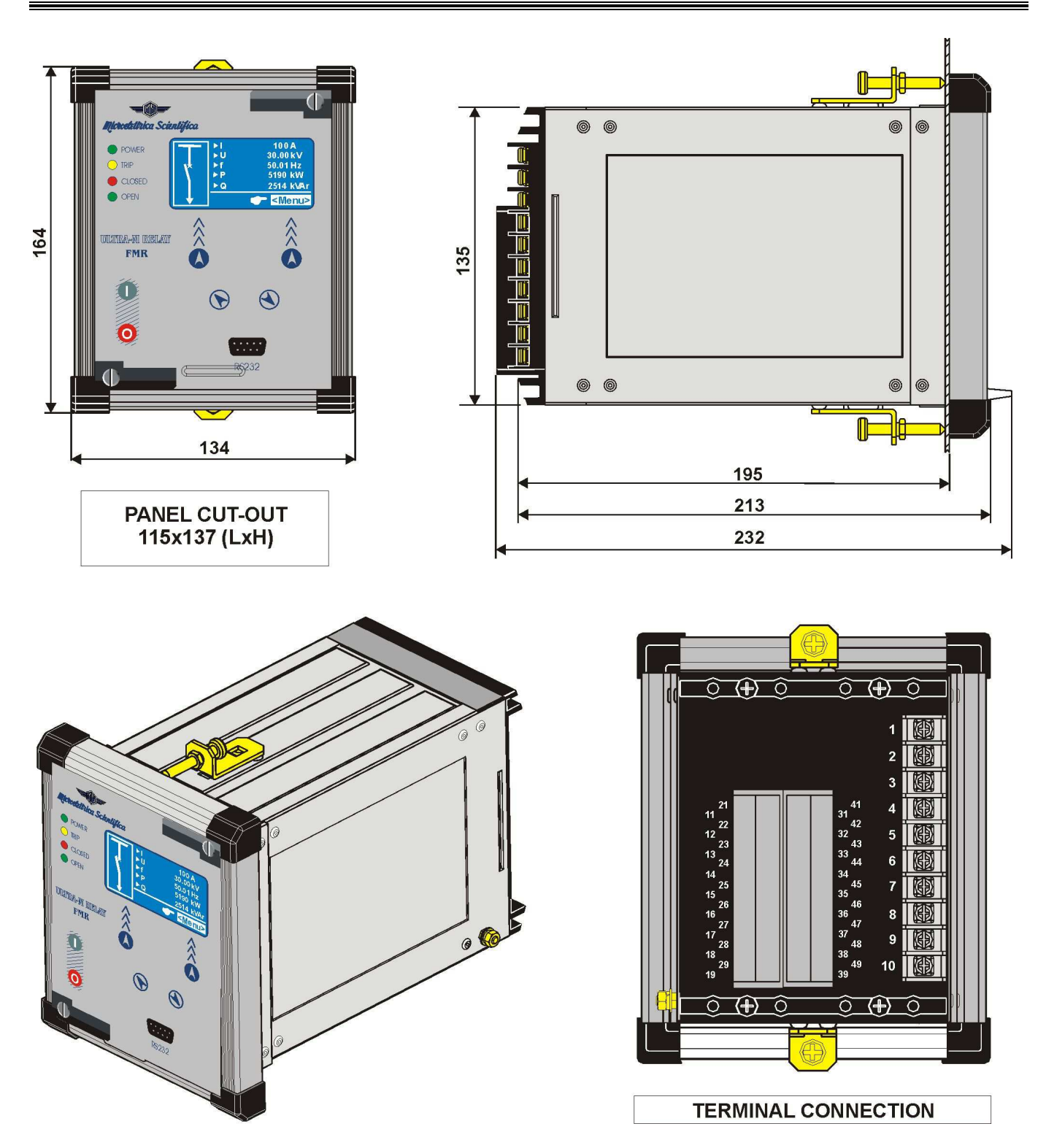

Flush mounting protection degree: IP44 (54 on request).

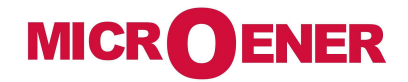

### 24.1 - Expansion Module - Overall Dimensions

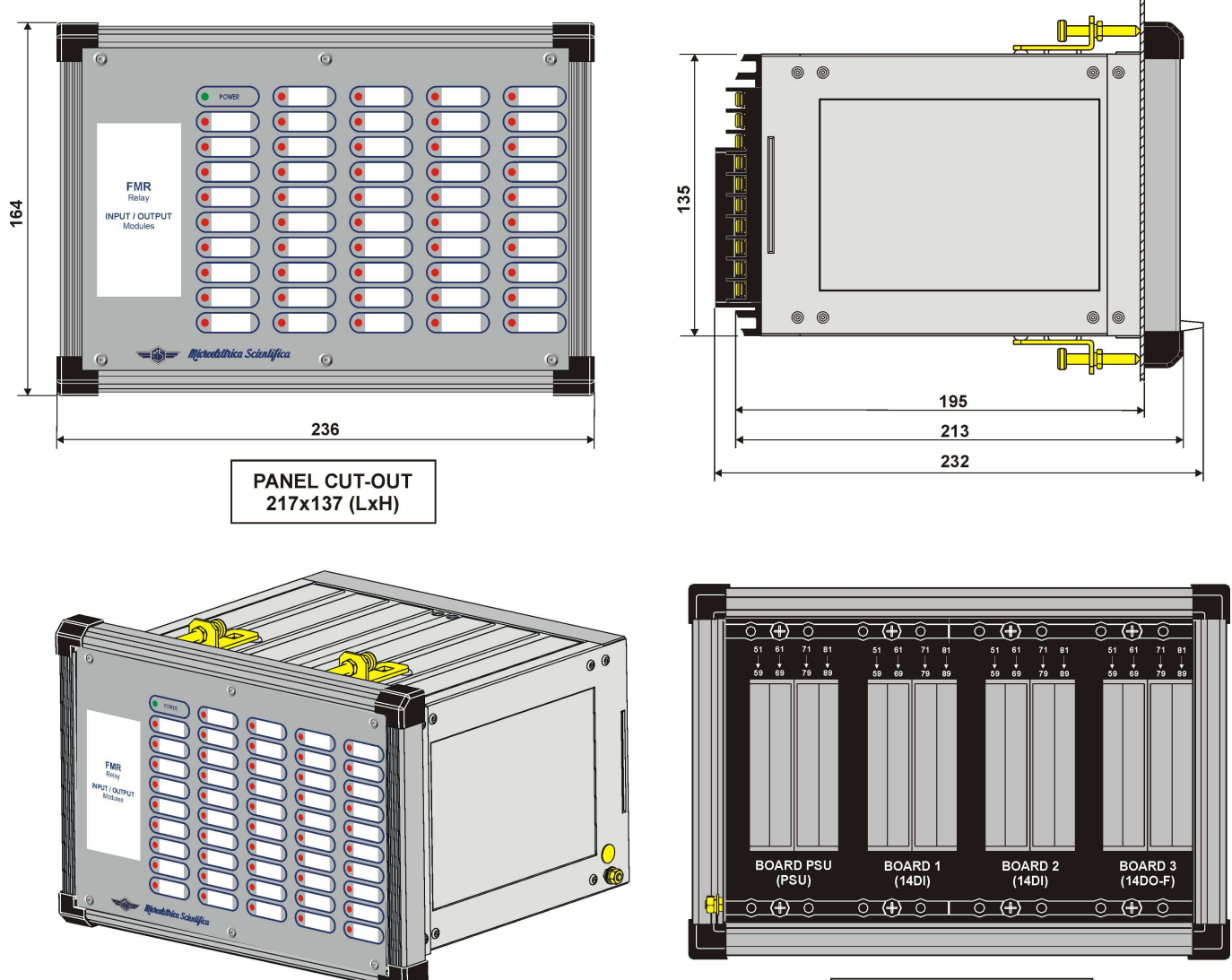

TERMINAL CONNECTION

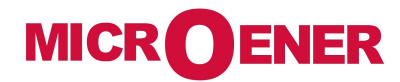

### 25. Direction for Pcb's Draw-Out and Plug-In

#### 25.1 - Draw-out

Rotate clockwise the screws ① and ② in the horizontal position of the screw-driver mark. Draw-out the PCB by pulling on the handles ③

#### 25.2 – Plug-in

Rotate clockwise the screws ① and ②in the horizontal position of the screw-driver mark. Slide-in the card on the rails provided inside the enclosure.

Plug-in the card completely and press the handle to the closed position.

Rotate anticlockwise the screws ① and ② with the mark in the vertical position (locked).

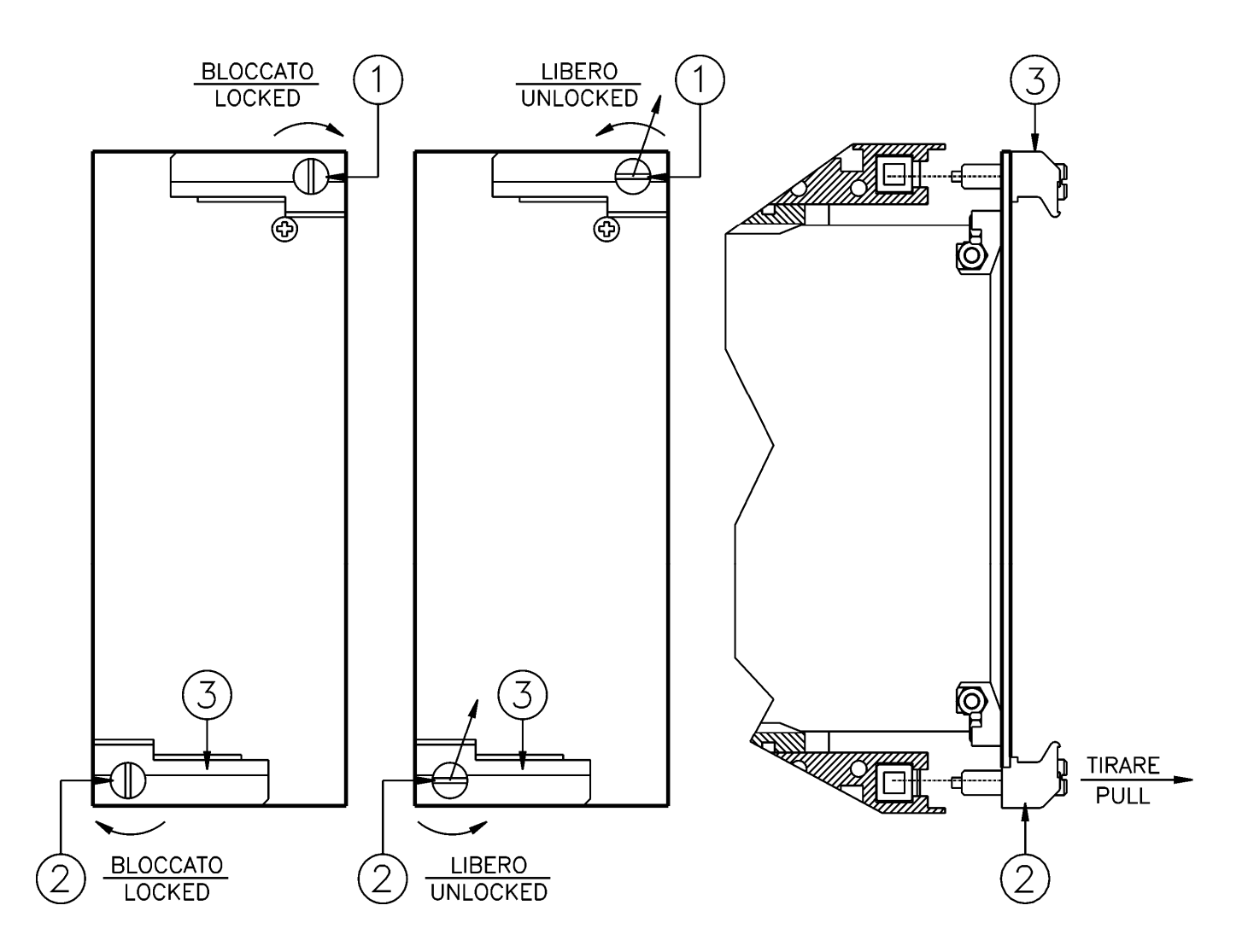

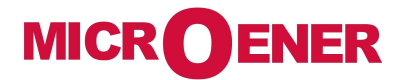

....

### **26. Electrical Characteristics**

| <u>AP</u><br>RE | <u>PROVAL: CE</u><br>FERENCE STANDARDS                                        | IEC 60255 - CE Dir                                                    | ective                 | - EN/IEC61000                                                                                          | - IEEE C37                                                        | 7                                   |                  |
|-----------------|-------------------------------------------------------------------------------|-----------------------------------------------------------------------|------------------------|----------------------------------------------------------------------------------------------------|-------------------------------------------------------------------|-------------------------------------|------------------|
|                 | Dielectric test voltage                                                       |                                                                       |                        | IEC 60255-5                                                                                            | 2kV. 50/60                                                        | Hz. 1 min.                          |                  |
|                 | Impulse test voltage                                                          |                                                                       |                        | IEC 60255-5                                                                                            | 5kV (c.m.).                                                       | 2kV (d.m.) – 1.2/50                 | )us              |
|                 | Insulation resistance                                                         |                                                                       |                        | > 100MΩ                                                                                                | on (on ),                                                         | , (u),, _, _, oo                    | , HO             |
| Env             | vironmental Std. Ref. (IEC 6                                                  | 0068)                                                                 |                        |                                                                                                    |                                                                   |                                     |                  |
|                 | Operation ambient temperat                                                    | ure                                                                   |                        | -10℃ / +55℃                                                                                            |                                                                   |                                     |                  |
|                 | Storage temperature                                                           |                                                                       |                        | -25℃ / +70℃                                                                                            |                                                                   |                                     |                  |
|                 | Environmental testing                                                         | (Cold)<br>(Dry heat)<br>(Change of temperatu<br>(Damp heat, steady st | re)<br>ate)            | IEC60068-2-1<br>IEC60068-2-2<br>IEC60068-2-14<br>IEC60068-2-78                                         | RH 93% W                                                          | ithout Condensing a                 | AT 40℃           |
| CE              | EMC Compatibility (EN6100                                                     | 00-6-2 - EN61000-6-4                                                  | - EN5                  | 50263 <u>)</u>                                                                                         |                                                                   |                                     |                  |
|                 | Electromagnetic emission                                                      |                                                                       |                        | EN55011                                                                                                | industrial e                                                      | nvironment                          |                  |
|                 | Radiated electromagnetic fie                                                  | eld immunity test                                                     |                        | IEC61000-4-3<br>ENV50204                                                                               | level 3                                                           | 80-2000MHz<br>900MHz/200Hz          | 10V/m<br>10V/m   |
|                 | Conducted disturbances imr                                                    | munity test                                                           |                        | IEC61000-4-6                                                                                           | level 3                                                           | 0.15-80MHz                          | 10V              |
|                 | Electrostatic discharge test                                                  |                                                                       |                        | IEC61000-4-2                                                                                           | level 3                                                           | 6kV contact / 8kV                   | air              |
|                 | Power frequency magnetic to                                                   | est                                                                   |                        | IEC61000-4-8                                                                                           |                                                                   | 1000A/m                             | 50/60Hz          |
|                 | Pulse magnetic field                                                          |                                                                       |                        | IEC61000-4-9                                                                                           |                                                                   | 1000A/m, 8/20μs                     |                  |
|                 | Damped oscillatory magnetic                                                   | c field                                                               |                        | IEC61000-4-10                                                                                          |                                                                   | 100A/m, 0.1-1MHz                    | z                |
|                 | Immunity to conducted community to conducted community disturbance 0Hz-150KHz | mon mode                                                              |                        | IEC61000-4-16                                                                                          | level 4                                                           |                                     |                  |
|                 | Electrical fast transient/burst                                               | t                                                                     |                        | IEC61000-4-4                                                                                           | level 3                                                           | 2kV, 5kHz                           |                  |
|                 | HF disturbance test with dar (1MHz burst test)                                | nped oscillatory wave                                                 |                        | IEC60255-22-1                                                                                          | class 3                                                           | 400pps, 2,5kV (m.                   | .c.), 1kV (d.m.) |
|                 | Oscillatory waves (Ring wav                                                   | es)                                                                   |                        | IEC61000-4-12                                                                                          | level 4                                                           | 4kV(c.m.), 2kV(d.r                  | n.)              |
|                 | Surge immunity test                                                           |                                                                       |                        | IEC61000-4-5                                                                                           | level 4                                                           | 2kV(c.m.), 1kV(d.r                  | n.)              |
|                 | Voltage interruptions                                                         |                                                                       |                        | IEC60255-4-11                                                                                          |                                                                   |                                     |                  |
|                 | Resistance to vibration and                                                   | shocks                                                                |                        | IEC60255-21-1                                                                                          | - IEC60255                                                        | -21-2 10-500Hz 1g                   | 3                |
| <u>CA</u>       | RATTERISTICHE                                                                 |                                                                       |                        |                                                                                                    |                                                                   |                                     |                  |
|                 | Accuracy at reference value                                                   | of influencing factors                                                |                        | 1% In – 0.1%On<br>2% + to (to=20÷                                                                      | -30ms @ 2xl                                                       | for measure<br>s) for times         |                  |
|                 | Rated Current                                                                 |                                                                       |                        | In = 1 or 5A -                                                                                         | On = 1 or 5/                                                      | 4                                   |                  |
|                 | Current overload                                                              |                                                                       |                        | 80 In for 1 sec; 4                                                                                     | In continuo                                                       | us                                  |                  |
|                 | Burden on current inputs                                                      |                                                                       |                        | Phase : 0.01VA<br>Neutral : 0.01VA                                                                     | at In = 1A; 0<br>at In = 1A ;                                     | .2VA at In = 5A<br>0.2VA at In = 5A |                  |
|                 | Rated Voltage                                                                 |                                                                       |                        | $Un = (100 \div 125)^{\circ}$                                                                          | Vac                                                               |                                     |                  |
|                 | Voltage Overload                                                              |                                                                       |                        | 2Un permanent                                                                                          |                                                                   |                                     |                  |
|                 | Burden on voltage inputs                                                      |                                                                       |                        | 0,1VA at Un                                                                                            |                                                                   |                                     |                  |
|                 | Average power supply const                                                    | umption                                                               |                        | < 10 VA                                                                                                |                                                                   |                                     |                  |
|                 | Output relays                                                                 |                                                                       |                        | rating 5 A; Vn = 3<br>A.C. resistive sw<br>make = 30 A (pe<br>break = $0.3 A$ , 17<br>L/R = 40 ms (100 | 380 V<br>vitching = 110<br>vak) 0,5 sec.<br>10 Vcc,<br>0.000 op.) | 00W (380V max)                      |                  |
| <u>co</u>       | MMUNICATION PARAMETE                                                          | R                                                                     |                        |                                                                                                    |                                                                   |                                     |                  |
|                 | Rear serial port<br>Front serial port                                         |                                                                       | RS485<br><u>RS2</u> 32 | 5 – 9600 to 38400<br>2 – 9600 to 57600                                                                 | ) bps – 8,n,1<br>) bps – 8,n,1                                    | – Modbus RTU – IE<br>– Modbus RTU   | EC60870-5-103    |

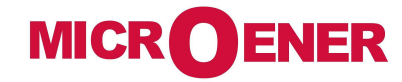

### 27. Software & Firmware Version

| Firmware for version                                       |                           |  |
|------------------------------------------------------------|---------------------------|--|
| IAU (Intelligent Acquisition Unit)<br>IPU (Processor Unit) | 0.14.01.X<br>0321.23.02.X |  |
| Application Software                                       |                           |  |
| MSCom 2                                                    | 1.03.23                   |  |

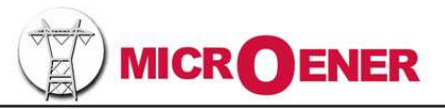

Quartier du Pavé Neuf, 49 rue de l'Université - F-93191 NOISY LE GRAND Tél : + 33 1 48 15 09 09 - Fax : + 33 1 43 05 08 24 - Email : info@microener.com - http://www.microener.com Les cotes, schémas et spécifications n'engagent MICROENER qu'après confirmation